**Bundesministerium** Arbeit und Wirtschaft

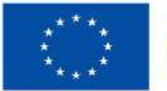

Kofinanziert von der Europäischen Union

# HANDBUCH IDEA ESF+ für ZWIST

| Seite 2 |
|---------|
|         |

# Inhalt

| Vorwort zum IDEA Handbuch                                                                                                    |
|----------------------------------------------------------------------------------------------------|
| 1 Was ist IDEA 12                                                                                                    |
| 2 Anlage eines Users in der Datenbank12                                                                                                    |
| 2.1 Login für ZWIST 12                                                                                                    |
| 3 Die Benutzer*innenoberflache von IDEA13                                                                                                    |
| 3.1 Überblick statische Oberfläche ZWIST 13                                                                                                    |
| 4 Call (erstellen) 14                                                                                                    |
| 4.2 Grundlegende Infos zum Call 15                                                                                                    |
| 4.3 Schaltflächen Anträge/Projekte, Historie/Verlauf (Call-Verlauf), Zusammenfassung                                                                         |
| 4.4 IDEA Username/Berechtigung17                                                                                                    |
| 5. Hauptmenü des Calls – Metadaten, Inhaltliche Vorgaben, Monetäre Vorgaben, Zeitplan,<br>Bewertungskriterien, Dokumente/Links, Checkliste VB, Korrespondenz |
| 5.1 Metadaten eingeben                                                                                                    |
| 5.2 Rahmenbedingungen – EU-Rechtsgrundlage, Berechtigte Projektträger*innen,<br>Partner*innenschaftsprinzip, Beihilfenrecht, Projekt-Klassifikation          |
| 5.2.1 EU-Rechtsgrundlage                                                                                                    |
| 5.2.2 Geplante Projektträger*innen 22                                                                                                    |
| 5.2.3 Partner*innenschaftsprinzip 23                                                                                                    |
| 5.2.4 Beihilfenrecht                                                                                                    |
| 5.2.5 Projekt Klassifikation                                                                                                    |
| 5.3 Inhaltliche Vorgaben – Kurzbeschreibung, Geplante Zielgruppen, Geplante Instrumente,<br>Planindikatoren, Geographisches Gebiet                           |
| 5.3.1 Kurzbeschreibung – Call Beschreibung, Ort der Leistungserbringung, Nachweis der                                                                        |

| 5.3.2 Geplante Zielgruppe/n                                                                                 |
|----------------------------------------------------------------------------------------------------|
| 5.3.3 Geplante Instrumente                                                                                  |
| 5.3.4 Planindikatoren – Indikatoren, Ergänzende Projektdaten, Call-spezifische Indikatoren 29               |
| 5.3.5 Geographisches Gebiet                                                                                 |
| 5.4 Monetäre Vorgaben – Call Budget, Abrechnungsstandard, Sonstige Vorgaben                                 |
| 5.4.1 Call Budget                                                                                           |
| 5.4.2 Abrechnungsstandard – Standardeinheitskosten, Restkostenpauschale,<br>Echtkostenabrechnung, Einnahmen |
| 5.4.3 Sonstige Vorgaben                                                                                     |
| 5.5 Zeitplan – Publizierungsdatum Vorveröffentlichung, Einreichphase Anträge,                               |
| Vertragsausfertigung, Förderungszeitraum, Call Verlängerung                                                 |
| 5.6 Bewertungskriterien – Formal-Kriterien, Leistungsnachweis, Finanzielle Kriterien, Inhaltliche           |
| Kriterien, Mindestanforderung                                                                               |
| 5.6.1 Formal-Kriterien                                                                                      |
| 5.6.2 Leistungsnachweis                                                                                     |
| 5.6.3 Finanzielle Kriterien                                                                                 |
| 5.6.4 Inhaltliche Kriterien                                                                                 |
| 5.6.5 Mindestanforderung                                                                                    |
| 5.7 Dokumente/Links                                                                                         |
| 5.7.1 Dokument                                                                                              |
| 5.7.2 Dokumente – Rechtsgrundlage, Problembeschreibung, Beihilfe, Musterförderungsvertrag,                  |
| Kalkulationsvorlagen, FAQ, Berichtsvorlagen 41                                                              |
| 5.7.3 Ablage für interne Dokumente 41                                                                       |
| 5.7.4 Links                                                                                                 |
| 5.8 Checkliste VB – Rahmenbedingungen, Zusammenhang mit OP, Projekt- und                                    |
| Abrachnungsdatails finanzialla Leistungsfähigkeit Qualitative Kriterien, Beihilfenrechtliche                |
| Abrechnungsdetans, imanziene Leistungsränigken, Quantative Kittenen, beinmein ecittilene                    |
| Prüfung des Calls, Sonstige Hinweise                                                                        |

| 6. Call vorveröffentlichen 45                                                                                                    |
|----------------------------------------------------------------------------------------------------|
| 6.1 Call VV (Vorveröffentlichung) rückstellen 46                                                                                                    |
| 6.2 Call zurückziehen                                                                                                    |
| 6.3 Call freigeben (1.Stufe)                                                                                                    |
| 6.4 Call freigeben (2.Stufe)                                                                                                    |
| 6.5 Call versionieren                                                                                                    |
| 7 Anträge/Projekte                                                                                                    |
| 7.1 Metadaten 52                                                                                                    |
| 7.2 Projektorganisation                                                                                                    |
| 7.2.1 Projektträger*innen – Organisation bearbeiten, zuordnen, Abfrage                                                                                                    |
| 7.2.2 Statistische Daten – Jahr, Mitarbeiter*innenzahl, Jahresumsatz, Bilanzsumme                                                                                                    |
| 7.2.3 Vertreter*innen                                                                                                    |
| 7.2.4 IDEA Berechtigungen 57                                                                                                    |
| 7.2.5 Projektmitarbeiter*innen                                                                                                    |
| 7.3 Inhalt des Projektes – Beschreibung, Zielgruppe, Standorte, Geplante Instrumente,<br>Querschnittsziele, Maßnahmentypen, Indikatoren/Ziele, Dimensionen, Meilensteine                                                                    |
| 7.3.1 Beschreibung – Detailbeschreibung, Zusammenfassung des Projektinhalts                                                                                                    |
| 7.3.2 Zielgruppe                                                                                                    |
| 7.3.3 Standorte                                                                                                    |
| 7.3.4 Geplante Instrumente                                                                                                    |
| 7.3.5 Querschnittsziele – Antidiskriminierung, Gleichstellung der Geschlechter, ökologische<br>Nachhaltigkeit                                                                                                    |
| 7.3.6 Maßnahmentypen                                                                                                    |
| 7.3.7 Indikatoren/Ziele – Indikatoren, Ergänzende Projektdaten, Projekt-Spezifische Indikatoren 65                                                                                                    |
| 7.3.8 Dimensionen – Investitionsbereich, Finanzierungsformen, Territoriale Zusammenarbeit,<br>Wirtschaftstätigkeit, Gebiet, Sekundäres ESF+ Thema, Gleichstellung der Geschlechter,<br>Makroregionale Strategien und Meeresbeckenstrategien |

| 7.3.9 Meilensteine                                                                                          |
|----------------------------------------------------------------------------------------------------|
| 7.4 Kosten/Budget – Projektkosten, Finanzierungen, Parallel-Förderungen                                     |
| 7.4.1 Projektkosten – Kostenart, Beantragte Kosten, PT Kommentar, Genehmigte Kosten, Zwist                  |
| Kommentar                                                                                                   |
| 7.4.2 Finanzierungen                                                                                        |
| 7.4.3 Parallel-Förderungen                                                                                  |
| 7.5 Abrechnungsrelevante Informationen – Sub-/Auftragnehmer*in, Vertreter*innen, Konten 73                  |
| 7.5.1 Sub-/Auftragnehmer*innen                                                                              |
| 7.5.2 Vertreter*in                                                                                          |
| 7.5.3 Konten                                                                                                |
| 7.6. Berichte – Bericht anlegen                                                                             |
| 7.7 Anlagen/Dokumente                                                                                       |
| 7.7.1 Projektträger*innen – Anlagen/Dokumente                                                               |
| 7.7.2 Förderstelle – Anlage/Dokumente anlegen                                                               |
| 7.8. Antragsbewertung                                                                                       |
| 7.8.1 Formalkriterien – Fragebogen Formalkriterien, Freigabe, Rückstellung                                  |
| 7.8.2 Qualitative Kriterien – Gesamtübersicht, Förderstellen Gutachten, Gutachten von externen              |
| Stellen 80                                                                                                  |
| 7.8.3 Beihilfenrecht-Checkliste – Freigeben, Prüfungsbericht A, Prüfungsbericht B und<br>Prüfungsergebnisse |
| 7.9.4 Dokumente Anlago (Dokumente enlagen 92                                                                |
| 7.8.4 Dokumente – Amage/ Dokumente amegen                                                                   |
| 7.9 Korrespondenz                                                                                           |
| 8 Antrag rückstellen, Antrag ablehnen, Antrag genehmigen                                                    |
| 8.1 Antrag rückstellen                                                                                      |
| 8.2 Antrag ablehnen                                                                                         |
| 8.3 Antrag genehmigen                                                                                       |
| 8.4 Status Vertragserrichtung                                                                               |

| 8.5 Projekt starten          | 88 |
|------------------------------|----|
| 8.6 Status laufend           | 89 |
| 8.7 Historie/ Antrag Verlauf | 89 |
| 9 Weiterführende Links       | 90 |

# Abbildungsverzeichnis

| Abbildung 1 Login                                                                        | . 13 |
|------------------------------------------------------------------------------------------|------|
| Abbildung 2 Oberfläche                                                                   | . 13 |
| Abbildung 3 Username / Berechtigungen                                                    | . 13 |
| Abbildung 4 Call Schritte                                                                | . 14 |
| Abbildung 5 Startseite                                                                   | . 14 |
| Abbildung 6 Call anlegen                                                                 | . 15 |
| Abbildung 7 Schaltfläche "Call anlegen"                                                  | . 15 |
| Abbildung 8 Schaltflächen "Anträge/Projekte, Historie/Verlauf, Zusammenfassung"          | . 15 |
| Abbildung 9 Infofenster "Anträge/Projekte"                                               | . 16 |
| Abbildung 10 Schaltfläche Datenexport                                                    | . 16 |
| Abbildung 11 Infofenster "Call Verlauf"                                                  | . 16 |
| Abbildung 12 Infofenster "Zusammenfassung" Call                                          | . 17 |
| Abbildung 13 Schaltfläche "Einklappen"                                                   | . 17 |
| Abbildung 14 Username / Berechtigungen                                                   | . 17 |
| Abbildung 15 Schaltfläche "→Call Vorveröffentlichen", "→Call löschen"                    | . 17 |
| Abbildung 16 Schaltfläche "Call PDF"                                                     | . 17 |
| Abbildung 17 Menüpunkt "Call anlegen"                                                    | . 19 |
| Abbildung 18 Button "Speichern"                                                          | . 19 |
| Abbildung 19 Menüpunkt "Metadaten"                                                       | . 20 |
| Abbildung 20 Hauptmenüpunkt "Rahmenbedingungen"                                          | . 21 |
| Abbildung 21 Menüpunkt "EU-Rechtsgrundlage"                                              | . 22 |
| Abbildung 22 Schaltfläche "Speichern"                                                    | . 22 |
| Abbildung 23 Menüpunkt "Geplante Projektträger*innen"                                    | . 22 |
| Abbildung 24 Menüpunkt "Partner*innenschaftsprinzip"                                     | . 23 |
| Abbildung 25 Schaltfläche "Speichern"                                                    | . 23 |
| Abbildung 26 Menüpunkt "Erläuterungen zum Beihilfenrecht"                                | . 24 |
| Abbildung 27 Menüpunkt "Speichern"                                                       | . 24 |
| Abbildung 28 Projekt Klassifikation                                                      | . 25 |
| Abbildung 29 Schaltfläche "Speichern"                                                    | . 25 |
| Abbildung 30 Inhaltliche Vorgaben                                                        | . 26 |
| Abbildung 31 Menüpunkt "Kurzbeschreibung" Call Ort der Leistungserbringung, Nachweis der |      |
| Förderfähigkeit                                                                          | . 27 |
| Abbildung 32 Menüpunkt "Nachweis der Förderfähigkeit"                                    | . 27 |
| Abbildung 33 Schaltfläche "Speichern"                                                    | . 28 |
| Abbildung 34 Geplante Zielgruppen                                                        | . 28 |
| Abbildung 35 Geplante Instrumente                                                        | . 28 |
| Abbildung 36 Indikatoren                                                                 | . 29 |
| Abbildung 37 Menüpunkt "Ergänzende Projektdaten"                                         | . 29 |
| Abbildung 38 "+Neu" Schaltfläche                                                         | . 30 |
| Abbildung 39 Call-spezifische Indikatoren                                                | . 30 |
| Abbildung 40 Schaltfläche "Augensymbol"                                                  | . 31 |

| Abbildung 41 Menüpunkt "Call-spezifische Indikatoren" Gesamtansicht     | 31 |
|-------------------------------------------------------------------------|----|
| Abbildung 42 "Call-spezifische Indikatoren" anzeigen                    | 31 |
| Abbildung 43 Menüpunkt "Geographisches Gebiet"                          | 32 |
| Abbildung 44 Schaltfläche "Speichern"                                   | 32 |
| Abbildung 45 Menüpunkt "Call Budget"                                    | 34 |
| Abbildung 46 Schaltfläche "Zum Zeitplan wechseln"                       | 34 |
| Abbildung 47 Schaltfläche "Speichern"                                   | 35 |
| Abbildung 48 Menüpunkt "Abrechnungsstandard"                            | 35 |
| Abbildung 49 Menüpunkt "Speichern"                                      | 36 |
| Abbildung 50 Menüpunkt "Zeitplan"                                       | 36 |
| Abbildung 51 Menüpunkt "Formal-Kriterien"                               | 37 |
| Abbildung 52 Menüpunkt "Leistungsnachweis"                              | 38 |
| Abbildung 53 Menüpunkt "Finanzielle Kriterien"                          | 38 |
| Abbildung 54 Schaltfläche "+ Neuer Eintrag"                             | 39 |
| Abbildung 55 Schaltfläche "Speichern"                                   | 39 |
| Abbildung 56 Menüpunkt "Inhaltliche Kriterien"                          | 39 |
| Abbildung 57 Schaltfläche "Speichern"                                   | 39 |
| Abbildung 58 Menüpunkt "Mindestanforderung"                             | 40 |
| Abbildung 59 Schaltfläche "Speichern"                                   | 40 |
| Abbildung 60 Menüpunkt "Dokumente"                                      | 41 |
| Abbildung 61 Menüpunkt "Dokument anlegen"                               | 41 |
| Abbildung 62 Kontrollkästchen "Dokument ist für Projektträger sichtbar" | 42 |
| Abbildung 63 Schaltfläche "Bearbeiten"                                  | 42 |
| Abbildung 64 Menüpunkt "Dokumente", Beispiel Rechtsgrundlage            | 42 |
| Abbildung 65 Schaltflächen                                              | 42 |
| Abbildung 66 Button "herunterladen"                                     | 42 |
| Abbildung 67 Button "bearbeiten"                                        | 42 |
| Abbildung 68 Button "Dokument löschen"                                  | 42 |
| Abbildung 69 Button "Dokument gültig / ungültig setzen"                 | 43 |
| Abbildung 70 Schaltfläche "Versionsverlauf einsehen"                    | 43 |
| Abbildung 71 Schaltfläche "+ Neuer Eintrag 3"                           | 43 |
| Abbildung 72 Menüpunkt "Zuordnung, Bezeichnung"                         | 43 |
| Abbildung 73 Button "Speichern"                                         | 43 |
| Abbildung 76 Menüpunkt "Korrespondenz"                                  | 44 |
| Abbildung 77 Menüpunkt "Korrespondenz Verlauf"                          | 44 |
| Abbildung 78 Schaltfläche "> Call vorveröffentlichen"                   | 45 |
| Abbildung 79 Menüpunkt "Call vorveröffentlichen bestätigen"             | 45 |
| Abbildung 80 Menüpunkt "Call erfolgreich vorveröffentlicht"             | 45 |
| Abbildung 81 Schaltfläche "→Call freigeben (1.Stufe)                    | 46 |
| Abbildung 82 Schaltfläche " $\rightarrow$ VV rückstellen"               | 46 |
| Abbildung 83 Menüpunkt "Vorveröffentlichung rückstellen bestätigen"     | 46 |
| Abbildung 84 Schaltfläche " $\rightarrow$ Call zurückziehen"            | 47 |
|                                                                         |    |

| Abbildung 85 Menüpunkt "Call zurückziehen bestätigen"                            | 47   |
|----------------------------------------------------------------------------------|------|
| Abbildung 86 Schaltfläche "Call freigeben (1.Stufe)"                             | 47   |
| Abbildung 87 Menüpunkt "Call freigeben (1.Stufe)" bestätigen                     | 48   |
| Abbildung 88 Meldung "Erfolgreiche Freigabe des Calls (1. Stufe)"                | 48   |
| Abbildung 89 Schaltfläche "→ Call freigeben (2. Stufe)"                          | 48   |
| Abbildung 90 "Fehlermeldung Call freigeben (2. Stufe)"                           | 49   |
| Abbildung 91 "Call freigeben (2.Stufe) bestätigen"                               | 49   |
| Abbildung 92 "Erfolgreiche Freigabe des Calls (2.Stufe)"                         | 49   |
| Abbildung 93 Status des Calls "VB Prüfung"                                       | 50   |
| Abbildung 94 Menüpunkt Call versionieren                                         | 50   |
| Abbildung 95 Status "Überarbeitung nach Versionierung"                           | 50   |
| Abbildung 96 Hauptmenü Anträge/Projekte                                          | 51   |
| Abbildung 97 Schaltfläche "Pfeil nach rechts"                                    | 51   |
| Abbildung 98 Hauptmenü "Antrag"                                                  | 51   |
| Abbildung 99 Menüpunkt "Metadaten"                                               | 52   |
| Abbildung 100 Menüpunkt "Projektorganisation"                                    | 53   |
| Abbildung 101 Projektträger                                                      | 53   |
| Abbildung 102 Schaltflächen "Bearbeiten, Master-Organisation zuordnen, Abfrage"  | 53   |
| Abbildung 103 Schaltfläche "Bearbeiten"                                          | 53   |
| Abbildung 104 Organisation bearbeiten                                            | 54   |
| Abbildung 105 Schaltfläche "Master-Organisation zuordnen"                        | 54   |
| Abbildung 106 Menü "Organisation zuordnen"                                       | 55   |
| Abbildung 107 Schaltfläche "Abfrage"                                             | 55   |
| Abbildung 108 Menüpunkt "Organisation Abfrage"                                   | 55   |
| Abbildung 109 Menüpunkt "Statistische Daten"                                     | . 56 |
| Abbildung 110 Menüpunkt "Vertreter*innen"                                        | . 56 |
| Abbildung 111 Menüpunkt "IDEA Berechtigungen"                                    | 57   |
| Abbildung 112 Schaltfläche "+neuer Eintrag"                                      | 57   |
| Abbildung 113 Schaltfläche "Bearbeiten/Deaktivieren"                             | 57   |
| Abbildung 114 Schaltfläche "Verlauf"                                             | 57   |
| Abbildung 115 Menüpunkt "Projektmitarbeiter*innen"                               | 57   |
| Abbildung 116 Projektmitarbeiter*innen anzeigen                                  | 58   |
| Abbildung 117 Menüpunkt "Inhalt des Projektes"                                   | 59   |
| Abbildung 118 Menüpunkt "Detailbeschreibung, Zusammenfassung des Projektinhalts" | 60   |
| Abbildung 119 Speichern Schaltfläche                                             | 60   |
| Abbildung 120 Menüpunkt "Zielgruppe"                                             | 60   |
| Abbildung 121 "Speichern" Button                                                 | 61   |
| Abbildung 122 Menüpunkt "Standort"                                               | 61   |
| Abbildung 123 Schaltfläche "bearbeiten"                                          | 61   |
| Abbildung 124 Menüpunkt "Standort anlegen"                                       | 62   |
| Abbildung 125 "Speichern" Button                                                 | 62   |
| Abbildung 126 Menüpunkt "Geplante Instrumente"                                   | 63   |

| Abbildung 127 "Speichern" Schaltfläche                       | . 63 |
|--------------------------------------------------------------|------|
| Abbildung 128 Freigabe der Querschnittsziele                 | . 63 |
| Abbildung 129 Menüpunkt "Querschnittsziele (QSZ)"            | . 64 |
| Abbildung 130 Menüpunkt "Querschnittsziele II"               | . 64 |
| Abbildung 131 Menüpunkt "Maßnahmentypen"                     | . 64 |
| Abbildung 132 Menüpunkt "Indikatoren/Ziele"                  | . 65 |
| Abbildung 133 Schaltfläche "+Neuer Eintrag"                  | . 65 |
| Abbildung 134 "Speichern" Button                             | . 65 |
| Abbildung 135 Menüpunkt "sekundäres ESF+ Thema"              | . 66 |
| Abbildung 136 Menüpunkt "Meilensteine"                       | . 70 |
| Abbildung 137 Button "+Neuer Eintrag"                        | . 70 |
| Abbildung 138 Menüpunkt "Kosten/Budget"                      | . 70 |
| Abbildung 139 Menüpunkt "Projektkosten"                      | . 71 |
| Abbildung 140 Menüpunkt "Finanzierung des Projekts"          | . 71 |
| Abbildung 141 Schaltfläche "Pfeil nach rechts"               | . 72 |
| Abbildung 142 Menüpunkt "Finanzierung bearbeiten"            | . 72 |
| Abbildung 143 Schaltfläche "anzeigen"                        | . 72 |
| Abbildung 144 Button "Speichern"                             | . 72 |
| Abbildung 145 Menüpunkt "Parallel-Förderungen"               | .73  |
| Abbildung 146 Button "Speichern"                             | .73  |
| Abbildung 147 Menüpunkt "Abrechnungsrelevante Informationen" | .73  |
| Abbildung 148 Menüpunkt "Sub-/Auftragnehmer*innen"           | .73  |
| Abbildung 149 Menüpunkt "Vertreter*in"                       | . 74 |
| Abbildung 150 Menüpunkt Konten                               | . 74 |
| Abbildung 151 Button "+Neuer Eintrag"                        | .74  |
| Abbildung 152 Menüpunkt "Bankkonto anlegen"                  | .75  |
| Abbildung 153 Schaltfläche "Speichern"                       | .75  |
| Abbildung 154 Menüpunkt "Bericht"                            | .75  |
| Abbildung 155 "+ Neuer Eintrag"                              | .75  |
| Abbildung 156 Bericht anlegen                                | . 76 |
| Abbildung 157 "Speichern"                                    | .76  |
| Abbildung 158 Menüpunkt "Anlagen/Dokumente"                  | . 76 |
| Abbildung 159 "Anlagen/Dokumente" (Projektträger*innen)      | . 77 |
| Abbildung 160 Schaltfläche "Dokument herunterladen"          | . 77 |
| Abbildung 161 Schaltfläche "Dokument Verlauf"                | . 77 |
| Abbildung 162 "Anlage/Dokumente"                             | . 77 |
| Abbildung 163 Schaltfläche "Dokument hochladen"              | . 77 |
| Abbildung 164 Button "Dokument Verlauf"                      | . 77 |
| Abbildung 165 Menüpunkt "Anlage/Dokumente anlegen"           | . 78 |
| Abbildung 166 Menüpunkt "Bewertung"                          | . 78 |
| Abbildung 167 Menüpunkt "Formalkriterien"                    | . 79 |
| Abbildung 168 "Speichern" und "Freigeben"                    | . 79 |

| Abbildung 169 "Formalkriterien freigeben"79                          |
|----------------------------------------------------------------------|
| Abbildung 170 Formalkriterien, Status: freigegeben 80                |
| Abbildung 171 Schaltfläche "Zurückstellen" 80                        |
| Abbildung 172 Formalkriterien zurückstellen 80                       |
| Abbildung 173 Menüpunkt "Qualitative Kriterien"                      |
| Abbildung 174 Menüpunkt "Beihilfenrecht-Checkliste"                  |
| Abbildung 175 Schaltfläche "Speichern"                               |
| Abbildung 176 Anlagen/Dokumente83                                    |
| Abbildung 177 Schaltfläche "+"                                       |
| Abbildung 178 Menüpunkt "Anlage/Dokumente anlegen"83                 |
| Abbildung 179 Schaltfläche "X"                                       |
| Abbildung 180 Menüpunkt "Korrespondenz"                              |
| Abbildung 181 Schaltfläche "+ Neuer Eintrag"                         |
| Abbildung 182 Korrespondenz anlegen85                                |
| Abbildung 183 Button "Korrespondenz anzeigen"                        |
| Abbildung 184 Button "antworten"                                     |
| Abbildung 185 Schaltfläche "weiterleiten" 86                         |
| Abbildung 186 Antrag rückstellen, Antrag ablehnen, Antrag genehmigen |
| Abbildung 187 Antrag zustimmen                                       |
| Abbildung 188 Status "Vertragserrichtung"                            |
| Abbildung 189 Schaltfläche "> Projekt starten"                       |
| Abbildung 190 Menüpunkt "Projekt starten"                            |
| Abbildung 191 Status laufend                                         |
| Abbildung 192 Infofenster "Antrag Verlauf"                           |

# **Vorwort zum IDEA Handbuch**

Dieses Handbuch ist als Überblicksdarstellung der Datenbank IDEA konzipiert und erhebt keinen Anspruch auf Vollständigkeit. Durch die Nutzung von Screenshots, Stichwörtern und Fließtext soll ein leichtes auffinden der jeweiligen Schritte und Menüpunkte in IDEA möglich sein. Für die Übersicht über die grundlegenden Prozesse bei der Abwicklung von Projektvorhaben ist es hilfreich das "VKS" Verwaltungs- und Kontrollsystem ESF Österreich 2021 – 2027 Gem. Art. 69 Absatz 11 und Anhang XVI der VO 2021/1060 der laufenden <u>Periode</u> heranzuziehen. Da die Datenbank IDEA (Stand November 2022) sich noch im Aufbau befindet, kann es zudem vorkommen, dass hier dargestellte Inhalte nicht tagesaktuell sind. Dennoch werden wir uns bemühen dieses Handbuch immer wieder zu aktualisieren und auf den gewohnten Kanälen in aktualisierter Form bereitzustellen.

# **1 Was ist IDEA**

IDEA nennt sich die Datenbank der ESF+ Förderperiode 2021-2027 und ersetzt damit die bisherigen Datenbanklösungen ZWIMOS/ATMOS, welche in der vorangegangenen Förderperiode verwendet wurde. Diese Datenbank gilt als wichtiges Instrument der ESF (Europäischer Sozialfonds) <u>Verwaltungsbehörde</u> für die elektronische Dokumentation und Abwicklung von Projekten im Rahmen des Europäischen Sozialfonds und basiert auf den Verordnungen <u>EU-Verordnung Nr. 1303/2013- Artikel 122</u> und In IDEA laufen alle wichtigen Hintergrundinformationen zu Calls, <u>Anträgen</u>, Projekten und administrativen Inhalten zu den verschiedenen ESF+ Projekten zusammen. IDEA ist ein Kernstück der Verwaltung, Dokumentation und Kommunikation zwischen den nationalen Verwaltungsbehörden, <u>den zwischengeschalteten Stellen (ZWISTEN)</u> und den Projektträger\*innen um die ESF+ Gelder im Sinne der EU-Verordnung abzuwickeln.

# 2 Anlage eines Users in der Datenbank

Für die Anlage eines Users in der Datenbank ist es notwendig das Dokument zur "Useranlage IDEA" zu lesen und entsprechend des Zugriffsbedarfs zur Ausübung der beruflichen Pflichten auszufüllen. Es finden sich die näheren Erläuterungen zu den Benutzer\*innenkategorien und Berechtigungen in der Datenbank. Darüber hinaus werden die Benutzer\*innen über die Sorgfaltspflicht im Umgang mit den bereitgestellten Login Daten und den Bestimmungen zum Datenschutz informiert.

Das Dokument "Useranlage IDEA" kann über die Verwaltungsbehörde Bundesministerium für Arbeit und Wirtschaft, Abt. III/A/9, Stubenring 1, 1010 Wien, erreichbar unter <u>esfplus@bmaw.gv.at</u> angefordert werden. Darüber hinaus wird das Dokument über dies Website esf.at im Intranet zur Verfügung gestellt.

# 2.1 Login für ZWIST

Der Login für die Zwist ist unter <u>https://admin.idea-esfplus.gv.at/login</u> auf der esf+ Homepage der Verwaltungsbehörde möglich.

Nach dem aufrufen des Links werden die Teilnehmer\*innen zum Login aufgefordert. Falls das Passwort vergessen wurde kann auch eine Rücksetzung davon gestartet werden.

|              | Kofinanziert von der<br>Europäischen Union |  |
|--------------|--------------------------------------------|--|
| Benutzername |                                            |  |
| Kennwort     |                                            |  |
|              |                                            |  |

# Abbildung 1 Login

# 3 Die Benutzer\*innenoberflache von IDEA

# 3.1 Überblick statische Oberfläche ZWIST

| Startseite Call Antrage/Projekte Berichte Administration 7 |                                      | IDEA-ESEptus - Admin 🖉 VEWET User |
|------------------------------------------------------------|--------------------------------------|-----------------------------------|
| Nummer des Calls: 000/11-0000000                           | Name 6. primšren Kontaktperson: test | Antráge.Projekte                  |
| Status: Esterianny                                         | Förderstelle: muswitou               | Illistorie / Verlan/              |
|                                                            | Califica                             | Züsemmenfossung                   |

# Abbildung 2 Oberfläche

Im oberen Bereich des Bildschirms befindet sich ein dunkelgelber Balken, der während des gesamten Anwendungsprozesses aufscheint.

Ganz oben rechts ist der Username/Berechtigung sichtbar.

IDEA-ESFplus - Admin 🛛 🚨 VEWE1 User

Abbildung 3 Username / Berechtigungen

# Seite 14

# 4 Call (erstellen)

# Visualisierung der Call Schritte

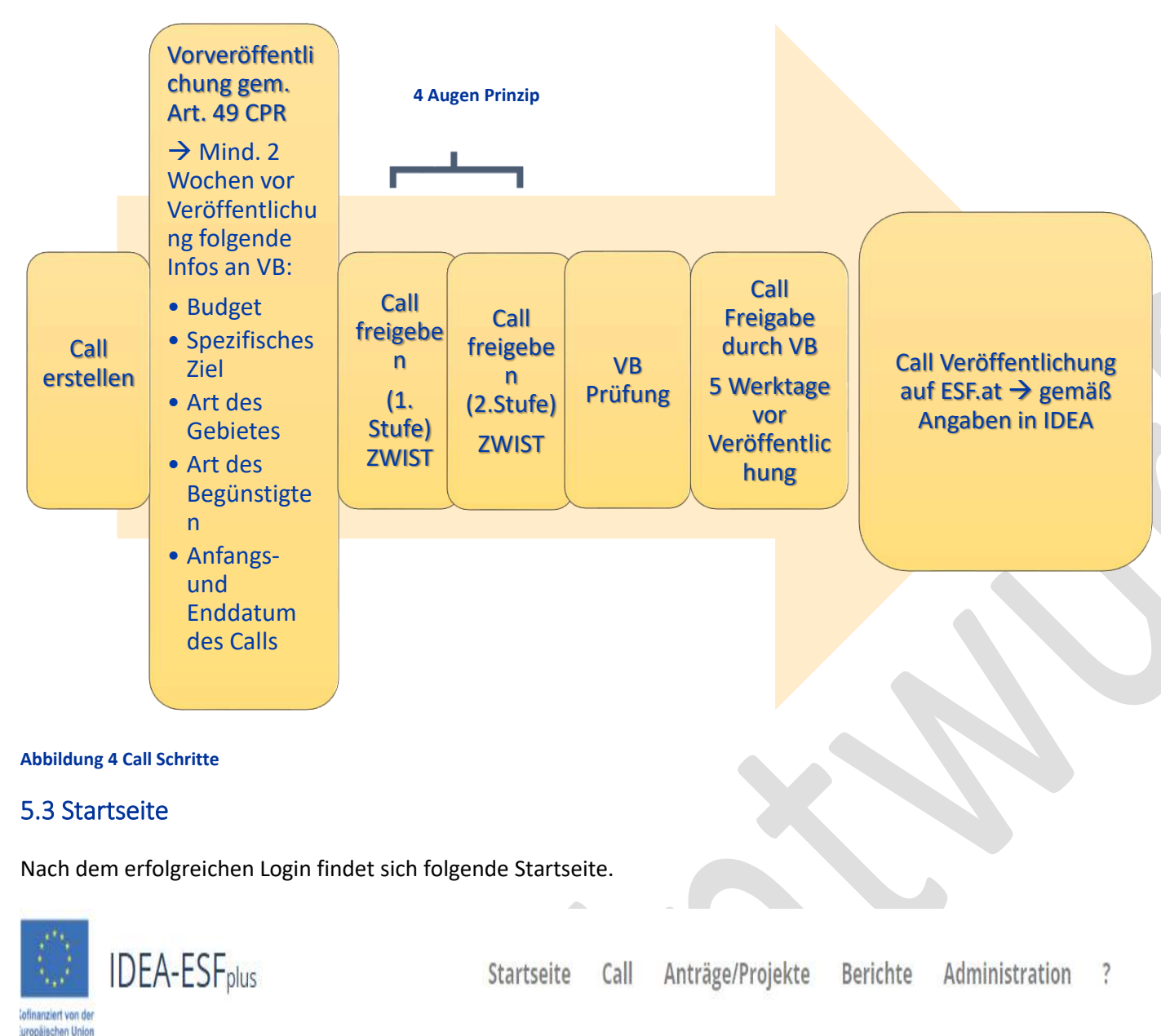

uropaischen Union

Startseite

Offene Aufgaben

**Abbildung 5 Startseite** 

www.esf.at

Sie zeigt von links oben die verschiedenen Reiter des Hauptmenüs. Für die Erstellung des Calls wird der Reiter "Call", der zweite von links gesehen, durch darauf klicken ausgewählt.

Dadurch öffnet sich die nächste Seite bei der alle bereits bestehenden Calls sichtbar werden.

| LS 🕐                    |                        |                                                    |                    |                                 |                         |
|-------------------------|------------------------|----------------------------------------------------|--------------------|---------------------------------|-------------------------|
| Übersichtslis<br>L TEST | te - adminapp_ Fixtext |                                                    |                    |                                 |                         |
| -                       |                        |                                                    |                    |                                 |                         |
| Call anlegen            | Förderstelle           | Name des Calls                                     | Nummer des Calls   | Art der Einreichung             | Einreichfrist           |
|                         |                        | (a)                                                |                    |                                 | 9 (                     |
|                         | BMSGPK                 | Call 1                                             | 1 / 1 - BMSGPK     | einstufiger Call                |                         |
|                         | LRGNOE                 | Call 2                                             | 2/1-LRGNOE         | Antragseinreichung It. Zeitplan | 17.03.2022 - 18.03.2022 |
|                         | LRGBGLD                | Call 3                                             | 3 / 1 - LRGBGLD    | offener Call                    | 21.07.2022 - 21.09.2022 |
|                         | LRGOOE                 | Call4 WAFF adfikj kasjikjfikas kjikdjf alks ikjikf | 4 / 1 - LRGOOE     | Antragseinreichung It. Zeitplan | 06.09.2022 - 04.01.2023 |
|                         | WAFF                   | Call 6                                             | 6 / 1 - WAFF       | einstufiger Call                | 15.09.2022 - 16.09.2022 |
|                         | LRGBGLD                | Call 7                                             | 7 / 1 - LRGBGLD    | einstufiger Call                | 25.03.2022 - 25.03.2022 |
|                         | LRGTIR                 | adfsadf                                            | 002 / 1 - LRGTIR   | Antragseinreichung It. Zeitplan |                         |
|                         | BMBWFB01               | ××                                                 | 003 / 1 - BMBWFB01 | Antragseinreichung It. Zeitplan |                         |
|                         | BMBWF00                | d                                                  | 004 / 2 - BMBWF00  | Antragseinreichung It. Zeitplan | 08.06.2022 - 08.06.2022 |
|                         |                        |                                                    |                    |                                 |                         |

### Abbildung 6 Call anlegen

Um einen neuen Call anzulegen ist der Button blaue Button " $\rightarrow$  Call anlegen" an der linken Seite des Bildschirms zu bedienen.

→ Call anlegen

Abbildung 7 Schaltfläche "Call anlegen"

# 4.2 Grundlegende Infos zum Call

Hier stehen grundlegende Infos zum Call, wie die automatisch zugewiesene "Nummer des Calls", "Name des Calls", "Status des Calls", "Name d. primären Kontaktperson", "E-Mail-Adresse d. primären Kontaktperson", und die ausschreibende "Förderstelle".

# 4.3 Schaltflächen Anträge/Projekte, Historie/Verlauf (Call-Verlauf), Zusammenfassung

Ganz rechts finden sich "Anträge/Projekte", "Historie/Verlauf" und "Zusammenfassung".

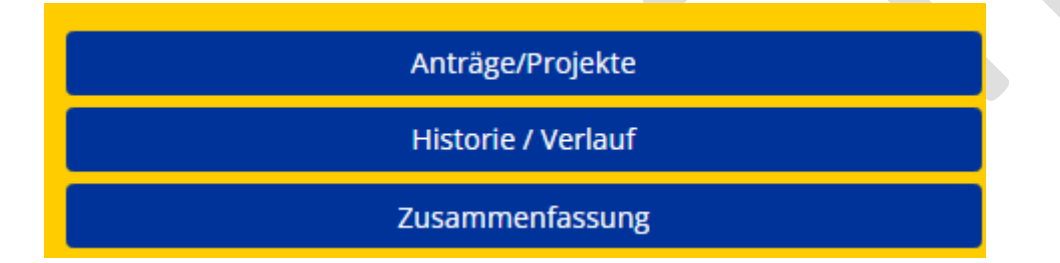

Abbildung 8 Schaltflächen "Anträge/Projekte, Historie/Verlauf, Zusammenfassung"

Im Fenster ganz rechts ist es möglich durch klicken auf die blau hinterlegten Buttons die Details zu "Anträge/Projekte", "Historie/Verlauf" und "Zusammenfassung einzusehen.

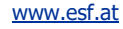

# • Anträge/Projekte

| Antrags-/Projekt-Nr. Name des Vorhabens Akronym Projektträger Beantragte Kosten [€] Genehmigte Kosten [€] Status | Anträge/Projekte     |                    |         |               |                       |                       | x      |
|----------------------------------------------------------------------------------------------------|----------------------|--------------------|---------|---------------|-----------------------|-----------------------|--------|
| Keine passenden Ergehnitse gefunden                                                                              | Antrags-/Projekt-Nr. | Name des Vorhabens | Akronym | Projektträger | Beantragte Kosten [€] | Genehmigte Kosten [€] | Status |

# Abbildung 9 Infofenster "Anträge/Projekte"

Unter "Anträge/Projekte" finden sich Infos zu "Antrags-/Projekt-Nr.", "Name des Vorhabens", "Akronym", "Projektträger\*innen", "Beantragte Kosten [€]", "Genehmigte Kosten [€]", "Status". Durch einen Klick auf die grau hinterlegte Schaltfläche

# Abbildung 10 Schaltfläche Datenexport

# • Historie/Verlauf (Call Verlauf)

Unter "Historie/Verlauf" ist es möglich die einzelnen Schritte der Call Anlage einzusehen um somit den Verlauf nachzuzeichnen.

| Call Verlauf                             |                   |         |                       | ×          |
|------------------------------------------|-------------------|---------|-----------------------|------------|
|                                          |                   |         |                       | * -        |
| Status                                   | Name              | Version | Gültig von            | Begründung |
|                                          |                   |         |                       |            |
| Neu                                      | User VEWE1        | 1       | 28.10.2022            |            |
| Erst-Erfassung                           |                   | 1       | 28.10.2022-28.10.2022 |            |
| Vorveröffentlicht                        | User VEWE1        | 1       | 28.10.2022            |            |
| Finalisierung Datenerfassung             |                   | 1       | 28.10.2022-28.10.2022 |            |
| Freigegeben ZWIST 1.Stufe                | User VEWE1        | 1       | 28.10.2022            |            |
| Förderstellen-Prüfung (4 Augenprinzip)   |                   | 1       | 28.10.2022-28.10.2022 |            |
| Freigegeben ZWIST 2.Stufe                | VEWE1-BM00 Test   | 1       | 28.10.2022            |            |
| VB Prüfung                               |                   | 1       | 28.10.2022-28.10.2022 |            |
| Freigegeben                              | VB1 Test          | 1       | 28.10.2022            |            |
| Versionierung nach Freigabe              | VB1 Test          | 1       | 28.10.2022            | XXXX       |
| Überarbeitung nach Versionierung         |                   | 2       | 28.10.2022-28.10.2022 |            |
| Zeige Zeile 1 bis 11 von 12 Zeilen. 11 • | Zeilen pro Seite. |         |                       | < 1 2 →    |

### Abbildung 11 Infofenster "Call Verlauf"

Zusammenfassung

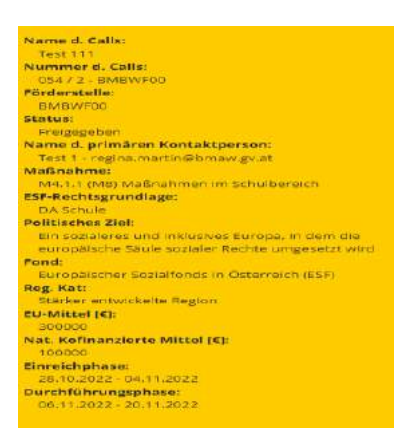

Abbildung 12 Infofenster "Zusammenfassung" Call

Unter "Zusammenfassung" finden sich die wichtigsten Infos zum Call kurz und prägnant auf den Punkt gebracht. Mit einem Klick auf die blau hinterlegte Schaltfläche "Einklappen" lässt sich dieses

Fenster wieder schließen. Einklappen

Abbildung 13 Schaltfläche "Einklappen"

# 4.4 IDEA Username/Berechtigung

Ganz oben rechts ist der Username/Berechtigung sichtbar.

IDEA-ESFplus - Admin 💦 🚨 VEWE1 User

# Abbildung 14 Username / Berechtigungen

Über die blauen Schaltflächen lässt sich ein "Call veröffentlichen", "Call löschen" oder ein "Call PDF" erstellen.

→ Call vorveröffentlichen
→ Call löschen

Abbildung 15 Schaltfläche "→Call Vorveröffentlichen", "→Call löschen"

Call PDF

### Abbildung 16 Schaltfläche "Call PDF"

Durch klicken auf die blau hinterlegte Schaltfläche "Call PDF" ist es möglich die Angaben des Calls als PDF herunterzuladen und bei Bedarf auszudrucken.

# 5. Hauptmenü des Calls – Metadaten, Inhaltliche Vorgaben, Monetäre Vorgaben, Zeitplan, Bewertungskriterien, Dokumente/Links, Checkliste VB, Korrespondenz

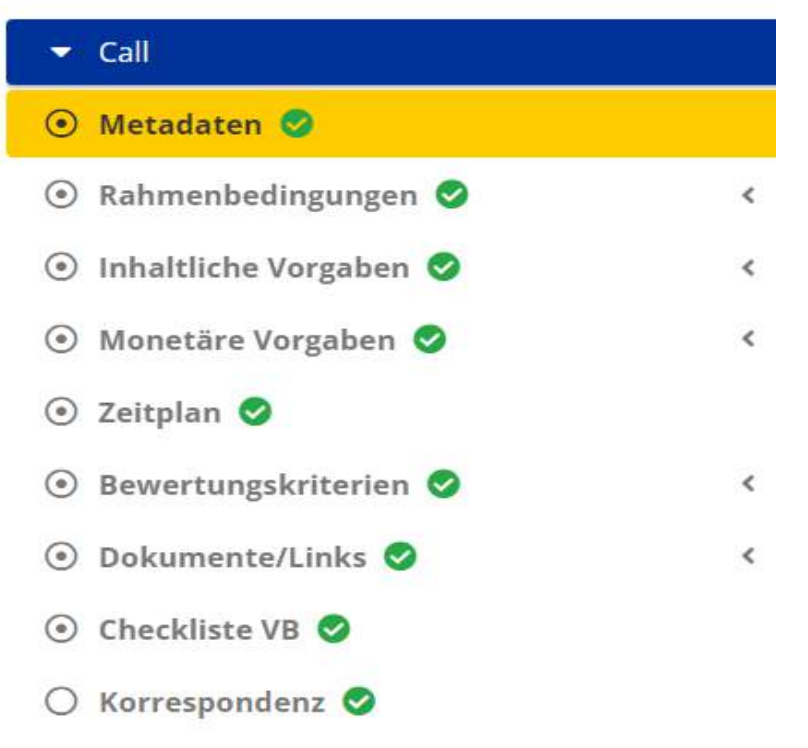

Das Hauptmenü des Calls beinhaltet Informationen zu "Metadaten", "Rahmenbedingungen", "Inhaltliche Vorgaben", "Monetäre Vorgaben", "Zeitplan", "Bewertungskriterien", "Dokumente/Links", "Checkliste VB (Verwaltungsbehörde)" und "Korrespondenz".

# 5.1 Metadaten eingeben

Nach klicken auf das Feld Metadaten öffnet sich folgendes Fenster, welches anschließend im Reiter "Metadaten" aufrufbar ist. Es sind die abgefragten Infos einzutragen. Mit Klick auf das Fragezeichen-

symbol ⑦ können nähere Erläuterungen und Hintergrundinformation zum jeweiligen Punkt aufgerufen werden.

| Call anlegen 🕫                                          |   | × |
|---------------------------------------------------------|---|---|
| Call Übersichtsliste - adminapp_ Fixtext<br>HTML TEST   |   |   |
| Förderstelle 🕜                                          |   |   |
| <nicht ausgewählt=""></nicht>                           | ~ |   |
| Name des Calls 😨                                        |   |   |
| Art der Einreichung <sup>⑦</sup>                        |   |   |
| <nicht ausgewählt=""></nicht>                           | ~ |   |
| Name d. primären Kontaktperson <sup>⑦</sup>             |   |   |
| E-Mail Adresse d. primären Kontaktperson 😨              |   |   |
| Name d. sekundären Kontaktperson <sup>⑦</sup>           |   |   |
| E-Mail Adresse d. sekundären Kontaktperson <sup>⑦</sup> |   |   |
| Speichern Abbrechen                                     |   |   |

### Abbildung 17 Menüpunkt "Call anlegen"

Im Feld "Förderstelle" ist die zuständige ZWIST auszuwählen. Anschließend folgt der "Name des Calls" und es wird die "Art der Einreichung" abgefragt. Durch klicken auf die nach unten zeigende eckige Klammer kann zwischen "Antragseinreichung It. Zeitplan" und "Laufende Antragseinreichung" gewählt werden. Im weiteren Verlauf sind zwei Kontaktpersonen und deren E-Mailadressen anzugeben. Mit einem Klick auf den Button "speichern" schließen sie die Eingabe der Metadaten ab.

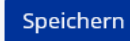

### Abbildung 18 Button "Speichern"

Es müssen alle Felder befüllt werden, ansonsten wird die Datenbank Sie auf die fehlenden Eingaben aufmerksam machen.

Wenn die Eingabe der Daten erfolgt ist öffnet sich folgendes Fenster.

# Seite 20

| Metadaten                                              |               |
|--------------------------------------------------------|---------------|
| Förderstelle <sup>⑦</sup>                              |               |
| Bundesministerium für Bildung, Wissenschaft und Forsch | nung (Schule) |
| Name des Calls <sup>⑦</sup>                            |               |
| Testcall 300                                           |               |
| Name d. primären Kontaktperson <sup>⑦</sup>            |               |
| Test 1                                                 |               |
| Name d. sekundären Kontaktperson <sup>⑦</sup>          |               |
| Test 2                                                 |               |
|                                                        |               |
| Speichern                                              |               |
|                                                        |               |

# Abbildung 19 Menüpunkt "Metadaten"

Auf der linken Seite findet sich die Menüleiste mit den weiterführenden Punkten um die Informationen zum Call zur vervollständigen. Am Ende speichern nicht vergessen.

# 5.2 Rahmenbedingungen – EU-Rechtsgrundlage, Berechtigte Projektträger\*innen, Partner\*innenschaftsprinzip, Beihilfenrecht, Projekt-Klassifikation

Durch klicken auf das Feld "Rahmenbedingungen" der nächste Ausfüllschritt vorgenommen werden.

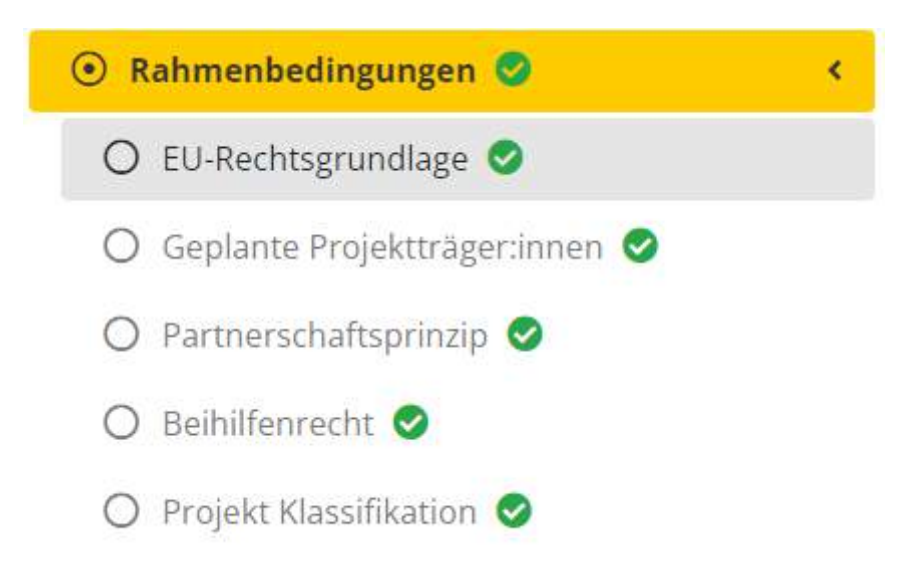

# Abbildung 20 Hauptmenüpunkt "Rahmenbedingungen"

# 5.2.1 EU-Rechtsgrundlage

Unter dem Menüpunkt EU-Rechtsgrundlage finden sich weiterführende Informationen zu spezifischen Zielen laut OP, den Maßnahmen, der ESF-Rechtsgrundlage, der Priorität und des politischen Ziels.

Nähere Informationen und Grundlagendokumente zu den EU-Rechtsgrundlagen finden sich unter: https://www.esf.at/esf-2021-2027/gesetzlicher-rahmen/

| EU-Rechtsgrundlage 🔞                                                                                                    |    |
|----------------------------------------------------------------------------------------------------|----|
| Call/Rahmenbedinungen/Op-Zusammenhang-adminapp-Fixtext<br>HTML TEST                                                         |    |
| CCI-Nr.                                                                                                    |    |
| 2021AT05FFPR001                                                                                                    |    |
| CCI-Name                                                                                                    |    |
| ESF+ Programme Employment Austria & JTF 2021-2027                                                                           |    |
| Spezifisches Ziel lt. OP                                                                                                    |    |
| SZ4.1 (f) Förderung des gleichberechtigten Zugangs zu hochwertiger und inklusiver allgemeiner und beruflicher Bildung einsc | ~  |
| Maßnahme                                                                                                    |    |
| M4.1.1 (M8) Maßnahmen im Schulbereich                                                                                       | ~  |
| ESF-Rechtsgrundlage                                                                                                    |    |
| Eigenprojekt                                                                                                    | ~  |
| Priorität                                                                                                    |    |
|                                                                                                    | 10 |
| Politisches Ziel                                                                                                    |    |
| Ein sozialeres und inklusives Europa, in dem die europäische Säule sozialer Rechte umgesetzt wird                           | 1. |
|                                                                                                    |    |

# Seite 22

# Abbildung 21 Menüpunkt "EU-Rechtsgrundlage"

Ein paar Felder sind bereits automatisch befüllt, diese können nicht bearbeitet werden. So etwa <u>CCI-Nr. und CCI-Name</u>.

Abschließend ist der blaue "Speichern" Button zu klicken.

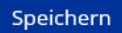

# Abbildung 22 Schaltfläche "Speichern"

# 5.2.2 Geplante Projektträger\*innen

Geplante Projektträger:innen

| flicht | Beschreibung                                                               |
|--------|----------------------------------------------------------------------------|
| 2      | Einzelunternehmen                                                          |
|        | Personengesellschaften (u.a. OG, KG) inkl. Mischformen (z.B.:GmbH & Co KG) |
|        | Juristische Personen des privaten Rechts (u.a. Vereine, GmbH)              |
|        | Juristische Personen des öffentlichen Rechts, ausgenommen Bund und Länder  |
|        | Gemeinden                                                                  |

# Abbildung 23 Menüpunkt "Geplante Projektträger\*innen"

Hier ist durch die ZWIST auszuwählen welche juristische Form der Ausgestaltung die Zusammensetzung der zukünftigen Projektträger\*innen haben sollen.

| Seite 23 |
|----------|
|          |

# 5.2.3 Partner\*innenschaftsprinzip

| Partnerschaftsprinzip 🧐                                                   |  |
|---------------------------------------------------------------------------|--|
| Call/Rahmenbedinungen/Partnerschaftsprinzip-adminapp-Fixtext<br>HTML TEST |  |
| Wirtschafts- und Sozialpartner                                            |  |
| C Arbeiterkammer                                                          |  |
| Wirtschaftskammer                                                         |  |
| ÖGB                                                                       |  |
| Industriellenvereinigung                                                  |  |
| Sonstige Wirtschafts- und Sozialpartner                                   |  |
| städtische / regionale Partner (Städtebund, Gemeindebund)                 |  |
| Städtebund                                                                |  |
| 🖾 Gemeindebund                                                            |  |
| Sonstige regionale Partner                                                |  |
| Nichtregierungsorganisationen                                             |  |
| 🗌 zur Förderung von sozialer Inklusion                                    |  |
| 🗌 zur Gleichstellung der Geschlechter und Nichtdiskriminierung            |  |
| 🗌 für Menschen mit Behinderung                                            |  |
| im Umweltbereich                                                          |  |
| Sonstige Nichtregierungsorganisationen                                    |  |
| Gender Mainstreaming Beauftragte/r, Frauenbeauftragte/r                   |  |
| Gender Mainstreaming Beauftragte/r, Frauenbeauftragte/r                   |  |
| Sonstige Partner                                                          |  |
| Sonstige                                                                  |  |
|                                                                           |  |
|                                                                           |  |

# Abbildung 24 Menüpunkt "Partner\*innenschaftsprinzip"

Hier können potentielle Partner\*innen aus den verschiedenen Bereichen genannt werden. Zur Auswahl stehen Organe der "Wirtschafts- und Sozialpartner\*innen", "städtische/regionale Partner\*innen", "Nichtregierungsorganisationen", "Gender Mainstreaming beauftragte Personen" und "sonstige Partner\*innen". Dabei können durch abhaken bereits vorausgefüllte Partner\*innen ausgewählt werden, falls die betreffende Person und Organisation nicht genannt wurde, kann diese in den grauen Zeilen rechts selbst erläutert werden. Zum Abschluss bitte speichern.

Speichern

Abbildung 25 Schaltfläche "Speichern"

|  |  | 9 | 5 | 6 | 9 | i | t | e | 2 | 1 | 2 | 4 | 4 |  |  |  |  |
|--|--|---|---|---|---|---|---|---|---|---|---|---|---|--|--|--|--|
|  |  |   |   |   |   |   |   |   |   |   |   |   |   |  |  |  |  |

# 5.2.4 Beihilfenrecht

| beihilfenrecht ®                                                                                                    |                    |
|----------------------------------------------------------------------------------------------------|--------------------|
| all/Rahmenbedinungen/Beihilfenrecht-adminapp-Fixtext<br>rTML TEST                                                                                                    |                    |
| Prüfungsergebnis                                                                                                    |                    |
| Eine Beihilfe kann nicht ausgeschlossen werden. Die Prüfung ist beim Projektantrag fortzusetzten, da alle Fragen mit "Ja"<br>beantwortet wurden. Anmerkung: Wenn eine Frage mit "nein" beantwortet wurde, ist keine Beihilfen-Gewährung möglich. | ⊖ja ⊖nein ≋ka      |
| Fragebogen                                                                                                    |                    |
| Stammen die Mittel für das geplante Vorhaben aus staatlicher Herkunft (Bund, Land, Gemeinde, öffentliches Unternehmen)?                                                                                                    | O ja O nein 🖷 ka 💙 |
| Wird durch das Vorhaben eine finanzielle Zuwendung oder ein geldwerter Vorteil gewährt?                                                                                                    | O ja O nein 🗏 ka   |
| Bevorzugt die Maßnahme bestimmte Unternehmen (= Einheit, die - unabhängig von ihrer Rechtsform - eine wirtschaftliche<br>Tätigkeit ausübt) oder Produktionszweige (Branchen)?                                                                    | ⊖ja ⊖nein ⊛ka      |

### Abbildung 26 Menüpunkt "Erläuterungen zum Beihilfenrecht"

An dieser Stelle wird erläutert ob und in welcher Form eventuell Beihilfen gewährt werden können und aus welchen Quellen sich diese speisen. Hier kann mit "Ja", "Nein", "ka" ("keine Angabe") geantwortet werden, wenn "ka" ausgewählt wird, so ist rechts davon ein kurzer Kommentar bzw. eine Erläuterung einzufügen um diese Angabe zu begründen. Und nicht vergessen, die Eingaben speichern.

Speichern

Abbildung 27 Menüpunkt "Speichern"

# Seite 25

# 5.2.5 Projekt Klassifikation

| Projekt Klassifikation <sup>⑦</sup>           |                                       |
|-----------------------------------------------|---------------------------------------|
| Call/Rahmenbedingungen/Projekt-I<br>HTML TEST | Klassifikation - admin_ Fixtext       |
| Projektrelevant <sup>⑦</sup>                  | Projekt Klassifikation <sup>(?)</sup> |
|                                               | Einzelprojekt                         |
|                                               | Kooperations Projekt                  |
|                                               | *.                                    |

# Abbildung 28 Projekt Klassifikation

An dieser Stelle soll erläutert werden welche Form von Projekt gefördert werden soll, beispielsweise ein Einzelprojekt und/oder Kooperationsprojekte, durch Befüllung des Kästchens mit einem Haken kann definiert werden ob dies Projektrelevant, also eine Voraussetzung ist.

Nach der Eingabe der Informationen zur "Projekt Klassifikation" und dem erneuten speichern

# Speichern

# Abbildung 29 Schaltfläche "Speichern"

ist der Menüpunkt zu den "Rahmenbedingungen" abgeschlossen und der nächste Menüpunkt "Inhaltliche Vorgaben" kann befüllt werden.

# 5.3 Inhaltliche Vorgaben – Kurzbeschreibung, Geplante Zielgruppen, Geplante Instrumente, Planindikatoren, Geographisches Gebiet

- 💿 Inhaltliche Vorgaben 🤝
  - Kurzbeschreibung <
  - Geplante Zielgruppe/n <
  - 🔘 Geplanten Instrumente 🥏
  - 🔘 Planindikatoren 🥪
  - 🔘 Geographisches Gebiet 🥑

# Abbildung 30 Inhaltliche Vorgaben

Unter dem Menüpunkt "Inhaltliche Vorgaben" findet sich eine "Kurzbeschreibung", "geplante Zielgruppen", "geplante Instrumente", "Planindikatoren", sowie Erläuterungen zum "geographischen Gebiet".

# 5.3.1 Kurzbeschreibung – Call Beschreibung, Ort der Leistungserbringung, Nachweis der Förderfähigkeit

| der Leistungserbringung <sup>③</sup>              |
|---------------------------------------------------|
| Paragraph V B I I I I I I I I I I I I I I I I I I |

Abbildung 32 Menüpunkt "Nachweis der Förderfähigkeit"

In der Kurzbeschreibung ist es möglich in den vorgesehenen Feldern "Kurzbeschreibung" und "Ort der Leistungserbringung" und "Nachweis der Förderfähigkeit" einen freien Text einzufügen. Es können sowohl Schriftarten, Schriftgröße und Formatierungen frei gewählt werden. Am Ende nicht auf das abspeichern vergessen. Abrufbar über die blaue Schaltfläche speichern unter den drei Feldern.

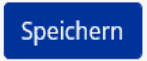

### Abbildung 33 Schaltfläche "Speichern"

# 5.3.2 Geplante Zielgruppe/n

| all/inhaltliche Vor<br>ITML TEST | rgaben/Geplante Zielgruppen-adminapp-Fixtext                                                                                                    |
|----------------------------------|----------------------------------------------------------------------------------------------------|
| Pflicht                          | Bezeichnung                                                                                                    |
|                                  | Schülerinnen und Schüler der 9. und 10. Schulstufe im Bereich der berufsbildenden Schulen und Schülerinnen und Schüler in einer Sonderform der Sekundarstufe II |
|                                  | Sozial benachteiligte Kinder in Volksschulen                                                                                                    |
|                                  | Von Schulabbruch oder Bildungsbenachtelligung bedrohte Schülerinnen und Schüler in Sekundarschulen                                                              |

### Abbildung 34 Geplante Zielgruppen

An dieser Stelle sind verschieden definierte Zielgruppen ausgeschrieben, durch die ZWIST kann durch Setzen eines Hakens festgelegt werden, welche Zielgruppen verpflichtet durch die zukünftigen Projekte erreicht werden sollen. Abspeichern nicht vergessen.

# 5.3.3 Geplante Instrumente

| all/Inhaltliche Vo<br>ITML TEST | rgaben/Geplante Instrumente-adminapp-Fixtext                                                                                                    |
|---------------------------------|----------------------------------------------------------------------------------------------------|
| Pflicht                         | Bezeichnung                                                                                                    |
|                                 | Individuell gestalteten Unterstützungsangebote vorwiegend in den Unterrichtsgegenstände Mathematik, lebende Fremdsprachen sowie die fachtheoretischen Pflichtgegenstände |
| 0                               | Schulische und außerschulische Lernunterstützung und -betreuung                                                                                                    |
| •                               | Sozialpädagogische Unterstützung durch den Einsatz von ausgebildeten Sozialpädagoginnen und -pädagogen                                                                   |
|                                 | Regionale mobile psychosoziale Unterstützung von Kindern und Jugendlichen an Volksschulen und Neuen Mittelschulen                                                        |

### Abbildung 35 Geplante Instrumente

Hier finden sich bereits vorab ausgefüllte Felder in denen die "geplante Instrumente" durch die ZWIS-TEN ausgewählt werden können. Nach erfolgter Auswahl blauen "Speichern" Button nutzen.

# 5.3.4 Planindikatoren – Indikatoren, Ergänzende Projektdaten, Call-spezifische Indikato-

| ren                                                                                                    |
|----------------------------------------------------------------------------------------------------|
| Plan-Indikatoren                                                                                                    |
| Hier sind jene Indiktoren auszuwählen, die in weiterer Folge vom Projekträger im Zuge der Antragseinreichung mit Plan-Werten mit Bezug auf das Vorhaben zu versehen sind. Die Werteingaben <u>in diezem Formular</u> sind Ziel Werte ouf Call-Ibene, die in weiterer Folge<br>durch die Abwikklung der Vorhaben zu erreichen wären. Im Falle von Teilnehmerindikatoren, erfolgt die Erfassung der Plan-Werte unabhängig von der Jahreszuordnung, Regionenzuordnung und Geschlechtsausprägung, Diese Defaillierung erfolgt erst im Zuge<br>des Benchtswesen für bulende Projekte. |
| Aktuell werden hier keine Inhalte dargestellt, weil keine Festlegungen im Reiter Rahmenbedingungen/EU-Rechtsgrundlage getroffen wurden.                                                                                                    |

"Hier sind jene Indikatoren auszuwählen, die in weiterer Folge vom Projektträger im Zuge der Antragseinreichung mit Plan-Werten mit Bezug auf das Vorhaben zu versehen sind. Die Werteingaben in diesem Formular sind Ziel-Werte auf Call-Ebene, die in weiterer Folge durch die Abwicklung der Vorhaben zu erreichen wären. Im Falle von Teilnehmerindikatoren, erfolgt die Erfassung der Plan-Werte unabhängig von der Jahreszuordnung, Regionen Zuordnung und Geschlechtsausprägung. Diese Detaillierung erfolgt erst im Zuge des Berichtswesens für laufende Projekte."

### Indikatoren

| Indikatore | in       |                                                                                                    |                    |          |           |          |
|------------|----------|----------------------------------------------------------------------------------------------------|--------------------|----------|-----------|----------|
| Relevant   | Kürzel   | Indikatorname                                                                                                    | Art des Indikators | Тур      | Ziel-Wert | Einheit  |
| D          | P-PR05   | SchülerInnen (unter 18 jahren), die nach ihrer Maßnahmenteilnahme weiterhin in schulischer Ausbildung sind oder eine berufliche<br>Bildung beginnen <sup>®</sup> | Ergebnis           | Zielwert | 0,00      | Personen |
|            | P-EECO06 | Zahl der Kinder unter 18 jahren 🤨                                                                                                    | Output             | Zielwert | 0,00      | Personen |

### Abbildung 36 Indikatoren

Unter "Indikatoren" kann die Relevanz bestimmt und ein "Zielwert" definiert werden, das "Kürzel" und der "Indikatorenname", sowie die "Art des Indikators" und die "Einheit" sind bereits vordefiniert.

# Ergänzende Projektdaten

| Ergänzend | e Projektdate | n                                          | 2                  |              |           | _       |
|-----------|---------------|--------------------------------------------|--------------------|--------------|-----------|---------|
| Relevant  | Kürzel        | Indikatorname                              | Art des Indikators | Тур          | Ziel-Wert | Einheit |
| Λ         | ERG01         | Arachne relevant 😗                         |                    |              |           |         |
|           | ERG02         | e-Cohesion 🥸                               |                    |              |           |         |
|           | ERG03         | Vorhaben ist von strategischer Bedeutung 🕏 |                    |              |           |         |
|           | ERG04         | Vorhäben ist ÖPP-Vorhaben ®                |                    | Ausgangswert |           |         |
| V         |               |                                            |                    |              |           |         |

### Abbildung 37 Menüpunkt "Ergänzende Projektdaten"

Bei den "Ergänzenden Projektdaten" ist durch klicken in die Kästchen ganz links zu definieren ob die ausgewiesenen Indikatoren Projekt "Relevant" sind oder nicht. Des Weiteren kann die "Art des Indikators", der "Typ", der "Ziel-Wert" und die "Einheit" definiert werden. Mehr Infos zu den Themen <u>Arachne, ÖPP</u>, <u>e-Cohesion</u> finden sich in den weiterführenden Links.

Call-spezifische Indikatoren

+Neu

Im Bereich der "Call-spezifischen Indikatoren" kann durch Anklicken der blauen "+Neu"

Abbildung 38 "+Neu" Schaltfläche

Schaltfläche ein Indikator hinzugefügt werden.

Call-Spezifischer Indikator anlegen

Call/Inhaltliche Vorgaben/Planindikatoren-adminapp-Fixtext HTML TEST

| Relevant <sup>⑦</sup>      |                               |   |
|----------------------------|-------------------------------|---|
| Kürzel <sup>⑦</sup>        |                               |   |
| Indikatorname <sup>⑦</sup> |                               |   |
| Art des Indikators 🔞       | <nicht ausgewählt=""></nicht> | ~ |
| Тур 😨                      | Zielwert                      |   |
| Ziel-Wert <sup>⑦</sup>     | 0,00                          |   |
| Einheit 🔞                  |                               |   |
|                            |                               |   |

Speichern Abbrechen

Abbildung 39 Call-spezifische Indikatoren

Es sind "Relevant", "Kürzel", "Indikatorname", "Art des Indikators", "Typ", "Ziel-Wert" und "Einheit" einzutragen. Für nähere Informationen kann das ② angeklickt werden. Nach der Eingabe der Infos zum Call-spezifischen Indikator speichern nicht vergessen. Wenn bereits einer definiert wurde, kann dieser durch klicken auf das blaue Augensymbol geöffnet werden.

| •••• |
|------|

# **Call-Spezifische Indikatoren**

|   | Rele     |
|---|----------|
| ۲ | <b>V</b> |

### Abbildung 40 Schaltfläche "Augensymbol"

Call-Spezifische Indikatoren

| $\sim$ | Relevant | Kurzel | Indikatorname | Art des Indikators | Тур      | Ziel-Wert | Einheit     |
|--------|----------|--------|---------------|--------------------|----------|-----------|-------------|
| •      | 6        | Test   | Testindikator | Output             | Zielwert | 200,00    | Testeinheit |

### Abbildung 41 Menüpunkt "Call-spezifische Indikatoren" Gesamtansicht

Im Anschluss öffnet sich ein neues Fenster.

| Call-Spezifische Indika                   | toren anzeigen                 |   | × |
|-------------------------------------------|--------------------------------|---|---|
| Call/Inhaltliche Vorgaben/Pl<br>HTML TEST | anindikatoren-adminapp-Fixtext |   |   |
| Relevant <sup>⑦</sup>                     |                                |   |   |
| Kürzel                                    | Test                           |   |   |
| Indikatorname ?                           | Testindikator                  |   |   |
| Art des Indikators 🤊                      | Output                         | ~ |   |
| Тур 😨                                     | Zielwert                       |   |   |
| Ziel-Wert <sup>⑦</sup>                    | 200,00                         |   |   |
| Einheit <sup>⑦</sup>                      | Testeinheit                    |   |   |
|                                           |                                |   |   |

# Abbildung 42 "Call-spezifische Indikatoren" anzeigen

Dabei können die "Relevant" (Relevanz für das Projekt), das "Kürzel", der "Indikatorname", die "Art des Indikators", der "Typ", der "Ziel-Wert" und die "Einheit" aufgerufen werden.

# 5.3.5 Geographisches Gebiet

Unter "geographisches Gebiet" kann die Ausprägung der Bevölkerungsdichte, der Besiedlungsgrad und die regionale, nationale und transnationale Zusammenarbeit innerhalb von bereits definierten "Beschreibungen" als "Pflicht" ausgewählt werden, in dem entsprechende Häkchen gesetzt werden.

# Geographisches Gebiet <sup>⑦</sup>

Call/Inhaltliche Vorgaben/Geographisches Gebiet-adminapp-Fixtext HTML TEST

| Pflicht | Beschreibung                                                                       |
|---------|------------------------------------------------------------------------------------|
| Α       | Städtische Ballungsgebiete (dicht besiedelt, Bevölkerung > 50 000)                 |
|         | Kleinstädtische Gebiete (mittlere Bevölkerungsdichte, Bevölkerung > 5 000)         |
|         | Ländliche Gebiete (dünn besiedelt)                                                 |
|         | Gebiet der makroregionalen Zusammenarbeit                                          |
|         | Zusammenarbeit über nationale oder regionale Programmgebiete im nationalen Kontext |
|         | Transnationale Zusammenarbeit im Rahmen des ESF                                    |
|         | Nicht zutreffend                                                                   |

### Abbildung 43 Menüpunkt "Geographisches Gebiet"

Danach zwischenspeichern nicht vergessen.

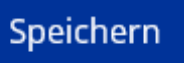

Abbildung 44 Schaltfläche "Speichern"

# 5.4 Monetäre Vorgaben – Call Budget, Abrechnungsstandard, Sonstige Vorgaben

Unter monetäre Vorgaben ist es notwendig Angaben zum "Call Budget", zum "Abrechnungsstandard" und zu "sonstigen Vorgaben" finanzieller Natur zu machen.

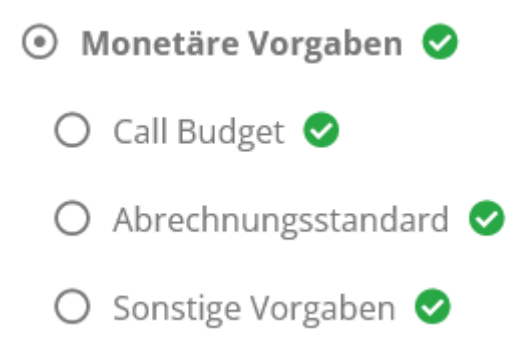

# Seite 33

# 5.4.1 Call Budget

Unter Call Budget werden die Höhe der "EU-Mittel" und die "Nationale Kofinanzierungsmittel" ausgewiesen. Die Angabe erfolgt in der Währung  $\in$  (Euro). Darüber hinaus kann hier dargelegt werden ob es die Möglichkeit gibt ein "Aufstockungsbudget inkludiert" hinzuzufügen. Es kann dabei die "Aufstockungshöhe (ohne Laufzeitverlängerung) in [%]" und die "Aufstockungshöhe (ohne Laufzeitverlängerung) in [%]" und die "Aufstockungshöhe (ohne Laufzeitverlängerung) in [ $\in$ ]" definiert werden. Darüber hinaus muss über das abhaken des Kontrollkästchens definiert werden ob eine Call Verlängerung möglich ist. Dann ist "Call-Verlängerung ist möglich" abzuhaken. Darüber hinaus ist es hier sinnvoll das "Letzt mögliche Förderende (nach Verlängerung)", "EU-Mittel (nach Verlängerung) in [ $\in$ ]" und die "Nat. Kofinanzierte Mittel (nach Verlängerung) [ $\in$ ]" anzugeben. Mögliche Differenzen der Summen werden von der Datenbank angezeigt.

| Call Budget                                                                                    |   |
|------------------------------------------------------------------------------------------------|---|
| EU-Mittel [€] <sup>⑦</sup>                                                                     |   |
| Nat. Kofinanzierte Mittel [€] <sup>⑦</sup>                                                     |   |
| Budget-Summe <sup>⑦</sup>                                                                      |   |
| Aufstockungsoptionen                                                                           |   |
| Aufstockungsbudget liegt vor <sup>⑦</sup>                                                      | • |
| EU Mittel (nach Aufstockung) [€] <sup>(2)</sup>                                                |   |
| Aufstockungshöhe [%]: 0,00<br>Nat. Kofinanzierte Mittel (nach Aufstockung) [€] <sup>⑦</sup>    |   |
| Aufstockungshöhe [%]: 0,00                                                                     |   |
| Aufstockungsbudget mit Verlängerungsoption <sup>(2)</sup>                                      |   |
| TT. MM. JJJJ                                                                                   |   |
| Speichern                                                                                      |   |
| Bundesministerium<br>Arbeit und Wirtschaft Bundesministerium für Arbeit und Wirtschaft (ZWIST) |   |
| Abbildung 45 Menüpunkt "Call Budget"                                                           |   |

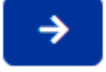

Mit der Schaltfläche die einen weißen Pfeil zeigt ist es möglich direkt zum Zeitplan zu wechseln um dort die näheren Eingaben vorzunehmen siehe Kapitel 5.5 Zeitplan. (← STRG + mit Maus anklicken um dorthin zu springen)

Abbildung 46 Schaltfläche "Zum Zeitplan wechseln"

# 5.4.2 Abrechnungsstandard – Standardeinheitskosten, Restkostenpauschale, Echtkostenabrechnung, Einnahmen

Unter dem Menüpunkt Abrechnungsstandard kann ausgewählt werden welche Standards bei der Abrechnung von Bedeutung sind. Die Basis dafür ist das <u>Programm</u>.

Zur Auswahl stehen die Kostenarten "Standardeinheitskosten", "Restkostenpauschale", "Echtkostenabrechnung" und "Einnahmen". Durch abhaken der jeweiligen Kostenart wird diese dem Abrechnungsstandard hinzugefügt. Am Ende bitte speichern. Näheres zu den Bestimmungen zu den Abrechnungsstandards finden sich auch darüber hinaus im Handbuch zum VKS (Verwaltungskontrollsystem)

Speichern

Abbildung 47 Schaltfläche "Speichern"

### Abrechnungsstandard

- Standardeinheitskosten FLC
- Standardeinheitskosten Basisbildung
  - SEK03: Basisbildung mit 1 TrainerIn ?
  - SEK04: Basisbildung mit 2 TrainerInnen 🔞
  - SEK05: Basisbildung mit 1 TrainerIn und Angebot der Kinderbetreuung 🤊
  - SEK06: Basisbildung mit 1 TrainerIn und Angebot außerhalb der Hauptsitzgemeindes des Bildungsträgers 🕲
  - SEK07: Basisbildung mit 2 TrainerInnen und Angebot der Kinderbetreuung 🕲
  - 🗆 SEK08: Basisbildung mit 2 TrainerInnen und Angebot außerhalb der Hauptsitzgemeinde des Bildungsträgers 😨
  - 🗆 SEK09: Basisbildung mit 1 TrainerIn und Angebot der Kinderbetreuung und Angebot außerhalb der Hauptsitzgemeinde des Bildungsträgers 🕐
- Standardeinheitskosten Bildungsberatung
  - PBK01: Beratungskontakte (Pauschale)<sup>(?)</sup>
  - SEK10: Bildungsberatung namentlich dokumentierte Beratungskontakte 🕲
- Standardeinheitskosten Personalkosten
  - SEK11: Personalkosten Projektleiter ?
  - SEK12: Personalkosten Schlüsselkräfte 🤊
  - SEK13: Personalkosten Verwaltungspersonal 🔋
  - SPK01: Allgemeinbildende Höhere Schulen 🤊
  - SPK02: Technische und Gewerbliche Lehranstalten 🕲
  - SPK03: LA f. Tourismus, Sozial- u.wirtsch.Berufe 🤊
  - SPK04: Handelsakademien und Handelsschulen 🤊
- Abbildung 48 Menüpunkt "Abrechnungsstandard"

VERLINKUNG ESF.at

# 5.4.3 Sonstige Vorgaben

Unter sonstige Vorgaben ist es möglich die "Währung der Kosteneinreichung" (in diesem Beispiel ist dies der Euro) und die "Abrechnungsmethode für "Angestellte"" anzugeben. Speichern nicht vergessen.

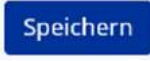

Abbildung 49 Menüpunkt "Speichern"

# 5.5 Zeitplan – Publizierungsdatum Vorveröffentlichung, Einreichphase Anträge, Vertragsausfertigung, Förderungszeitraum, Call Verlängerung

Im Zeitplan finden sich wichtige Infos zum Ablauf des Calls und den Einreichfristen von Anträgen.

| Zeitplan                                       |   |
|------------------------------------------------|---|
| Publizierungsdatum Vorveröffentlichung 🤨       |   |
| 16.11.2022                                     | Ø |
| Anfangstermin Einreichphase Anträge 🔞          |   |
| 16.11.2022                                     | 0 |
| Schlusstermin Einreichphase Anträge 🎯          |   |
| 18.11.2022                                     | 0 |
| Datum der Entscheidung 😨                       |   |
| Test                                           | A |
| Ausfertigung des Vertrages 🕫                   |   |
| TEST                                           |   |
| Frühester Förderbeginn 🎯                       |   |
| 18.11.2022                                     | 0 |
| Letzt mögliches Förderende 🕲                   |   |
| 21.11.2022                                     | 0 |
| @                                              |   |
| /II-Verlängerung ist möglich 🍟 🗹               |   |
| tzt mögliches Förderende (nach Verlängerung) 🕖 |   |
| TT . MM . [[]]                                 |   |

Abbildung 50 Menüpunkt "Zeitplan"
Im Bereich des Zeitplanes ist es möglich das Datum der "Veröffentlichung auf der Homepage", den "Anfangstermin der Einreichphase Anträge", "Schlusstermin Einreichphase Anträge", "Datum der Entscheidung" (freies Textfeld), "Ausfertigung des Vertrages" (freies Textfeld), "Frühester Förderbeginn" und "Letzt mögliches Förderende" zu definieren.

## 5.6 Bewertungskriterien – Formal-Kriterien, Leistungsnachweis, Finanzielle Kriterien, Inhaltliche Kriterien, Mindestanforderung

Unter Bewertungskriterien werden die Daten zu "Formal-Kriterien", "Leistungsnachweis", "Finanzielle Kriterien", "Inhaltliche Kriterien" und "Mindestanforderung" subsumiert.

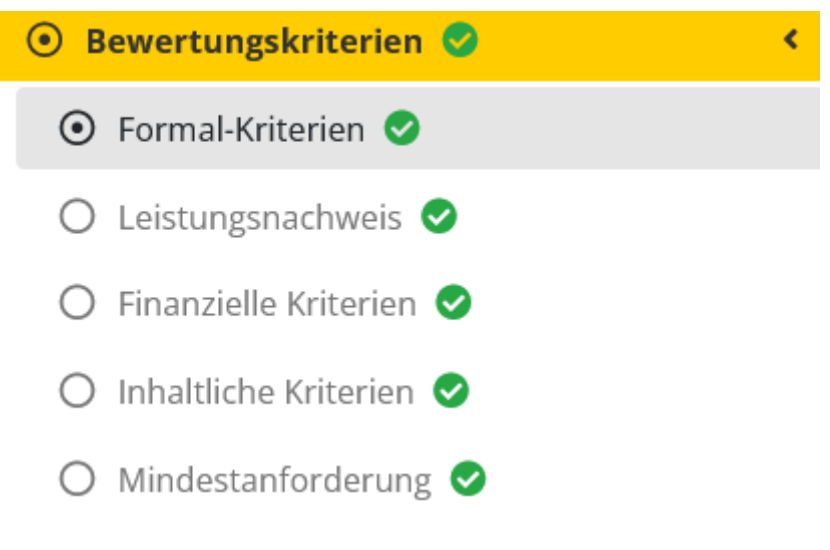

# 5.6.1 Formal-Kriterien

| Pflicht für Antrag | Beschreibung                                                           |
|--------------------|------------------------------------------------------------------------|
|                    | Ist der Antrag vollständig?                                            |
| 12                 | Wurde der Antrag rechtsgültig gefertigt?                               |
| e.                 | Ist der Projektträger administrativ leistungsfähig?                    |
| 8                  | Ist der Projektträger operationell leistungsfähig?                     |
| 8                  | Ist der Projektträger finanziell leistungsfähig?                       |
| 12                 | Der Ort der Leistungserbringung entspricht der Regionenkategorie?      |
| 8                  | Die "Art des Gebietes" It. Call entspricht dem Standort des Vorhabens? |

#### Abbildung 51 Menüpunkt "Formal-Kriterien"

Unter "Vollständigkeit Kriterien" kann definiert werden ob das beschriebene Kriterium eine "Pflicht für den Antrag" darstellt, indem ein Haken gesetzt wird. Zum Abschluss bitte speichern, durch klicken auf die blaue Schaltfläche.

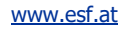

## 5.6.2 Leistungsnachweis

Leistungsnachweis

| Pflicht für Antrag | Beschreibung                                                                                                    |
|--------------------|----------------------------------------------------------------------------------------------------|
| 23                 | Detailbeschreibung                                                                                                    |
| 123                | Sonstiges                                                                                                    |
|                    | Vereinsregisterauszug oder Firmenbuchauszug                                                                                                    |
|                    | Satzung, Vereinsstatuten,                                                                                                    |
|                    | Gewerbeschein bei Unternehmen                                                                                                    |
|                    | Nachweis der Zeichnungsberechtigung beim Projektträger                                                                                                    |
|                    | letzter verfügbarer Jahresabschluss                                                                                                    |
|                    | Saldenauswertung (wenn Jahresabschluss noch nicht vorliegt)                                                                                                    |
|                    | Bestätigung des Wirtschaftsprüfers/Jahresabschlussbericht mit Bestätigungsvermerk dass kein Reorganisationsbedarf g<br>Sozialversicherungsträgers sowie die Rückstandsbescheinigung des Finanzamts) |
|                    | Kontoauszug des Sozialversicherungsträgers                                                                                                    |

#### Abbildung 52 Menüpunkt "Leistungsnachweis"

Unter dem Punkt "Leistungsnachweis" können Pflichtbedingungen für den Call der Antragssteller\*innen definiert. Um diese auszuwählen ist beim entsprechenden Kästchen ein Haken zu setzen.

## 5.6.3 Finanzielle Kriterien

| Finanzielle Kriterien           |                                                                                             |              |
|---------------------------------|---------------------------------------------------------------------------------------------|--------------|
|                                 |                                                                                             |              |
|                                 |                                                                                             |              |
| Pflicht für Antrag              | Beschreibung                                                                                | Maximum Wert |
| Finanzielle Bewertungskriterien |                                                                                             |              |
| 5                               | Die geplanten Kosten sind realistisch dargestellt.                                          | 10           |
| 8                               | Der Finanzplan enthält nur förderbare Kostenpositionen.                                     | 10           |
| D                               | Der Finanzplan liegt für die gesamte Projektdauer vor.                                      | 10           |
| 0                               | Der Finanzplan enthält nachvoliziehbare Kostenpositionen.                                   | 10           |
|                                 | Die Finanzierung ist vollumfänglich dargestellt.                                            | 10           |
| 0                               | Die Angaben zur Doppelfinanzierung sind vollständig.                                        | 10           |
| D                               | Das Plan-Budget entspricht dem verfügbaren Call-Budget.                                     | 10           |
| D                               | Das Verhältnis zwischen Kosten und dem Inhalt entspricht dem Call.                          | 10           |
| D                               | Die Höhe der Projektkosten pro Teilnehmer ist adäquat.                                      | 10           |
| D                               | Die Höhe der Projektkosten pro Schlüsselkraft ist adäquat.                                  | 10           |
| 0                               | Die Höhe der Projektkosten pro Verwaltungskraft ist adäquat.                                | 10           |
| 0                               | Der Aufteilungsschlüssel zwischen der Anzahl der Teilnehmer und Schlüsselkraft ist adaquat. | 10           |

#### Abbildung 53 Menüpunkt "Finanzielle Kriterien"

Unter "finanzielle Kriterien" können Pflichtvorgaben in den Bereichen "finanzielle Bewertungskriterien" definiert werden. Neben des setzen eines Hakens ganz links um die Pflicht für den Antrag zu

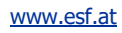

definieren, ist ein "Maximum Wert" vorab definiert. Durch Betätigung der Schaltfläche

+ Neuer Eintrag

Abbildung 54 Schaltfläche "+ Neuer Eintrag"

Lassen sich weitere finanzielle Kriterien definieren. Nach erfolgter Definition der Kriterien bitte speichern.

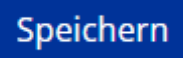

Abbildung 55 Schaltfläche "Speichern"

### 5.6.4 Inhaltliche Kriterien

Inhaltliche Kriterien

|                | Pflicht für Antrag                                    | Beschreibung                                                                                                    | Maximun |  |  |  |  |
|----------------|-------------------------------------------------------|----------------------------------------------------------------------------------------------------|---------|--|--|--|--|
| Allgemein      |                                                       |                                                                                                    |         |  |  |  |  |
|                | 13                                                    | Das Vorhaben entspricht den Vorgaben des Calls-                                                                           | 10      |  |  |  |  |
|                | 5                                                     | Die Dokumenation zum Vorhaben erfüllt die Vorraussetzung für eine erfolgreiche und zielentsprechende Projektdurchführung. |         |  |  |  |  |
|                | 0                                                     | Der zeitliche und organisatorische Ablaufplan ist plausibel.                                                              | 10      |  |  |  |  |
| Projektkonzep  | ot - Zielgruppe                                       |                                                                                                    |         |  |  |  |  |
|                |                                                       | Das Projektkonzept ist auf die Zielgruppe gem. Call ausgerichtet.                                                         | 5       |  |  |  |  |
|                | 0                                                     | Das Projektkonzept enthalt ein spezifisches Konzept für die angeführte Zielgruppe.                                        | 5       |  |  |  |  |
|                |                                                       | Regionale Standorte sind im Projektkonzept enthalten.                                                                     | 5       |  |  |  |  |
|                | Die Projektträgenin hat Erfahrung mit der Zielgruppe. |                                                                                                    |         |  |  |  |  |
|                | 0                                                     | Die Darstellung der regionalen Vernetzung ist gegeben.                                                                    | 5       |  |  |  |  |
|                |                                                       | Eine Beschreibung zur Zielerreichung und Nachweis der Förderfähigkeit ist gegeben.                                        | 5       |  |  |  |  |
|                | 0                                                     | Ein Qualitätssicherungssystem zur Erhebung der Teilnehmer-Zufriedenheit ist vorhaben.                                     | 5       |  |  |  |  |
|                |                                                       | Maßnahmen zu Erreichung der Zielgruppe sind enthalten.                                                                    | 5       |  |  |  |  |
| Projektkonzep  | pt - Indikatoren                                      |                                                                                                    |         |  |  |  |  |
|                |                                                       | Die Planindikatoren für das Vorhaben werden als realistisch eingestuft.                                                   | 5       |  |  |  |  |
|                |                                                       |                                                                                                    |         |  |  |  |  |
| Projektkonzept | - Sonstiges                                           |                                                                                                    |         |  |  |  |  |
|                |                                                       | Erfahrung des Projekttragers im ESF ist vorhanden.                                                                        | 5       |  |  |  |  |
|                |                                                       | Ein innovativer Ansatz ist gegeben.                                                                                       | 5       |  |  |  |  |

#### Abbildung 56 Menüpunkt "Inhaltliche Kriterien"

In diesem Bereich sind "Inhaltliche Kriterien" in den Bereichen "Allgemein", "Projektkonzept-Zielgruppe", "Projektkonzept-Indikatoren" und "Projektkonzept – Sonstiges" durch setzen eines Hakens auszuwählen. Der "Maximum Wert" ist bereits vordefiniert. Abschließend bitte speichern.

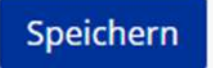

Abbildung 57 Schaltfläche "Speichern"

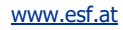

## 5.6.5 Mindestanforderung

| Mindestanforderung                      |                  |  |  |  |
|-----------------------------------------|------------------|--|--|--|
| Kriterium                               | Mindest-Wert (%) |  |  |  |
| Finanzielles Kriterium [%] <sup>⑦</sup> | 100,00           |  |  |  |
| Inhaltliches Kriterium [%] <sup>⑦</sup> | 100,00           |  |  |  |

### Abbildung 58 Menüpunkt "Mindestanforderung"

Im Bereich "Mindestanforderung" sind Prozentwerte in % für die Kriterien "Finanzielle Kriterium [%]" und "Inhaltliches Kriterium [%]" zu definieren. Abschließend bitte speichern.

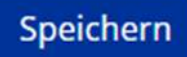

Abbildung 59 Schaltfläche "Speichern"

## 5.7 Dokumente/Links

Unter Dokumente/Links ist es möglich die gesamten Dokumente gesammelt zu verwahren und weiterführende Informationen bereitzustellen.

## 5.7.1 Dokument

|     |                                    |                     |                                                         | volitextauche    |             |
|-----|------------------------------------|---------------------|---------------------------------------------------------|------------------|-------------|
|     | тур                                | Dateiname           | Bezeichnung Version Dokument ist für Projektträger sich | tbar Abgelegt am | auto        |
|     | Call Inhalie<br>(Freigegeben)      |                     |                                                         |                  |             |
| 4 3 |                                    | Call_Inhait_054     | ۲ ja                                                    | 28,10,2022       | 74          |
| * 3 |                                    | Call_Inhalt_054     | 2 js                                                    | 28 10.2022       | ja .        |
|     | Call:<br>Checkliste<br>Preigabe VB |                     |                                                         |                  |             |
| * 3 |                                    | cal_checkliste_os4  | t nem                                                   | 28.10.2022       | $p_{\rm e}$ |
| 4 3 |                                    | Call_Checkliste_054 | 2 Nein                                                  | 28.10.2022       | 30          |

www.esf.at

5.7.2 Dokumente – Rechtsgrundlage, Problembeschreibung, Beihilfe, Musterförderungsvertrag, Kalkulationsvorlagen, FAQ, Berichtsvorlagen

| Тур                  | Dateiname | Bezeichnung | Version | Dokument ist für Projektträger sichtbar | Abgelegt am | Gültig |
|----------------------|-----------|-------------|---------|-----------------------------------------|-------------|--------|
| Rechtsgrundlage      |           |             |         |                                         |             |        |
| Problembeschreibung  |           |             |         |                                         |             |        |
| Beihilfe             |           |             |         |                                         |             |        |
| Musterfördervertrag  |           |             |         |                                         |             |        |
| Kalkulationsvorlagen |           |             |         |                                         |             |        |
| FAQ                  |           |             |         |                                         |             |        |
| Berichtsvorlagen     |           |             |         |                                         |             |        |

#### Abbildung 60 Menüpunkt "Dokumente"

Hier können Dokumente wie bspw. "Rechtsgrundlage", "Problembeschreibung", "Beihilfe", "Musterfördervertrag", "Kalkulationsvorlagen", "FAQ" oder "Berichtsvorlagen" gespeichert werden. Es sind darüber hinaus Informationen zu "Dateinamen", "Bezeichnung", "Version", "Dokument ist für Projektträger\*innen sichtbar", "Abgelegt am" und "Gültig" einzutragen.

### 5.7.3 Ablage für interne Dokumente

In der Datenbank ist es darüber hinaus möglich interne Dokumente zur Kommunikation zwischen Verwaltungsbehörden und ZWISTEN abzulegen, welche für die Projektträger\*innen "unsichtbar" bleiben. Dies kann unter "Dokument anlegen" erfolgen.

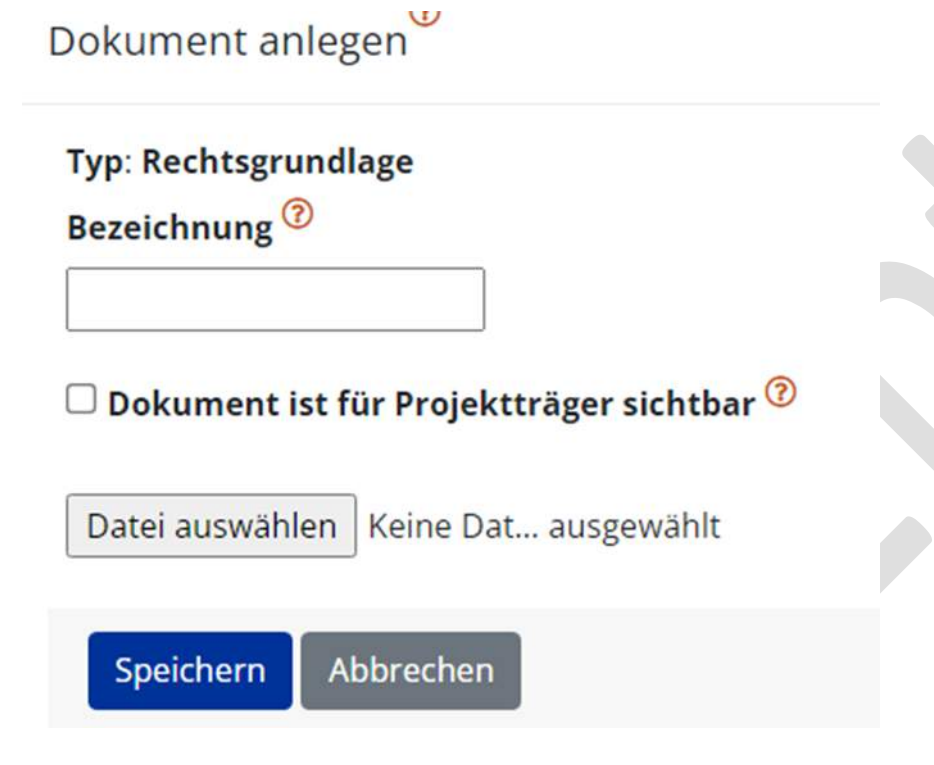

Abbildung 61 Menüpunkt "Dokument anlegen"

Dadurch ist es möglich zu bestimmen ob das Dokument für die Projektträger\*innen sichtbar sein soll oder nicht, in dem das dafür vorgesehenen Kästchen durch abhaken bestätigt wird.

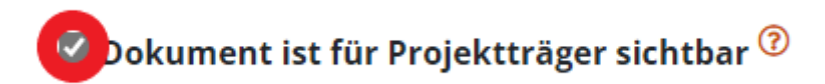

#### Abbildung 62 Kontrollkästchen "Dokument ist für Projektträger sichtbar"

Hier wurde zum Beispiel eine "Rechtsgrundlage" hochgeladen, welche für Projekttäger\*innen unsicht-

bar bleibt. Unter der Zuhilfenahme der Schaltfläche "Bearbeiten" 📧

Abbildung 63 Schaltfläche "Bearbeiten"

kann diese Einstellung nachträglich angepasst werden.

|           | Rechtsgrundlage |                                            |        |   |      |            |    |
|-----------|-----------------|--------------------------------------------|--------|---|------|------------|----|
| 4 2 0 0 0 |                 | inhaltsverzeichnis ZWIMOS PPT Bundesländer | ZWIMOS | 1 | Nein | 30.09.2022 | Ja |

Abbildung 64 Menüpunkt "Dokumente", Beispiel Rechtsgrundlage

Ganz links finden sich nun folgende Schaltflächen.

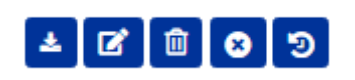

Abbildung 65 Schaltflächen

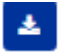

Abbildung 66 Button "herunterladen"

hier kann der Inhalt durch die ZWIST heruntergeladen werden

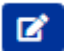

Abbildung 67 Button "bearbeiten"

dieser Button kann genutzt werden um die Eintragung zu bearbeiten

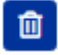

Abbildung 68 Button "Dokument löschen"

durch klicken des Mülleimers wird das Dokument gelöscht

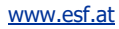

Seite 43

# 8

Abbildung 69 Button "Dokument gültig / ungültig setzen"

bei der Anwahl des Kreises mit X kann das Dokument auf "gültig" oder "ungültig" gesetzt werden

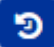

#### Abbildung 70 Schaltfläche "Versionsverlauf einsehen"

das Symbol mit Uhr und kreisrundem Pfeil kann angewählt werden um den Versionsverlauf des Dokuments nachzuvollziehen

### 5.7.4 Links

Unter Links können durch betätigen der Schaltfläche "+Neu"

### Heuer Eintrag

#### Abbildung 71 Schaltfläche "+ Neuer Eintrag 3"

Informationen in Form von Hyperlinks eingefügt werden. Dafür kann dieser mittels "Zuordnung", "Bezeichnung" und durch nennen der "Internetadresse" näher beschrieben werden. Hier wurde zum Beispiel die Seite von <u>www.esf.at</u> als Link eingefügt.

| Zuordnung                                                                        | Bezeichnung |  |
|----------------------------------------------------------------------------------|-------------|--|
|                                                                                  | ~           |  |
| Förder-Portal                                                                    | ESF         |  |
| Abbildung 72 Menüpunkt "Zuordnung, Bezeichnung"<br>Abschließend bitte speichern. |             |  |
|                                                                                  |             |  |

## 5.8 Checkliste VB – Rahmenbedingungen, Zusammenhang mit OP, Projekt- und Abrechnungsdetails, finanzielle Leistungsfähigkeit, Qualitative Kriterien, Beihilfenrechtliche Prüfung des Calls, Sonstige Hinweise

In dieser Checkliste wird die Prüfung der Verwaltungsbehörde festgehalten. Eine Dokumentation davon wird mittels PDF-Datei unter dem Reiter Dokumente (nicht sichtbar für Projektträger\*innen) abgelegt.

## 5.9 Korrespondenz

Die "Korrespondenz" ist zu Beginn nicht befüllt.

|              | Betreff        | Absender | Text |  |
|--------------|----------------|----------|------|--|
| liegen keine | Einträge vor ! |          |      |  |

#### Abbildung 74 Menüpunkt "Korrespondenz"

Wenn der Call weiterbearbeitet wird, können hier Informationen zur Korrespondenz nachgeschlagen werden. Unter "Betreff", "Absender", "Text", "Empfänger", "Status", "Erstell-Datum" und "Versand-Datum" sind dann die weiteren Infos abrufbar.

| Betroff <sup>7</sup>                                  | Absender     | Text                                                     | Empfänger        | Status   | Erstell-Datum       | Versand-Datum       |
|-------------------------------------------------------|--------------|----------------------------------------------------------|------------------|----------|---------------------|---------------------|
|                                                       |              |                                                          |                  |          |                     |                     |
| IDEA-ESFplus: Call vorveröffentlichen                 | IDEA-ESFplus | Sehr geehrte Damen und Herren! Es wurde ein Call<br>mehr | Admin Admin mehr | Gesendet | 20.09-2022 15:52:55 | 20.09.2022 15:52:55 |
| IDEA-ESFplus: Call Vor-Veröffentlicht<br>rückgesteilt | IDEA-ESEplus | Sehr geehrte Damen und Herren! Es wurde ein Call<br>mehr | Admin Admin mehr | Gesendet | 20.09.2022 15:53:34 | 20.09.2022 15:53:34 |
| IDEA-ESFplus: Call vorveröffentlichen                 | IDEA-ESEplus | Sehr geehrte Damen und Herren! Es wurde ein Call mehr    | Admin Admin mehr | Gesendet | 20.09.2022 15:53:56 | 20 09:2022 15:53:57 |
| IDEA-ESFplus: Call freigeben (1.Stufe)                | IDEA-ESEplus | Sehr geehrte Damen und Herren! Es wurde ein Call mehr    | Admin Admin mehr | Gesendet | 20.09.2022 15:58:36 | 20.09.2022 15:58:30 |
| IDEA-ESFplus: Cail freigeben (2.Stufe)                | IDEA-ESEplus | Sehr geehrte Damen und Herren! Es wurde ein Call mehr    | Admin Admin mehr | Gesender | 21.09.2022 13:37:13 | 21.09.2022 13:37:13 |

#### Abbildung 75 Menüpunkt "Korrespondenz Verlauf"

Seite 45

### 6 Call veröffentlichen

Um den Call zu veröffentlichen, sollten Sie sichergehen, dass alle wichtigen Informationen eingetragen sind. Ist dies geschehen so geht es zum nächsten Schritt.

## 6. Call vorveröffentlichen

Es ist die Schaltfläche " $\rightarrow$  Call veröffentlichen" zu betätigen. Diese finden Sie oben im gelben Kasten unter den Informationen zu Ihrem Call.

Call vorveröffentlichen

Abbildung 76 Schaltfläche "--> Call vorveröffentlichen"

Anschließend öffnet sich ein neues Fenster

Call vorveröffentlichen <sup>(2)</sup>

Mit diesem Schritt setzen Sie diesen Call auf den Status "Vorveröffentlich". Dieser Schritt ist irreversibel.

#### Um den Prozess abzuschließen, betätigen Sie bitte den OK-Button.

Für diese Aktion ist eine automatische Benachrichtigung vorgesehen. Wie soll diese Benachrichtigung behandelt we O Nicht senden 
Sofort senden

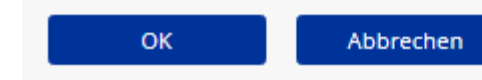

#### Abbildung 77 Menüpunkt "Call vorveröffentlichen bestätigen"

Sie werden informiert, dass dieser Schritt irreversibel ist und müssen bestätigen ob Sie eine "automatische Bestätigung" "nicht senden" oder "Sofort senden" wollen. Abschließend ist die blau hinterlegte "Ok" Taste oder "Abbrechen" zu drücken.

Wenn Sie den "OK" Button geklickt haben, ist der Call als vorveröffentlicht angelegt. Und folgendes Fenster erscheint.

Call vorveröffentlichen <sup>②</sup> Dieser Call wurde erfolgreich "Vorveröffentlicht". Die Datenerfassung kann fortgeführt werden. Abbildung 78 Menüpunkt "Call erfolgreich vorveröffentlicht"

Der Status ist ebenso aktualisiert.

| → Call freigeben (1.Stufe) | → VV rückstellen | → Call zurückziehen |
|----------------------------|------------------|---------------------|
|                            |                  |                     |

Abbildung 79 Schaltfläche "→Call freigeben (1.Stufe)

6.1 Call VV (Vorveröffentlichung) rückstellen

Mit betätigen der blauen Schaltfläche " $\rightarrow$  VV rückstellen"

→ VV rückstellen

Abbildung 80 Schaltfläche "→ VV rückstellen"

Ist es möglich die Vorveröffentlichung rückzustellen. Damit wird der Status auf die "Erst-Erfassung" gesetzt. Es ist eine Begründung in dem dafür vorgesehenen Feld einzugeben und auszuwählen ob eine automatische Benachrichtigung gesendet werden soll. Abschließend ist der blaue "OK" Button zu betätigen.

Vorveröffentlichung rückstellen

Mit diesem Schritt wird der Call auf den Status "Erst-Erfassung" gesetzt. Die Vorveröffentlichung wird damit außer H

Um den Prozess abzuschließen, betätigen Sie bitte den OK-Button.

Begründung:

Für diese Aktion ist eine automatische Benachrichtigung vorgesehen. Wie soll diese Benachrichtigung behandelt werden?

OK Abbrechen

Abbildung 81 Menüpunkt "Vorveröffentlichung rückstellen bestätigen"

## 6.2 Call zurückziehen

Durch Betätigung der Schaltfläche " $\rightarrow$  Call zurückziehen" ist es möglich, denn Call unwiderruflich zurückzuziehen.

Seite 47

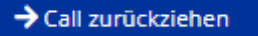

#### Abbildung 82 Schaltfläche "→ Call zurückziehen"

Im drauffolgenden Fenster ist eine Begründung für die Vorgehensweise anzuführen und die Blaue Schaltfläche "OK" zu betätigen.

| Call zurückziehen                                                                                                    |   |
|----------------------------------------------------------------------------------------------------|---|
| Mit diesem Schritt wird der Call irreversibel zurückgezogen.                                                                                   |   |
| Um den Prozess abzuschließen, betätigen Sie bitte den OK-Button.                                                                               |   |
| Begründung:                                                                                                    |   |
|                                                                                                    |   |
| Für diese Aktion ist eine automatische Benachrichtigung vorgesehen. Wie soll diese Benachrichtigung behandelt<br>O Nicht senden  Sofort senden | 1 |
| OK Abbrechen                                                                                                    |   |

Abbildung 83 Menüpunkt "Call zurückziehen bestätigen"

## 6.3 Call freigeben (1.Stufe)

Um den Call in der 1. Stufe freizugeben ist der blaue Button " $\rightarrow$  Call freigeben (1. Stufe)" zu betätigen. Dieser findet sich im gelben Kasten oben unter dem Status des Calls.

| Nummer des Calls: 042 / 1     |
|-------------------------------|
| Name des Calls: Testcall      |
| Status: Finalisierung Datener |
|                               |
| → Call freigeben (1.Stufe)    |

Abbildung 84 Schaltfläche "Call freigeben (1.Stufe)"

Nach betätigen des Buttons kommt ein Infofenster zum 4 Augenprinzip. Und die bitte den blauen "OK" Button zu betätigen.

www.esf.at

| Seite 48 |
|----------|
|          |

| → Call freigeben (1.Stufe) → W rückstelle                     | n 🔶 Call zurückziehen                                    |                   |
|---------------------------------------------------------------|----------------------------------------------------------|-------------------|
| Call freigeben (1. Stufe) 휭                                   |                                                          |                   |
| Mit diesem Schritt wird der Call im Zuge d                    | es 4-Augenprinzips in der ersten Stufe freigegeben.      |                   |
| Um den Prozess abzuschließen, betätigen                       | Sie bitte den OK-Button.                                 |                   |
| Für diese Aktion ist eine automatische Bena<br>O Nicht senden | chrichtigung vorgesehen. Wie soll diese Benachrichtigung | behandelt werden? |
| OK Abbrechen                                                  |                                                          |                   |

Abbildung 85 Menüpunkt "Call freigeben (1.Stufe)" bestätigen

Danach kommt in grün hinterlegt die Infomeldung "Dieser Call wurde erfolgreich in der ersten Stufe des 4-Augenprinzips freigegeben".

| → Call freigeben (2.Stufe) | → Call zurückziehen                                         |  |
|----------------------------|-------------------------------------------------------------|--|
| Call freigeben (1. Stufe   | 2) <sup>⑦</sup>                                             |  |
| Dieser Call wurde erfol    | greich in der ersten Stufe des 4-Augenprinzips freigegeben. |  |
| че                         |                                                             |  |

Abbildung 86 Meldung "Erfolgreiche Freigabe des Calls (1. Stufe)"

## 6.4 Call freigeben (2.Stufe)

Um den Call in der 2. Stufe freizugeben ist erneut die blaue Schaltfläche " $\rightarrow$  Call freigeben (2. Stufe)" zu bedienen.

### → Call freigeben (2.Stufe)

#### Abbildung 87 Schaltfläche "→ Call freigeben (2. Stufe)"

Die zweite Stufe der Freigabe ist von einer anderen Person (mit deren Login Daten) vorzunehmen um das 4 Augen Prinzip zu wahren. Wenn dieselbe Person diesen Schritt übernehmen will, kommt folgende Fehlermeldung.

www.esf.at

| Seite 49 |
|----------|
|          |

| Call freigeben (2.Stufe) <sup>⑦</sup>                                                                                |
|----------------------------------------------------------------------------------------------------|
| Die 1. Freigabe nach dem 4-Augenprinzips ist durch (VEWE1 User) erfolgt. Die 2. Freigabe darf nicht durch die gleich |
| Abbrechen                                                                                                    |

#### Abbildung 88 "Fehlermeldung Call freigeben (2. Stufe)"

Wenn eine andere berechtigte Person den Button " $\rightarrow$  Call freigeben (2.Stufe) betätigt, dann öffnet sich folgendes Infofenster. "Um den Prozess abzuschließen, bestätigen Sie bitte den "OK"-Button.

| → Call freigeben (2.Stufe) → Call zurückziehen                                                                                                    |
|----------------------------------------------------------------------------------------------------|
| Call freigeben (2.Stufe) <sup>⑦</sup>                                                                                                    |
| Mit diesem Schritt wird der Call im Zuge des 4-Augenprinzips in der zweiten und letzten Stufe freigegeben<br>Um den Prozess abzuschließen, betätigen Sie bitte den OK-Button. |
| In einem nachfolgenden Schritt erfolgt die finale Beurteilung (Freigabe oder Rückstellung) durch die ESF-V                                                                    |
| Für diese Aktion ist eine automatische Benachrichtigung vorgesehen. Wie soll diese Benachrichtigung behandelt<br>O Nicht senden  Sofort senden                                |
| OK Abbrechen                                                                                                    |
| Abbildung 89 "Call freigeben (2.Stufe) bestätigen"                                                                                                    |
| Call freigeben (2.Stufe) <sup>⑦</sup>                                                                                                    |
| Dieser Call wurde erfolgreich in der zweiten Stufe des 4-Augenprinzips freigegeben. Es obliegt nun der ESF-Ver                                                                |
| Abbildung 90 "Erfolgreiche Freigabe des Calls (2.Stufe)"                                                                                                    |

Im Anschluss erscheint darauf folgend grün hinterlegt "Dieser Call wurde erfolgreich in der zweiten Stufe des 4-Augenprinzips freigegeben. Es obliegt nun der ESF-Verwaltungsbehörde die finale Beurteilung vorzunehmen"

Nun ist der Status des Calls im gelben Balken wie folgt dargestellt.

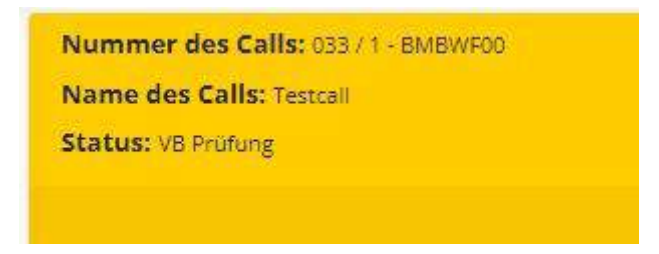

#### Abbildung 91 Status des Calls "VB Prüfung"

Der Status "VB Prüfung" bedeutet, dass nun die Entscheidung der Verwaltungsbehörde abzuwarten ist.

### 6.5 Call versionieren

Es ist möglich den Call durch den außertourlichen administrativen Eingriff zu versionieren. Dies muss jedoch in der dafür vorgesehenen Infobox mit einer "Begründung" erläutert werden.

| → Call stornieren                               | → Call versionieren                                                                                                    | Call PDF                                   | Zusammenfassung                                       |
|-------------------------------------------------|----------------------------------------------------------------------------------------------------|--------------------------------------------|-------------------------------------------------------|
|                                                 |                                                                                                    |                                            |                                                       |
| Call versionieren                               |                                                                                                    |                                            |                                                       |
| Mit diesem Schritt wird<br>neuen Rahmenbedinun; | der Call versioniert und kann somit bearbeitet werden. Es handelt sich hierbei um einen außertourlichen admin<br>en erfolgen. | istrativen Eingriff. In weiterer Folge wer | den nach erfolgter Freigabe die Anträge auf Basis der |
| Um den Prozess abzuscl                          | ließen, betätigen Sie bitte den OK-Button.                                                                                    |                                            |                                                       |
| Begründung:                                     |                                                                                                    |                                            |                                                       |
|                                                 |                                                                                                    |                                            |                                                       |
| Für diese Aktion ist eine a                     | utomatische Benachrichtigung vorgesehen. Wie soll diese Benachrichtigung behandelt werden?<br>fort senden                     |                                            |                                                       |
| ОК                                              | Abbrechen                                                                                                    |                                            |                                                       |
|                                                 |                                                                                                    |                                            |                                                       |
|                                                 |                                                                                                    |                                            |                                                       |

#### Abbildung 92 Menüpunkt Call versionieren

Im Abschluss ist die blau hinterlegte Schaltfläche "OK" zu drücken um diese Änderungen zu speichern. Dadurch ändert sich der Status auf "Überarbeitung nach Versionierung".

Status: Überarbeitung nach Versionierung

Abbildung 93 Status "Überarbeitung nach Versionierung"

### 7 Anträge/Projekte

| Startse              | ite C          | Call | Ant             | räge/Proj                                                                                                    | ekte         | Berichte | Admin                  | istration            | ? |
|----------------------|----------------|------|-----------------|----------------------------------------------------------------------------------------------------|--------------|----------|------------------------|----------------------|---|
| Antenan Braisist Sec | Call Marrie    |      | Extendeente lle | Alexanse / Tited                                                                                                    | Projektteken |          | Broinist Manufilturion | Datus                |   |
| Analysi regenere.    | Can Marine     |      | Constraine in   | And a state of the state of the | colourate    |          | Propriet Autostination | -                    | - |
| 29                   | ESP+Test       |      | BMBWF00         | 6185P                                                                                                    | V8 234       |          | Einzol-Projokt         | Antrags Begutachtung |   |
| 28                   | Safzburg Test  |      | LNG58G          | ¥1:1T                                                                                                    | V8 234 25    |          | Estaul Projokt         | Arougs Begutadhtung  |   |
| ■ 27                 | salations test |      | LAGSEG          | Te : SEG Test                                                                                                    | V8           |          | Einzul-Projokt         | Wattragsorrichtung   |   |
| 26                   | CP 2           |      | BMBWF00         | 60:00                                                                                                    | VB           |          | Einzof-Projokt         | Laufend              |   |
| 🔁 24                 | qer            |      | BMBWF00         | Q:0521                                                                                                    | VB           |          | Einest Projekt         | Loufend              |   |
| → 25:                | Q82            |      | BMUWFOO         | Q52 Test : Q52 Test                                                                                                    | 49           |          | Einzel-Projokt         | Wittingsomethoung    |   |

#### Abbildung 94 Hauptmenü Anträge/Projekte

Unter "Anträge/Projekte" ist es möglich die Projektanträge einzusehen. Durch klicken auf die Schalt-

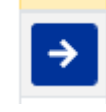

fläche

Abbildung 95 Schaltfläche "Pfeil nach rechts"

Mit dem Pfeil nach rechts ist es möglich den gewünschten Antrag auszuwählen.

Auf der linken Seite des Fensters sind die jeweiligen Punkte aufzurufen. Dazu gehören Informationen zu den Hauptthemen "Metadaten", "Projektorganisation", "Inhalt des Projektes", "Kosten/Budget", "Abrechnungsrelevante Informationen", "Berichte", "Anlagen/Dokumente", "Bewertung", "Korrespondenz".

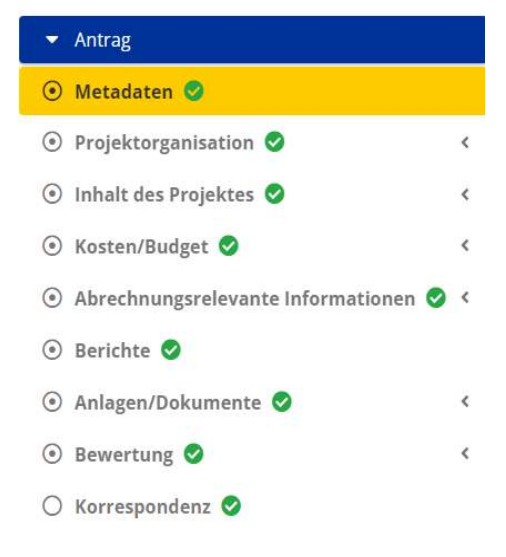

Abbildung 96 Hauptmenü "Antrag"

#### Metadaten

2022-09-20 09:25:2648

|                                                                     | Planwerte  |
|---------------------------------------------------------------------|------------|
| Name des Vorhabens 😨                                                | jjdsgf     |
| Akronym <sup>3</sup>                                                | fgsdf      |
| Beginn-Datum des Vorhabens <sup>⑦</sup>                             | 02.02.2022 |
| Ende-Datum des Vorhabens 🥝                                          | 02.02.2022 |
| Datum der Antragseinreichung (aktuelle Version) 🕫                   | 20.09.2022 |
| Begründung für die Änderung des Einreichdatums 🕫                    |            |
|                                                                     |            |
| Projekt Klassifikation                                              |            |
| Einzel-Projekt                                                      |            |
|                                                                     |            |
| Keine e-cohesion Abwicklung 😨                                       |            |
| serve memory care to                                                |            |
| Fristwahrender Antrag                                               |            |
| Die aktuelle Version des Antrags ist ein "Fristwahrender Antrag"? 🔞 |            |

#### Abbildung 97 Menüpunkt "Metadaten"

## 7.1 Metadaten

Unter "Metadaten" sind die wichtigsten Angaben zum geplanten Vorhaben, die Rahmenbedingungen zum "Datum", die "Planwerte", die "Projekt Klassifikation" und ob der Antrag der Kriterien eines "Fristwahrender" Antrag unterliegt.

## 7.2 Projektorganisation

Unter "Projektorganisation" finden sich Ausführungen zu den Themen "Projektträger\*innen", "statistische Daten", "Vertreter\*innen", "IDEA-Berechtigungen", "Projektmitarbeiter\*innen".

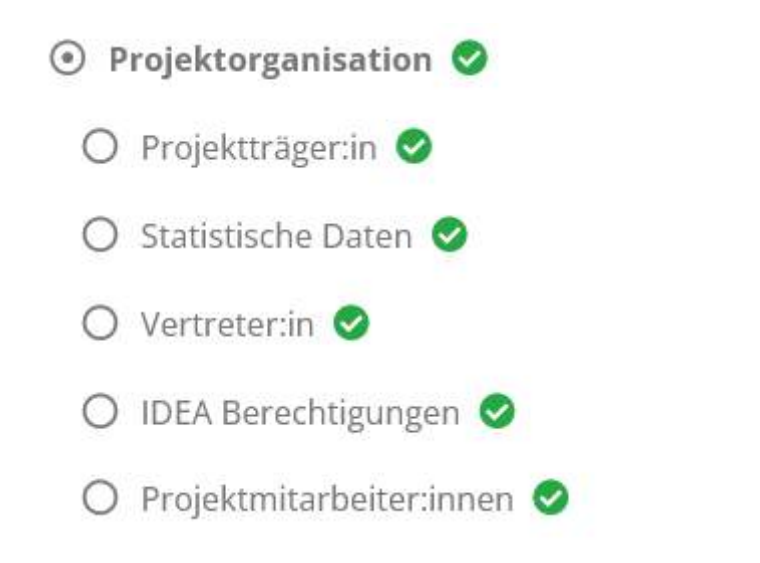

#### Abbildung 98 Menüpunkt "Projektorganisation"

## 7.2.1 Projektträger\*innen – Organisation bearbeiten, zuordnen, Abfrage

| IL TEST |                  |   | and the second |   |         |                    |                     |                       |              |
|---------|------------------|---|----------------|---|---------|--------------------|---------------------|-----------------------|--------------|
|         |                  |   |                |   |         |                    |                     |                       | Voltestauthe |
|         | Rolle im Projekt |   | Zuordnung      |   | Acronym | Name / Bezeichnung | Straße/Gasse        | Stadt                 | Status       |
|         |                  | × |                | v | v       |                    |                     |                       |              |
|         | Projektträger    |   | offen          |   | dd d    | Projektoager 1ddd  | TEST Strasse dd 123 | 1080 Wien, joselstadt | Aktiv        |

#### Abbildung 99 Projektträger

Unter "Projektträger" können Informationen zur "Rolle im Projekt", zu "Zuordnung", "Akronym", "Name/Bezeichnung", "Straße/Gasse", "Stadt" und "Status" eingegeben werden.

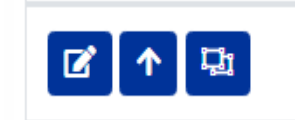

Abbildung 100 Schaltflächen "Bearbeiten, Master-Organisation zuordnen, Abfrage"

### Organisation bearbeiten

über die Schaltfläche "Bearbeiten" ist es möglich bestehende Informationen zu bearbeiten.

Abbildung 101 Schaltfläche "Bearbeiten"

Seite 54

| Organisation bearbeiten <sup>⑦</sup>   |                                              |                        |          |          |     | × |  |
|----------------------------------------|----------------------------------------------|------------------------|----------|----------|-----|---|--|
| Rolle im Projekt                       | Projektträger                                |                        |          |          |     |   |  |
| Name / Bezeichnung <sup>⑦</sup>        | Projektträger 1ddd                           |                        |          |          |     |   |  |
| Acronym <sup>⑦</sup>                   | dd d                                         |                        |          |          |     |   |  |
| Straße/Gasse 🕐                         | TEST Strasse dd                              |                        | Haus Nun | nmer 🔞   | 123 |   |  |
| PLZ, Ort <sup>⑦</sup>                  | 1080 1080                                    |                        |          |          |     |   |  |
| Art des Begünstigten <sup>⑦</sup>      | öffentlich-Verband vo                        | n Gebietskörperschafte | n        |          |     | ~ |  |
| Rechtsform <sup>⑦</sup>                | Gesellschaft mit beschränkter Haftung (GmbH) |                        |          |          |     |   |  |
| Unternehmensgröße <sup>⑦</sup>         | Kleines Unternehmen                          |                        |          |          |     |   |  |
| Forschungseinrichtung <sup>⑦</sup>     | Universität                                  |                        |          |          |     |   |  |
| Vorsteuerabzugsberechtigt <sup>⑦</sup> | 🔾 ja 🔘 nein                                  |                        |          |          |     |   |  |
| Nachweis der Identität durch 😨         | Personalausweis-ID (E                        | Einzelpersonen/Gründer | /innen)  |          |     | ~ |  |
| Identitätsnummer 🔞                     | ff                                           | Geburts                | datum 🔞  | 20,02.20 | 20  |   |  |
| Steuernummer 🔞                         | dd                                           | UID Nun                | nmer 😨   | dd       |     |   |  |
| KUR <sup>⑦</sup>                       | dd                                           |                        |          |          |     |   |  |
| (Unternehmens)-Gegenstand 🕐            | dd                                           |                        |          |          |     |   |  |
|                                        |                                              |                        |          |          |     |   |  |
|                                        |                                              |                        |          |          |     |   |  |

| Homepage <sup>⑦</sup>                 | www.orf.at                  | Facebook <sup>⑦</sup> |  |
|---------------------------------------|-----------------------------|-----------------------|--|
| Instagram <sup>⑦</sup>                |                             | Twitter 😨             |  |
| Speichern Abbrechen                   |                             |                       |  |
| Abbildung 102 Organisation bearbeiten |                             |                       |  |
| Organisation zuordnen                 |                             |                       |  |
| hier können Infos zu einer Mast       | er-Organisation hinzugefügt | werden.               |  |

Abbildung 103 Schaltfläche "Master-Organisation zuordnen"

Seite 55

| Organisation zuordnen                                                                          |                                           | х                     |
|------------------------------------------------------------------------------------------------|-------------------------------------------|-----------------------|
| Organisationsdaten lt. Projektträger/Kooperationspartner: Projektträger 1ddd, TEST Strasse do  | 1 123, 1080 Wien Josefstadt               |                       |
| Bitte ordnen Sie diese Organisation einer bestehenden Master-Organisation zu. Nutzen Sie zur E | inschränkung der Liste die Volltextsuche. |                       |
| Volltextsuche                                                                                  |                                           |                       |
| Name / Bezeichnung des Projektträgers                                                          | Straße                                    | Ort                   |
| 🗲 Projektträger 1                                                                              | TEST Strasse 123                          | 1080 Wien, Josefstadt |
| Crganisationsdaten aus Antrag in zentrale Organisationstabelle kopieren.                       |                                           |                       |
| Abbildung 104 Menü "Organisation zuordnen"                                                     |                                           |                       |
| <b>L</b>                                                                                       |                                           |                       |
| Abbildung 105 Schaltfläche "Abfrage"                                                           |                                           |                       |
| Organisation Abfrage                                                                           |                                           |                       |

Organisation Abfrage Name der Organisation: Projektträger 1ddd Abfrage Datum T.mm.jjjj Status Schnittstellenabruf Abfrage ID Abfrage ID Abfrage durchgeführt von

TT.mm.jjjj Durchgeführt am <sup>®</sup> TT.mm.jjjj Speichern Abbrechen

Abbildung 106 Menüpunkt "Organisation Abfrage"

## 7.2.2 Statistische Daten – Jahr, Mitarbeiter\*innenzahl, Jahresumsatz, Bilanzsumme

| ntrag/Projektorganisation/Sta<br>iTML TEST   | istische Daten_Admin-Fixtext |                                                |                                       |
|----------------------------------------------|------------------------------|------------------------------------------------|---------------------------------------|
| Projektträger 1ddd                           |                              |                                                |                                       |
|                                              |                              |                                                |                                       |
| Es liegen keine Daten vor.                   |                              |                                                |                                       |
| Es liegen keine Daten vor.                   | Mitarbeiteranzahl ®          | Jahresumsatz (C) <sup>®</sup>                  | Bilanzsumme (C) 🦁                     |
| Es liegen keine Daten vor.<br>Jahr ®<br>2021 | Mitarbeiteranzahl ®          | <b>Jahresumsatz (€)</b> <sup>®</sup><br>250,00 | Bilanzsumme (C) <sup>®</sup><br>30,00 |

#### Abbildung 107 Menüpunkt "Statistische Daten"

Unter dem Menüpunkt "Statistische Daten" sind Informationen zum "Jahr", zur "Mitarbeiterzahl", zum "Jahresumsatz (€) und zur "Bilanzsumme" abrufbar.

## 7.2.3 Vertreter\*innen

|               | Vorname            | Nachname           | Geburtsdatum | Umsatzsteuer ID Nr. | Steuernummer | E-Mail Adresse | Funktion in der Organisation                    | Organisation           |
|---------------|--------------------|--------------------|--------------|---------------------|--------------|----------------|-------------------------------------------------|------------------------|
| @ <b>0</b> 21 |                    | attas              |              |                     | dd           |                | Eigentümer                                      | Projektträger<br>Tiddd |
| @ <b>0</b> Q  | Test Eigentümer VN | Test<br>Eigentümer |              |                     | 1234         |                | Eigentümer                                      | Projektträger<br>1ddd  |
| @ <b>D</b>    | Test RVV VN        | Meier              | 02.02.2022   |                     | 122          |                | Rechtsverbindlicher Vertreter                   | Projektträger<br>1ddd  |
| @ <b>0</b> Q  | RVV ET NN          | TEst Beides        |              |                     | 111          |                | Eigentümer und<br>rechtsverbindlicher Vertreter | Projekttrager<br>1ddd  |

#### Abbildung 108 Menüpunkt "Vertreter\*innen"

Unter dem Menüpunkt "Vertreter\*innen" können die Daten zu "Vornamen", "Nachname", "Geburtsdatum", "Umsatzsteuer ID Nr.", "Steuernummer", "E-Mail-Adresse", "Funktion in der Organisation" und "Organisation" angeführt und bearbeitet werden. Dafür stehen die Buttons "Anzeigen", "Vertreter deaktivieren" und "Abfrage zur Verfügung".

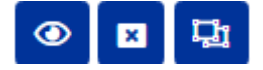

#### Abbildung 98 Schaltflächen "Anzeigen, Vertreter\*innen deaktivieren, Arachne Abfrage"

Über die Schaltflächen "Anzeigen", "Vertreter deaktivieren" und "Arachne Abfrage" können die jeweiligen Infos abgerufen werden.

## 7.2.4 IDEA Berechtigungen

| · Neuer Detting   | Funktion im Projekt  | Aktiv | Kontakperson | Zeitraum               | Name                 | Telefon         | E-Mail Adresse | Organisation        |
|-------------------|----------------------|-------|--------------|------------------------|----------------------|-----------------|----------------|---------------------|
|                   |                      | (a w  |              |                        |                      |                 |                |                     |
| 2                 | Proprieturg          | ie.   | p.           | Artiv selt 24.08.2022  | Nachrume 2 Vorname 1 | 155404          |                | Projektrologer 1464 |
| <b>a</b> 0        | Reptations           | е.    | repin :      | alitik yeli 19.09.2022 | Dawel Paul           | 067683536565117 |                | Projektrager 1888   |
| w o               | Abrechnungs-Drässung | ji -  | Nels (       | akto test 20.09.2022   | NW S8 VN S8          | SUSAN           |                | Projektizager 1664  |
| pe Zelle 1 brs. 3 | von 3 Zalen.         |       |              |                        |                      |                 |                |                     |
|                   |                      |       |              |                        |                      |                 |                |                     |
| nladungen         |                      |       |              |                        |                      |                 |                |                     |
|                   | Funktion im Projekt  |       |              |                        | E-Mail Adresse       |                 | Status.        |                     |
|                   |                      |       |              |                        |                      |                 |                |                     |

#### Abbildung 109 Menüpunkt "IDEA Berechtigungen"

Unter Personen/Berechtigungen finden sich nähere Hintergrundinfos zu den einzelnen Personen und Rollen. Es kann die "Funktion im Projekt", die Aktivität unter "Aktiv", die Funktion als "Kontaktperson", der Zeitraum, der "Name", der "Telefon"kontakt, die "E-Mail-Adresse" und die Organisation ausgeführt werden.

### Heuer Eintrag

#### Abbildung 110 Schaltfläche "+neuer Eintrag"

Durch betätigen der Schaltfläche "+neuer Eintrag" können neue Einträge hinzugefügt werden.

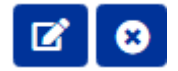

#### Abbildung 111 Schaltfläche "Bearbeiten/Deaktivieren"

Bei den Schaltflächen "Bearbeiten" (Stift mit Blatt Symbol) und "Deaktivieren" (Blaues X in weißem Kreis) können die jeweiligen Anträge bearbeitet werden.

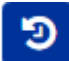

#### Abbildung 112 Schaltfläche "Verlauf"

Durch an klicken des Symbols mit dem Runden Pfeil und den Zeigern in der Mitte ist es möglich frühere Änderungen zu Personen/Berechtigungen nachzuverfolgen.

## 7.2.5 Projektmitarbeiter\*innen

| Projektmitar                 | beiterännen                           |            |            |                    |               |                    |                          |               |
|------------------------------|---------------------------------------|------------|------------|--------------------|---------------|--------------------|--------------------------|---------------|
| Antrag/Projekto<br>HTML TEST | organisation/Projektmitarbeiter_Admin | n_Fixtext  |            |                    |               |                    |                          |               |
|                              |                                       |            |            |                    |               |                    |                          | Volltextsuche |
| VB 234                       |                                       |            |            |                    |               |                    |                          |               |
|                              | Vorname_Nachname                      | Gültig von | Gültig bis | Vertragsverhältnis | Zeiterfassung | Projekt-Anteil [%] | Geplante Projekt-Arbeits | stunden       |
| Es liegen kein               | e Einträge vor 1                      |            |            |                    |               |                    |                          |               |

#### Abbildung 113 Menüpunkt "Projektmitarbeiter\*innen"

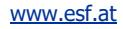

Durch klicken auf das "Auge" Symbol können die Informationen zu den jeweiligen Mitarbeiter\*innen aufgerufen werden.

```
Projektmitarbeiter anzeigen
```

Antrag/Projektorganisation/Projektmitarbeiter\_Admin\_Fixtext HTML TEST

## Organisation Name: Projektträger 1ddd

| Vorname <sup>⑦</sup>          | König               |
|-------------------------------|---------------------|
| Nachname <sup>⑦</sup>         | Charles III         |
| Kollektivvertrag <sup>⑦</sup> | Agrarservice (Arb.) |
| Planstelle <sup>⑦</sup>       | 🔾 ja 💿 nein         |
| Kommentar <sup>⑦</sup>        | kein Kommentar      |
|                               |                     |

## Schließen

Abbildung 114 Projektmitarbeiter\*innen anzeigen

7.3 Inhalt des Projektes – Beschreibung, Zielgruppe, Standorte, Geplante Instrumente, Querschnittsziele, Maßnahmentypen, Indikatoren/Ziele, Dimensionen, Meilensteine

Unter dem Menüpunkt "Inhalt des Projekts finden sich die Informationen zu "Beschreibung", "Zielgruppe", "Standorte", "Geplante Instrumente", "Querschnittsziele", "Maßnahmentypen", "Indikatoren/Ziele", "Dimensionen", "Meilensteine".

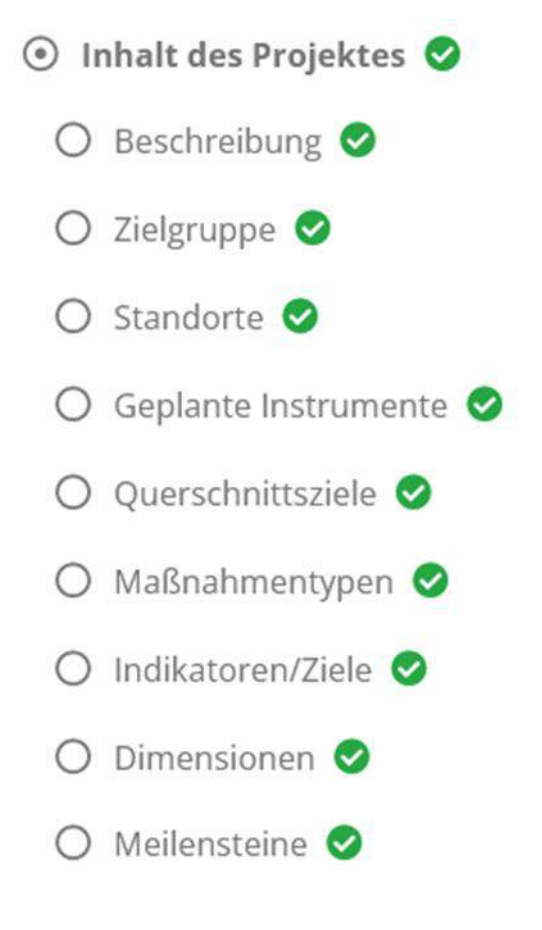

Abbildung 115 Menüpunkt "Inhalt des Projektes"

www.esf.at

## 7.3.1 Beschreibung – Detailbeschreibung, Zusammenfassung des Projektinhalts

| Beschreibung <sup>®</sup>                                                          |
|------------------------------------------------------------------------------------|
| Antrag/Inhalt des Projektes/Detail-Beschreibung_Admin- Fixtext<br>HTML TEST        |
| Detailbeschreibung <sup>⑦</sup>                                                    |
| $\checkmark$ → Paragraph $\vee$ B I = = = = = = =                                  |
| TestTestTestTestTestTestTestTestTestTest                                           |
| Zusammenfassung des Projektinhalts 🕫                                               |
| $\checkmark$ $\land$ Paragraph $\checkmark$ B $I \equiv \Xi \equiv \Xi \equiv \Xi$ |
|                                                                                    |

#### Abbildung 116 Menüpunkt "Detailbeschreibung, Zusammenfassung des Projektinhalts"

Unter dem Punkt "Beschreibung" finden sich die "Detailbeschreibung" des Antrags/Projektinhalts und die "Zusammenfassung des Projektinhalts"

| Zu guter Letzt bitte speichern.      | Speichern |  |
|--------------------------------------|-----------|--|
| Abbildung 117 Speichern Schaltfläche |           |  |
| 7.3.2 Zielgruppe                     |           |  |

| Projektrelevant <sup>®</sup> | Beschreibung <sup>(1)</sup>                                                                        | Kommentar 🤔 |
|------------------------------|----------------------------------------------------------------------------------------------------|-------------|
| 12                           | Von Schulabbruch oder Bildungsbenachteiligung bedrohte Schülerinnen und Schüler in Sekundarschulen | Te          |

#### Abbildung 118 Menüpunkt "Zielgruppe"

Zielgruppe

Unter dem Menüpunkt können nähere Angaben über die "Zielgruppe" gemacht werden, durch setzen eines Hakens kann bestimmt werden ob diese als "Projektrelevant" eingestuft ist. Es folgen von links nach rechts eine "Beschreibung" und falls erforderlich kann ein "Kommentar" hinzugefügt wer-

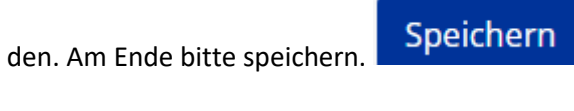

Abbildung 119 "Speichern" Button

## 7.3.3 Standorte

| Standort      |                           |                      |                                       |                      |         |      |                                |        |                |
|---------------|---------------------------|----------------------|---------------------------------------|----------------------|---------|------|--------------------------------|--------|----------------|
| Projektträger | 1ddd                      |                      |                                       |                      |         |      |                                |        |                |
|               | Bundesland                | Gebiet               | Art des Gebiets                       | NUTS-Region          | Straße  | PLZ  | Ort                            | Status | Prim. Standort |
|               |                           |                      |                                       |                      |         |      |                                | v      | v              |
| ď             | Burg <mark>enl</mark> and | Breitenbrunn - 10301 | Ländliche Gebiete (dünn<br>besiedelt) | OSTÖSTERREICH (NUTS) | kkdijij | 1150 | Wien, Rudolfsheim-<br>Fünfhaus | aktiv  | ja             |

#### Abbildung 120 Menüpunkt "Standort"

Unter "Standort" finden sich von links nach rechts Informationen zum "Bundesland", "Gebiet", "Art des Gebietes", <u>NUTS-Region</u>", "Straße", "PLZ" (Postleitzahl), "Ort", "Status" und "Prim. Standort"

(primärer Standort". Durch klicken auf das Zettel mit Stift Symbol

Abbildung 121 Schaltfläche "bearbeiten"

## Seite 62

kann der Eintrag bearbeitet werden.

| 🛛 Prim. Standort 🔞            |   |
|-------------------------------|---|
| Organisation Name             |   |
| Projektträger 1ddd            |   |
| Standort-Gemeindekennziffer 😨 |   |
| Breitenbrunn - 10301          | ~ |
| NUTS-Region                   |   |
| OSTÖSTERREICH (NUTS)          | ~ |
| Straße 🔞                      |   |
| kkdjlj                        |   |
| PLZ <sup>⑦</sup>              |   |
| 1150                          | ~ |
| Ort <sup>⑦</sup>              |   |
| Wion Budolfshoim Fünfbaus     | ~ |

Zum Abschluss bitte speichern.

## Speichern

Abbildung 123 "Speichern" Button

## 7.3.4 Geplante Instrumente

Unter "Geplante Instrumente" gibt es die Möglichkeit zu vermerken ob ein "Projektrelevant" er Zusammenhang besteht. Darüber hinaus können die geplanten Instrumente eine nähere "Beschreibung" erfahren und unter "Kommentar" weitere Notizen hinzugefügt werden.

| Geplante Instrument                   | e/n <sup>®</sup>                         |           |
|---------------------------------------|------------------------------------------|-----------|
| Antrag/Inhalt des Projek<br>HTML TEST | es/Geplante Instrumente_AdminApp_Fixtext |           |
| Projektrelevant                       | Beschreibung <sup>®</sup>                | Kommentar |
|                                       |                                          |           |

#### Abbildung 124 Menüpunkt "Geplante Instrumente"

Nach erfolgter Dokumentation bitte speichern nicht vergessen.

Speichern

Abbildung 125 "Speichern" Schaltfläche

## 7.3.5 Querschnittsziele – Antidiskriminierung, Gleichstellung der Geschlechter, ökologische Nachhaltigkeit

Unter "Querschnittsziele" sind nähere Fragen/Informationen im Fragenbogen zu den Querschnittszielen (QSZ) der ESF+ Periode 2021-2027 abrufbar. Die QSZ sind "Antidiskriminierung", "Gleichstellung von Männern\* und Frauen\*" und "ökologische Nachhaltigkeit". Neben den Fragen sind graue Kommentarfelder welche zu befüllen sind.

Nähere Erläuterungen zu den Querschnittszielen finden sich im Wegweiser.

Ganz oben ist es möglich die Querschnittziele freizugeben, in dem das dafür vorgesehene Kästchen bei "Ja" oder "Nein" ausgewählt wird.

Freigegeben

Abbildung 126 Freigabe der Querschnittsziele

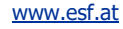

| Querschnittsziele 🖤                                                                                                    |                                                                                                    |        |
|----------------------------------------------------------------------------------------------------|----------------------------------------------------------------------------------------------------|--------|
| Freigageban                                                                                                    | en ja 🗠 noim                                                                                                    | 1002   |
| Fragebogen zum QSZ Antidiakriminisrung                                                                                                    |                                                                                                    |        |
| a ) Analyse Bitte erlautern ste ihr methodisches Vorgehen bei<br>des Frojektes (d.h. die Analyse der Unterschiede in Situation u<br>Dariteilung der relevanten Ungleichheiten); Wie wurde dabei<br>Analyse. | der 157. Analyse zum Thema der Antidiskriminierung im interventionsböreich<br>ind Bedörfnissen von unterschiedlichen Personningruppen und die<br>vorgegangen? Ditte beschreiben Sie die Ergebnisse der durchgeführten IST- | ****   |
| b) Ziele: Welche Ziele zur Stärkung der Antidiskriminierung set                                                                                                    | zen Sie sich, aufgrund der Ergehnisse der IST-Analyse?                                                                                                    | XXX    |
| c) Maßnahmen: Mit welchen konkreten Maßnahmen sollen die<br>bei Schulungs- undroder Beratungsmaßnahmen: Werden die<br>Twemenbereiche sensibilisiert werden/ Bitte erlautern Sie.                            | e gesetzten Ziele umgesetzt/erreicht werden? im Falle von Teilnehmer*innen<br>reinehmer*innen für das Thema Nichtdiskriminierung und deren                                                                                 |        |
| d) Berichterstattung und Steuerung: Wie wird die Umsetzung<br>der ZWIST überprüft werden können?                                                                                                    | der gesetzten Maßnahmen bewertet und dokumentiert? Wie soll dies seiters                                                                                                    |        |
| Fragebogen zum QSZ Gleichstellung von Frauen und Mannech                                                                                                    |                                                                                                    |        |
| a) Analysemite erlauten sie ihr methodisches Vergehen ber<br>(d.h. die Analyse der Unterschiede in Smuation und Bedurfniss<br>Ungleichkeiten): Wie wurde dabei vorgegangen? Ditte beschre                   | der geschlichtrospelitfischen Tett-Analyse im Interventionsbereich des Projekts<br>en von Frauen, Mannern und anderen und die Darstellung der reievanten<br>Iben Sie die Ergebnisse der durchgefährten IST-Analyse.        | - Kenk |
|                                                                                                    |                                                                                                    | 2001   |

#### Abbildung 127 Menüpunkt "Querschnittsziele (QSZ)"

| uerschnittsziele                                                                                                    |                                                                                                    |      |  |
|----------------------------------------------------------------------------------------------------|----------------------------------------------------------------------------------------------------|------|--|
| Freigegeben                                                                                                    | ⊜ ja _© nein                                                                                                    | XXX  |  |
| agebogan zum QSZ Antidiskriminierung                                                                                                    |                                                                                                    |      |  |
| a) Analyse: Bitte etläutern Sie Ihr methodisches Vorgehen bei der IST-A<br>des Projektes (d.h. die Analyse der Unterschiede in Situation und Bedür<br>Darstellung der relevanten Ungleichheiten): Wie wurde dabei vorgegan<br>Analyse. | nalyse zum Thema der Antidiskriminierung im Interventionsbereich<br>fnissen von unterschiedlichen Personengruppen und die<br>gen? Bitte beschreiben Sie die Ergebnisse der durchgeführten IST- | XXXX |  |
| b) Ziele: Welche Ziele zur Stärkung der Antidiskriminierung setzen Sie si                                                                                                    | ch, aufgrund der Ergebnisse der IST-Analyse7                                                                                                    | XXX  |  |
| c) Maßnahmen: Mit welchen konkreten Maßnahmen sollen die gesetzte<br>bei Schulungs- und/oder Beratungsmaßnahmen: Werden die Teilnehm<br>Themenbereiche sensibilisiert werden? Bitte erläutern Sie.                                     | n Ziele umgesetzt/erreicht werden? Im Falle von Teilnehmer*innen<br>er*innen für das Thema Nichtdiskriminierung und deren                                                                      | XXX  |  |
| d) Berichterstattung und Steuerung; Wie wird die Umsetzung der geset<br>der ZWIST überprüft werden konnen?                                                                                                    | zten Maßnahmen bewertet und dokumentiert? Wie soll dies seitens                                                                                                    | 2004 |  |
| gebogen zum Q5Z Gleichstellung von Frauen und Männern                                                                                                    |                                                                                                    |      |  |
| a) Analyse:Bitte erläutern Sie ihr methodisches Vorgehen bei der gesch<br>(d.h. die Analyse der Unterschiede in Situation und Bedürfnissen von Fr<br>Ungleichheiten): Wie wurde dabei vorgegangen? Bitte beschreiben Sie o             | lechtsspezifischen IST-Analyse im Interventionsbereich des Projekts<br>auen, Männern und anderen und die Darstellung der relevanten<br>lie Ergebnisse der durchgeführten IST-Analyse.          | 2005 |  |
| le Viste (1991), - Viste - Paris, - J. Vista - North - J. Vista - Stateman                                                                                                    |                                                                                                    | X00X |  |
| bildung 128 Menüpunkt "Querschnittszie                                                                                                    | le II"                                                                                                    |      |  |

## 7.3.6 Maßnahmentypen

| Maßnahmentypen                               |                                                                                                    |             |
|----------------------------------------------|----------------------------------------------------------------------------------------------------|-------------|
| Antrag/Inhalt des Projektes/Maß<br>HTML TEST | Bnahmensypen, Admin_ Firtext                                                                                                    |             |
| Projektrelevant (2)                          | Beschreibung <sup>®</sup>                                                                                                    | Kommentar 🕏 |
|                                              | Beratung, Unterstützung (z.B. Betrevung, Coaching, Mentoring, Information, Orientierung, Kompetenzfeststellung, Bidungsplanung, Lernbegleitung,<br>Inklusionsketten, Inkl, niedrigschweiliger Angebote) |             |
|                                              | Qualificierung (z.B. (Weiter)Bildungsangebote, Training, Schulung, Implacement / Outplacement, Inklusionsketten, inkl. niedrigschweiliger Angebote)                                                     | 300K        |
| 0.                                           | Beschäftigung (z.B. Beschäftigungsmaßnahmen, Implacement / Outplacement, Inklusionsketten, inkl. niedrigschweiliger Angebote)                                                                           | 300X        |
|                                              | Sondiges                                                                                                    |             |

Abbildung 129 Menüpunkt "Maßnahmentypen"

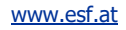

Unter dem Menüpunkt "Maßnahmentypen" stehen nähere Informationen dazu ob Maßnahmen "Projektrelevant" sind, die "Beschreibung" der Maßnahmen und falls erforderlich ein "Kommentar"

## 7.3.7 Indikatoren/Ziele – Indikatoren, Ergänzende Projektdaten, Projekt-Spezifische Indikatoren

| likatoren      |                         |                                                                                                    |          |              |                 |                                                          |          |
|----------------|-------------------------|----------------------------------------------------------------------------------------------------|----------|--------------|-----------------|----------------------------------------------------------|----------|
| К              | ürzel                   | Indikatorname                                                                                                    | Art      | Тур          | Wert It. Antrag | Genehmigter Wert                                         | Einheit  |
| P.             | PR05                    | Schülerinnen (unter 18 jahren), die nach ihrer Maßnahmenteilnahme weiterhin in<br>schulischer Ausbildung sind oder eine berufliche Bildung beginnen <sup>®</sup> | Ergebnis | Zielwert     |                 |                                                          | Personer |
| P              | EECO06                  | Zahl der Kinder unter 18 jahren ®                                                                                                    | Output   | Zielwert     | 100             |                                                          | Personer |
| anzende Projek | tdaten                  |                                                                                                    |          |              |                 |                                                          |          |
| к              | ürzel                   | Indikatorname                                                                                                    | Art      | Тур          | Wert It. Antrag | Genehmigter Wert                                         | Einheit  |
| E              | RG01                    | Arachne relevant 🔨                                                                                                    |          |              | ja              | <nicht ausgewählts="" td="" 🔍="" 🗸<=""><td></td></nicht> |          |
| E              | RG02                    | e-Cohesion <sup>™</sup>                                                                                                    |          |              |                 | <nicht ausgewählt=""> •</nicht>                          |          |
| E              | RG03                    | Vorhaben ist von strategischer Bedeutung                                                                                                    |          |              |                 | <nicht ausgewählts="" td="" 👻<="" 🗸=""><td></td></nicht> |          |
| E              | RG04                    | Vorhaben ist OPP-Morhaben 🔨                                                                                                    |          | Ausgangswert |                 | <nicht ausgewählt-<="" td=""><td></td></nicht>           |          |
|                |                         |                                                                                                    |          |              |                 |                                                          |          |
|                |                         |                                                                                                    |          |              |                 |                                                          |          |
|                | a distant in the second |                                                                                                    |          |              |                 |                                                          |          |

#### Abbildung 130 Menüpunkt "Indikatoren/Ziele"

Hier können zu den "Indikatoren", "Ergänzende Projektdaten" und "Projekt-Spezifische Indikatoren" Informationen aufgerufen werden. Unter Betätigung der blauen Schaltfläche "+Neuer Eintrag"

#### Heuer Eintrag

Abbildung 131 Schaltfläche "+Neuer Eintrag"

ist es möglich projektspezifische Indikatoren hinzuzufügen. Abschließend bitte speichern.

## Speichern

Abbildung 132 "Speichern" Button

7.3.8 Dimensionen – Investitionsbereich, Finanzierungsformen, Territoriale Zusammenarbeit, Wirtschaftstätigkeit, Gebiet, Sekundäres ESF+ Thema, Gleichstellung der Geschlechter, Makroregionale Strategien und Meeresbeckenstrategien

| Interventionsbereich                  | Finanzierungsformen       | Territoriale Zusammenarbeit   | Wirtschaftstätigkeit | Gebiet | Sekundares ESF Thema | Gleichstellung der Geschlechter | Makroregionalen Strategien und Meeresbeckenstrategien |  |
|---------------------------------------|---------------------------|-------------------------------|----------------------|--------|----------------------|---------------------------------|-------------------------------------------------------|--|
| Antrag/Inhalt des Projek<br>HTML TEST | des/Dimensionen/Finanzier | rungsformen-adminapo-Flictext |                      |        |                      |                                 |                                                       |  |
| Code <sup>(2)</sup>                   | Beschreibung Kurz 🔞       |                               |                      |        | Kost                 | en [6] <sup>1</sup>             |                                                       |  |
| 01                                    | Zuschuss                  |                               |                      |        |                      |                                 |                                                       |  |

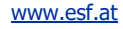

Seite 66

An dieser Stelle finden sich die verschiedenen Dimensionen mit dem jeweiligen "Code", der "Beschreibung Kurz" und den "Kosten"

- Investitionsbereich
- Finanzierungsformen
- Territoriale Zusammenarbeit
- Wirtschaftstätigkeit
- Gebiet
- Sekundäres ESF+ Thema

In dem untenstehenden Formular muss eine Zuordnung von einer oder mehreren Kategorien des Sekundären ESF+ Themas zum gegenständlichen Projekt erfolgen - je nachdem, zu welchem Thema oder welchen Themen das Projekt aus Ihrer Sicht wesentlich beiträgt.

| Code 🮯                                     | Beschreibung Kurz 🤨                                 | Kosten [€] 🧐  |
|--------------------------------------------|-----------------------------------------------------|---------------|
| 02                                         | Entwicklung digitaler Kompetenzen und Arbeitsplätze | Zahl eingeben |
| 05                                         | Nichtdiskiminierung                                 | Zahl eingeben |
| Summe                                      |                                                     | 0,00          |
| Genehmigte<br>Kosten (abzgl.<br>Einnahmen) |                                                     | 0,00          |
| Differenz                                  |                                                     | 0,00          |

Abbildung 133 Menüpunkt "sekundäres ESF+ Thema"

|    | SEKUNDÄRES ESF+-THEMA                                                                              | Koeffizient für die<br>Berechnung der<br>Unterstützung der<br>Klimaschutzziele |
|----|----------------------------------------------------------------------------------------------------|--------------------------------------------------------------------------------|
| 01 | Beitrag zu grünen Kompetenzen und Arbeitsplätzen und<br>zur grünen Wirtschaft                      | 100 %                                                                          |
| 02 | Entwicklung digitaler Kompetenzen und Arbeitsplätze                                                | 0 %                                                                            |
| 03 | Investitionen in Forschung und Innovation und intelligente Spezialisierung                         | 0 %                                                                            |
| 04 | Investitionen in kleine und mittlere Unternehmen<br>(KMU)                                          | 0 %                                                                            |
| 05 | Nichtdiskriminierung                                                                               | 0 %                                                                            |
| 06 | Bekämpfung der Kinderarmut                                                                         | 0 %                                                                            |
| 07 | Aufbau der Kapazitäten der Sozialpartner                                                           | 0 %                                                                            |
| 08 | Aufbau der Kapazitäten der zivilgesellschaftlichen<br>Organisationen                               | 0 %                                                                            |
| 09 | Entfällt                                                                                           | 0 %                                                                            |
| 10 | Bewältigung der im Rahmen des Europäischen<br>Semesters ermittelten Herausforderungen <sup>1</sup> | 0 %                                                                            |

## TABELLE 6: CODES FÜR SEKUNDÄRE ESF+-THEMEN

Nähere Informationen sind der <u>"VERORDNUNG (EU) 2021/1060 DES EUROPÄISCHEN PARLA-MENTS UND DES RATES vom 30.6.2021</u> (Seite 280) mit gemeinsamen Bestimmungen für den Europäischen Fonds für regionale Entwicklung, den Europäischen Sozialfonds Plus, den Kohäsionsfonds, den Fonds für einen gerechten Übergang und den Europäischen Meeres-, Fischerei- und Aquakulturfonds sowie mit Haushaltsvorschriften für diese Fonds und für den Asyl-, Migrations- und Integrationsfonds, den Fonds für die innere Sicherheit und das Instrument für finanzielle Hilfe im Bereich Grenzverwaltung und Visumpolitik" zu entnehmen.

Erläuterung zu <u>Kategorie 10</u>: "Bewältigung der im Rahmen des Europäischen Semesters ermittelten Herausforderungen" bezieht sich auf die <u>letztaktuellen Empfehlungen</u> des Rates der Europäischen Union an <u>Österreich</u>, die wie folgt lauten:

## 

## EMPFIEHLT, dass Österreich 2022 und 2023

- 1. dafür sorgt, dass der Anstieg der national finanzierten laufenden Primärausgaben 2023 mit einem weitgehend neutralen fiskalpolitischen Kurs im Einklang steht, unter Berücksichtigung der fortgesetzten befristeten und gezielten Unterstützung für die vom Energiepreisanstieg besonders betroffenen Haushalte und Unternehmen sowie die aus der Ukraine flüchtenden Menschen; sich bereit hält, die laufenden Ausgaben an die sich wandelnde Situation anzupassen; die öffentlichen Investitionen für den ökologischen und den digitalen Wandel sowie die Energiesicherheit unter Berücksichtigung der REPowerEU-Initiative ausweitet, unter anderem durch Inanspruchnahme der Aufbau- und Resilienzfazilität und von anderen Unionsfonds; für die Zeit nach 2023 eine Haushaltspolitik verfolgt, die darauf abzielt, mittelfristig eine vorsichtige Haushaltslage zu erreichen; die Angemessenheit und finanzielle Tragfähigkeit des Langzeitpflegesystems gewährleistet; die Finanzbeziehungen und Zuständigkeiten der verschiedenen staatlichen Ebenen vereinfacht und rationalisiert und die Finanzierungs- und Ausgabenverantwortlichkeiten angleicht; den Steuermix zugunsten eines inklusiven und nachhaltigen Wachstums verbessert;
- seinen Aufbau- und Resilienzplan gemäß den im Durchführungsbeschluss des Rates vom 13. Juli 2021 festgelegten Etappenzielen und Zielwerten weiter durchführt; die Verhandlungen mit der Kommission über die Programmunterlagen der Kohäsionspolitik für 2021–2027 rasch abschließt, um mit deren Umsetzung beginnen zu können;
- 3. die Erwerbsbeteiligung von Frauen fördert, indem es unter anderem bei hochwertiger Kinderbetreuung nachbessert, und die Arbeitsmarktergebnisse benachteiligter Gruppen verbessert;
- 4. die Abhängigkeit von fossilen Brennstoffen insgesamt verringert und die Einfuhren fossiler Brennstoffe diversifiziert, indem es den Einsatz erneuerbarer Energien und den Ausbau der erforderlichen Infrastruktur beschleunigt, insbesondere durch vereinfachte Planungs- und weiter gestraffte Genehmigungsverfahren, die Energieeffizienz steigert, insbesondere in der Industrie und im Gebäudesektor, und die Energieversorgung diversifiziert sowie die Flexibilität und die Kapazitäten von Verbindungsleitungen für den Umkehrfluss erhöht.<sup>1</sup>

<u>Siehe EMPFEHLUNG DES RATES vom 12. Juli 2022 zum nationalen Reformprogramm Österreichs</u> 2022 mit einer Stellungnahme des Rates zum Stabilitätsprogramm Österreichs 2022

<sup>1</sup> EMPFEHLUNG DES RATES vom 12. Juli 2022 zum nationalen Reformprogramm Österreichs 2022 mit einer Stellungnahme des Rates zum Stabilitätsprogramm Österreichs 2022 (2022/C 334/20)

### Gleichstellung der Geschlechter

| Interventionsbereich     | Finanzierungsformen      | Territoriale Zusammenarbeit        | Wirtschaftstätigkeit | Gebiet | Sekundäres ESF+ Thema | Gleichstellung der Geschlechter |
|--------------------------|--------------------------|------------------------------------|----------------------|--------|-----------------------|---------------------------------|
| ntrag/lohalt des Projekt | es/Dimensionen/Gleichste | llung der Geschlechter adminann    | Fivtert              |        |                       |                                 |
| TML TEST                 | es/Dimensionen/dierchste | aiong deir descritechteir-auminapp | FRIERL               |        |                       |                                 |
|                          |                          |                                    |                      |        |                       |                                 |
|                          |                          |                                    |                      |        |                       |                                 |
|                          |                          |                                    |                      |        |                       |                                 |

**Kategorie 01 "Ausrichtung auf die Gleichstellung der Geschlechter"** bedeutet: Die Gleichstellung der Geschlechter ist Hauptziel des Projekts und von grundlegender Bedeutung für dessen Ausgestaltung und die erwarteten Ergebnisse. Ohne dieses Ziel würde es das Projekt nicht geben.

**Kategorie 02 "Durchgängige Berücksichtigung der Geschlechtergleichstellung"** bedeutet: Die Gleichstellung der Geschlechter ist ein wichtiges und bewusstes Ziel des Projekts, aber nicht der Hauptgrund dafür, dass es das Projekt gibt. Landläufig wird dies als "Gender Mainstreaming" bezeichnet, also eine durchgängige Berücksichtigung des Themas Geschlechtergleichstellung im Projekt.

Kategorie 03 "Ohne Bezug zur Gleichstellung der Geschlechter" bedeutet: Das Projekt wurde auf Relevanz für die Gleichstellung der Geschlechter geprüft. Dabei wurde festgestellt, dass Geschlechtergleichstellung kein Ziel des Projekts ist. (ACHTUNG: Diese Kategorie steht nur für Projekte der Technischen Hilfe zur Auswahl!)

## TABELLE 7: CODES FÜR DIE DIMENSION "GLEICHSTELLUNG DER GESCHLECHTER" IM ESF+, EFRE, KOHÄSIONSFONDS UND JTF

| Dime | nsion "Gleichstellung der Geschlechter" im ESF+, EFRE,<br>Kohäsionsfonds und JTF | Koeffizient für die<br>Berechnung der<br>Unterstützung der<br>Gleichstellung der<br>Geschlechter |
|------|----------------------------------------------------------------------------------|--------------------------------------------------------------------------------------------------|
| 01   | Ausrichtung auf die Gleichstellung der Geschlechter                              | 100 %                                                                                            |
| 02   | Durchgängige Berücksichtigung der Geschlechter-<br>gleichstellung                | 40 %                                                                                             |
| 03   | Ohne Bezug zur Gleichstellung der Geschlechter                                   | 0 %                                                                                              |

Siehe "Amtsblatt der Europäischen Union vom 30.6.2021", Seite 281.

• Makroregionale Strategien und Meeresbeckenstrategien

## 7.3.9 Meilensteine

| Neuer Eintrag     Nummer | Beschreibung | Soll-Detum |
|--------------------------|--------------|------------|
| Die Liste ist leer!      |              |            |

#### Abbildung 134 Menüpunkt "Meilensteine"

Unter "Meilensteine" finden sich die "Nummer", "Beschreibung" und das "Soll-Datum" der im Projekt definierten Meilensteine. Durch Nutzung der blauen Schaltfläche "+Neuer Eintrag"

+ Neuer Eintrag

#### Abbildung 135 Button "+Neuer Eintrag"

lässt sich ein neuer "Meilenstein" hinzufügen.

## 7.4 Kosten/Budget – Projektkosten, Finanzierungen, Parallel-Förderungen

Unter Kosten/Budget finden sich die Menüpunkte "Projektkosten", "Finanzierungen", "Parallel-Förderungen" und "Zahlungen"

Kosten/Budget
 Projektkosten
 Finanzierungen
 Parallel-Förderungen

### Abbildung 136 Menüpunkt "Kosten/Budget"

## 7.4.1 Projektkosten – Kostenart, Beantragte Kosten, PT Kommentar, Genehmigte Kosten, Zwist Kommentar

Im Bereich Projektkosten finden sich Informationen zu "Kostenart", "Beantragte Kosten", "PT Kommentar" (PT=Projektträger\*in), "Genehmigte Kosten", "Zwist Kommentar" sowie eine Darlegung der Summe.

| Projektkosten® |                                                                                                    |                   |              |                   |                 |  |  |  |
|----------------|----------------------------------------------------------------------------------------------------|-------------------|--------------|-------------------|-----------------|--|--|--|
|                | Kostenart                                                                                                    | Beantragte Kosten | PT Kommentar | Genehmigte Kosten | Zwist Kommentar |  |  |  |
| Standard       | leinheitskosten Basisbildung                                                                                                    |                   |              |                   |                 |  |  |  |
| €              | SEK09 Basisbildung mit 1 TrainerIn<br>und Angebot der Kinderbetreuung<br>und Angebot außerhalb der<br>Hauptsitzgemeinde des<br>Bildungsträgers | 3.960,00          |              | 0,00              |                 |  |  |  |
| ÷              | SEK17 Prüfungserfolg jugendcollege                                                                                                    | 169.123,08        |              | 0,00              |                 |  |  |  |
| Summe          |                                                                                                    | 173.083,08        |              | 0,00              |                 |  |  |  |

#### Abbildung 137 Menüpunkt "Projektkosten"

## 7.4.2 Finanzierungen

Finanzierungen<sup>(?)</sup>

Antrag/Kosten/Budget/Finanzierungen - Admin - Fixtext HTML TEST

|                         | Finanzierung des Projektes                                     |             | Beantragte Kosten<br>[€] |  |
|-------------------------|----------------------------------------------------------------|-------------|--------------------------|--|
| ∢⊚                      | EU002 - Eigenprojekt                                           | EU - Mittel | 0,                       |  |
| → ④                     | EU002 - Eigenprojekt                                           | Nat Mittel  | 0,                       |  |
| ∢⊚                      | SX004 - Privat                                                 | Nat Mittel  | 0,                       |  |
| <b>→</b> ④              | SX002 - Sonstige Öffentliche Trägermittel (nicht kofinanziert) | Nat Mittel  | 3.960,                   |  |
| <b>→</b> ④              | SX003 - Sonstige Private Trägermittel (nicht kofinanziert)     | Nat Mittel  | 169.123,                 |  |
| ∢⊚                      | SX001 - Reserveprojekt - EU (nicht konfinanziert)              | Nat Mittel  | 0,                       |  |
| →                       | SX005 - Reserveprojekt - NAT. (nicht kofinanziert)             | Nat Mittel  | 0,                       |  |
| ∢⊚                      | NA001 - Landesmittel (sonstige)                                | Nat Mittel  | 0,                       |  |
| →                       | NA025 - Bundesmittel (sonstige)                                | Nat Mittel  | 0,                       |  |
| →                       | NA028 - BMBWF Schule erlassbasiert                             | Nat Mittel  | 0,                       |  |
| Summe<br>Finanzierungen |                                                                |             | 173.083,                 |  |

Abbildung 138 Menüpunkt "Finanzierung des Projekts"

www.esf.at

Unter "Finanzierungen" finden sich nähere Infos zur "Finanzierung des Projektes", zu "Beantragten Kosten", "Genehmigte Kosten", "Reservebetrag", "Genehmigungsdatum" und "Kommentar". Durch

klicken auf die blaue Schaltfläche mit dem Pfeil nach links 🟓

#### Abbildung 139 Schaltfläche "Pfeil nach rechts"

lassen sich an dieser Stelle Bearbeitungen vornehmen. Es öffnet sich folgendes Fenster in dem die genannten Felder durch ausfüllen bearbeitet werden können.

| Finanzierung bearbeiten            |      | ×    |
|------------------------------------|------|------|
| EU002 - Eigenprojekt               |      |      |
| Beantragte Kosten [€] <sup>®</sup> |      |      |
|                                    |      | 0.00 |
| Genehmigte Kosten [€] 🔞            |      |      |
|                                    |      | 0,00 |
| Reservebetrag 📢 🔞                  |      |      |
|                                    | 0.00 |      |
| Genehmigungsdatum                  |      |      |
| TT.mm.jjjj                         |      |      |
| Aktenzeichen                       |      |      |
| Kommentar <sup>®</sup>             |      |      |
|                                    |      |      |
| Speichern Abbrechen                |      |      |

Abbildung 140 Menüpunkt "Finanzierung bearbeiten"

Durch Betätigung der blauen Schaltfläche mit Augensymbol

Abbildung 141 Schaltfläche "anzeigen"

lassen sich die Angaben anzeigen.

Am Ende bitte "Speichern". Speichern

Abbildung 142 Button "Speichern"

### 7.4.3 Parallel-Förderungen

Unter "Parallel-Förderungen" finden sich mögliche Daten zu "Fördergeber\*innen", "Geschäftszahl", "Datum der Genehmigung", "Genehmigter Förderungsbetrag", "Förderungszweck", "De-Minimis Förderung"
| Antrag/Kosten/Budg | igen 👻                          |                               |                       |                                  |                    |                                         |
|--------------------|---------------------------------|-------------------------------|-----------------------|----------------------------------|--------------------|-----------------------------------------|
| TML TEST           | et/Parallel-Förderungen - A     | dmin - Fotext                 |                       |                                  |                    |                                         |
| VB (Projektträge   | r)                              |                               |                       |                                  |                    |                                         |
| Es liegen keine    | Daten vor                       |                               |                       |                                  |                    |                                         |
| Kommentar          |                                 |                               |                       |                                  |                    |                                         |
|                    | Förderungsgeber                 | Geschäftszahl                 | Datum der Genehmigung | Genehmigter Förderungsbetrag (6) | Förderungszweck    | ر<br>De-Minimis Förderung               |
|                    |                                 |                               |                       |                                  | Constant Constants | 2010-0000000000000000000000000000000000 |
| Speichern A        | bbrechen                        |                               |                       |                                  |                    |                                         |
|                    |                                 |                               |                       |                                  |                    |                                         |
| bildung            | 143 Menüpu                      | nkt "Parallel-Fé              | örderungen"           |                                  |                    |                                         |
|                    |                                 |                               |                       |                                  |                    |                                         |
| hschließ           | Rend ist day                    | Sneichern                     | nicht zu vergesser    | Speichern                        |                    |                                         |
| Joerniei.          |                                 | Spelenenn                     | nem zu vergesser      |                                  |                    |                                         |
| bildung            | 144 Button "                    | Speichern"                    |                       |                                  |                    |                                         |
|                    |                                 |                               |                       |                                  | den e e            |                                         |
| 5 Abr              | echnungs                        | relevante                     | Informationen         | – Sub-/Auftragneh                | mer*in, Ver        | treter*innen,                           |
| Ко                 | nten                            |                               |                       |                                  |                    |                                         |
| $\bigcirc$         | hrechn                          | ungsreley                     | vante Inform          | ationen 👩 🗸                      |                    |                                         |
| 0 /                | ADTECHI                         | ungstele                      | vante morm            |                                  |                    |                                         |
| $\sim$             | ~ L //                          | с I                           |                       |                                  |                    |                                         |
| ()                 | Sub-/A                          | uftragneh                     | mer:in 💙              |                                  |                    |                                         |
| $\cup$             |                                 |                               |                       |                                  |                    |                                         |
| 0                  |                                 |                               |                       |                                  |                    |                                         |
| 0                  | Vertret                         | er:in 📀                       |                       |                                  |                    |                                         |
| 0                  | Vertret                         | er:in 오                       |                       |                                  |                    |                                         |
| 0                  | Vertret                         | er:in 📀                       |                       |                                  |                    |                                         |
| 0                  | Vertret<br>Konten               | er:in 오                       |                       |                                  |                    |                                         |
| 0                  | Vertret<br>Konten               | er:in 🥥                       |                       |                                  |                    |                                         |
| )<br>obildung      | Vertret<br>Konten<br>145 Menüpu | er:in 🕑<br>📀<br>nkt "Abrechnu | ngsrelevante Informa  | ationen"                         |                    |                                         |

# 7.5.1 Sub-/Auftragnehmer\*innen

| Name / Bezeichnung | Akronym | Straße | PLZ | Stadt | Subauftragnehmer |
|--------------------|---------|--------|-----|-------|------------------|
|                    | v       |        |     |       |                  |

### Abbildung 146 Menüpunkt "Sub-/Auftragnehmer\*innen"

Hier werden nähere Informationen zu Sub-/Auftragnehmer\*innen abgespeichert und sichtbar. Es sind die Felder "Name", "Straße", "PLZ", "Stadt", "Subauftragnehmer\*in" zu befüllen.

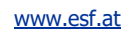

# 7.5.2 Vertreter\*in

| Vertreter:in <sup>(1)</sup>                   |                   |                               |              |         |              |                |                              |               |        |
|-----------------------------------------------|-------------------|-------------------------------|--------------|---------|--------------|----------------|------------------------------|---------------|--------|
| Antrag/Abrechnungsrelevante Info<br>HTML TEST | ormationen/Vertre | ter/Verträge_Admin-Fixtext    |              |         |              |                |                              |               |        |
|                                               |                   |                               |              |         |              |                |                              | Volkesthische |        |
|                                               | Vorname           | Nachname/(Organisations-)Name | Geburtsdatum | UID Nr. | Steuernummer | E-Mail Adresse | Funktion in der Organisation | Auftragnehmer | Status |
| Die Liste ist leer!                           |                   |                               |              |         |              |                |                              |               |        |

#### Abbildung 147 Menüpunkt "Vertreter\*in"

An dieser Stelle finden sich Informationen zu Vertreter\*innen, neben den persönliche sind hier die "UID Nr.", "Steuernummer", "E-Mail-Adresse", "Funktion in der Organisation", "Auftragnehmer" angeführt.

# 7.5.3 Konten

Hier finden sich nähere Angaben zum Bankinstitut der/des Antragsteller\*in. Die Felder "Bankinstitut", "Bezeichnung", "Kontoinhaber\*in-Name", "Kontoinhaber\*in-Adresse", "IBAN", "BIC/SWIFT", "Aktiv", und "Gültig ab".

| Konten                                  |                                                     |                                                                    |                                                                            |                                           |       |           |       |               |  |
|-----------------------------------------|-----------------------------------------------------|--------------------------------------------------------------------|----------------------------------------------------------------------------|-------------------------------------------|-------|-----------|-------|---------------|--|
| Auf das hier genam<br>Zur Bestätigung d | nante Konto werden in w<br>er erfolgten Eingaben, i | eiterer Folge die Auszahlungen<br>st eine explizite Freigabe für d | der Fördergelder erfolgen. Die Daten körnn<br>las gültige Konto von Nöten! | en im Bedarfsfall später geändert werden. |       |           |       |               |  |
|                                         |                                                     |                                                                    |                                                                            |                                           |       |           |       | Volitextsuche |  |
| VB 234                                  |                                                     |                                                                    |                                                                            |                                           |       |           |       |               |  |
| + Neuer Eintrag                         | Bankinstitut                                        | Bezeichnung                                                        | Kontoinhaber-Name                                                          | Kontoinhaber-Adresse                      | IBAN  | BIC/SWIFT | Aktiv | Gültig eb     |  |
|                                         | Test                                                | Test                                                               | Test                                                                       | Test                                      | 12345 | 12345     | ja    | 21.11.2022    |  |

#### Abbildung 148 Menüpunkt Konten

"Auf das hier genannte Konto werden in weiterer Folge die Auszahlungen der Fördergelder erfolgen. Die Daten können im Bedarfsfall später geändert werden.

Zur Bestätigung der erfolgten Eingaben, ist eine explizite Freigabe für das gültige Konto von Nöten!"

Zum Hinzufügen eines neuen Eintrages ist die blaue Schaltfläche "+neuer Eintrag" zu betätigen.

Heuer Eintrag

Abbildung 149 Button "+Neuer Eintrag"

Dadurch öffnet sich folgendes Fenster.

Seite 75

| Bankkonto anlegen                                                                    | я |
|--------------------------------------------------------------------------------------|---|
| Antrag/Abrechnungsrelevante Informationen/Konten-userapp-Create-Fixtext<br>HTML TEST |   |
| Organisation: VB                                                                     |   |
| Bezeichnung <sup>®</sup>                                                             |   |
| Kontoinhaber-Name 🤨                                                                  |   |
| Kontoinhaber-Adresse 😨                                                               |   |
| Bankinstitut <sup>@</sup>                                                            | ĥ |
|                                                                                      |   |
| IBAN <sup>®</sup>                                                                    |   |
| BIC/SWIFT <sup>(2)</sup>                                                             |   |
|                                                                                      |   |
| Speichern Abbrechen                                                                  |   |

#### Abbildung 150 Menüpunkt "Bankkonto anlegen"

Hier sind die persönlichen Informationen zu der/dem Kontoinhaber\*in einzusehen und zu befüllen.

Abschließend blauen "Speichern" Button drücken.

Abbildung 151 Schaltfläche "Speichern"

### 7.6. Berichte – Bericht anlegen

| Bericht <sup>®</sup>             |              |        |              |        |                   |               |
|----------------------------------|--------------|--------|--------------|--------|-------------------|---------------|
| Antrag/Berichte_Adi<br>HTML TEST | minApp_Fixte | art    |              |        |                   |               |
|                                  |              |        |              |        |                   | Volltextsuche |
| +Neuer Entrag                    | Nr.          | Kürzel | Beschreibung | Status | Berichts-Stichtag | Soll-Datum    |
|                                  |              |        |              |        | v                 | ×             |
| Die Liste ist leer!              |              |        |              |        |                   |               |

#### Abbildung 152 Menüpunkt "Bericht"

Unter "Bericht" finden sich "Nr.", "Kürzel", "Beschreibung", "Status", "Berichts-Stichtag", "Soll-Da-

tum". Mit Hilfe der Schaltfläche "+Neuer Eintrag"

+ Neuer Eintrag

#### Abbildung 153 "+ Neuer Eintrag"

kann ein neuer Bericht angelegt werden. Dabei öffnet sich folgendes Fenster.

www.esf.at

| Bericht anlegen     |                                                                                                    | 3  |
|---------------------|----------------------------------------------------------------------------------------------------|----|
| Nr.                 |                                                                                                    |    |
| Kürzel              |                                                                                                    |    |
| Beschreibung        |                                                                                                    | 1. |
| Soll-Datum          | TT,mm,jjjj                                                                                                    |    |
| Berichts-Stichtag   | TT.mm.jjjj                                                                                                    |    |
| Berichtsarten       | <ul> <li>End-Abrechnung</li> <li>Zwischen-Abrechnung</li> <li>Indikatorenbericht</li> <li>TN-Indikatoren</li> <li>Sachbericht</li> <li>Vor-Ort-Kontrolle FLC</li> <li>Vor-Ort-Kontrolle ZWIST</li> </ul> |    |
| Speichern Abbrechen |                                                                                                    |    |

#### Abbildung 154 Bericht anlegen

Es lassen sich verschiedene Berichtsarten definieren. Dazu gehören "End-Abrechnung", "Zwischen-Abrechnung", "Indikatorenbericht", "TN-Indikatoren", "Sachbericht", "Vor-Ort-Kontrolle FLC", "Vor-Ort-Kontrolle ZWIST". Abschließend nicht vergessen die blaue "Speichern" Schaltfläche zu nutzen.

Speichern

Abbildung 155 "Speichern"

### 7.7 Anlagen/Dokumente

Unter dem Hauptmenüpunkt "Anlagen/Dokumente" sind die Unterthemen "Projektträger\*innen" und "Förderstelle versammelt.

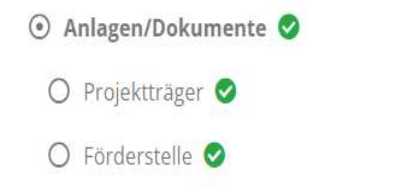

Abbildung 156 Menüpunkt "Anlagen/Dokumente"

### 7.7.1 Projektträger\*innen – Anlagen/Dokumente

Unter diesem Menüpunkt sind die Anlagen und Dokumente sichtbar. Es ist der "Typ" des Dokuments, der "Dateiname", die "Bezeichnung", die "Version", "Abgelegt am" und die Gültigkeit unter "Gültig" abrufbar.

| Anlagen/D | okumente                       |                    |             |         |             |        |
|-----------|--------------------------------|--------------------|-------------|---------|-------------|--------|
|           | Тур                            | Dateiname          | Bezeichnung | Version | Abgelegt am | Gültig |
|           | Antrag Kooperation-Partner PDF |                    |             |         |             |        |
| ± 0       |                                | Antrag_018_BMBWF00 |             | 1       | 12.10.2022  | Ja     |

#### Abbildung 157 "Anlagen/Dokumente" (Projektträger\*innen)

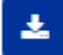

#### Abbildung 158 Schaltfläche "Dokument herunterladen"

Durch klicken auf die blaue Schaltfläche mit dem Pfeil nach unten und dem Balken darunter ist es möglich das Dokument herunter zu laden.

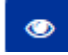

#### Abbildung 159 Schaltfläche "Dokument Verlauf"

Durch klicken auf die Schaltfläche mit dem Augensymbol ist es möglich den Dokumentenverlauf einzusehen.

# 7.7.2 Förderstelle – Anlage/Dokumente anlegen

Unter "Förderstelle" ist es möglich Dokumente einzusehen. Es gibt Informationen zu "Typ", "Dateiname", "Bezeichnung", "Abgelegt am", "Gültig".

| Anlagen/Dokum | ente                        |                                     |             |                    |  |  |
|---------------|-----------------------------|-------------------------------------|-------------|--------------------|--|--|
|               | Тур                         | Dateiname                           | Bezeichnung | Abgelegt am Gültig |  |  |
|               | Antrag Bewertung Absoge-So  | Antzag, Bewertung: Absage-Schreiben |             |                    |  |  |
|               | Antrag Bewertung: Zusage-Sc | hreiben                             |             |                    |  |  |

Abbildung 160 "Anlage/Dokumente"

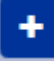

#### Abbildung 161 Schaltfläche "Dokument hochladen"

Durch klicken des blauen Buttons welche ein Plussymbol ist es möglich Dokumente hochzuladen.

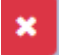

Abbildung 162 Button "Dokument Verlauf"

×

Durch klicken des roten Buttons, in welchem ein weißes X liegt ist es möglich den Verlauf des Dokuments einzusehen. Dabei öffnet sich ein neues Fenster "Anlage/Dokumente anlegen". Es kann eine Bezeichnung und die Datei ausgewählt werden.

# Anlage/Dokumente anlegen

| Bezeichnung     |                      |
|-----------------|----------------------|
| Datei auswählen | Keine Dat ausgewählt |
| Speichern A     | bbrechen             |

### Abbildung 163 Menüpunkt "Anlage/Dokumente anlegen"

Im Abschluss bitte speichern, durch klicken auf den blauen "Speichern" Button.

# 7.8. Antragsbewertung

💿 Bewertung 🤡

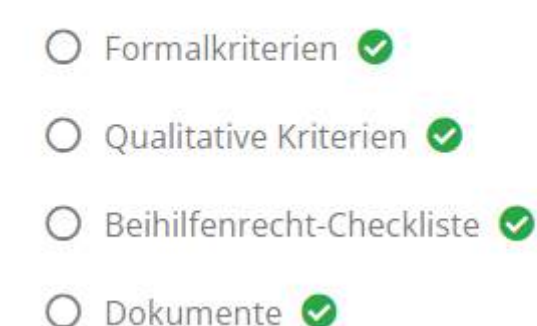

#### Abbildung 164 Menüpunkt "Bewertung"

Unter dem Hauptmenüpunkt Bewertung sind die Infos zu "Formalkriterien", "Qualitative Kriterien", "Beihilfenrecht-Checkliste" und "Dokumente" vereint.

# 7.8.1 Formalkriterien – Fragebogen Formalkriterien, Freigabe, Rückstellung

Unter Formalkriterien ist der Status des Antrags sichtbar. Darüber hinaus kann unter Angabe einer Begründung definiert werden ob die Formalkriterien des Antrags erfüllt sind oder nicht. Darunter finden sich drei allgemeine Fragen zum Antrag welche die geforderten Unterlagen, die Vollständigkeit des Antrags und die Rechtsgültigkeit betreffen. Es kann mit "ja" oder "nein" geantwortet werden. Darüber hinaus sind die Antworten zu begründen.

| ormalkriterien wurden erfüllt: O ja O nein                                      |           |            |
|---------------------------------------------------------------------------------|-----------|------------|
| egründung:                                                                      |           |            |
|                                                                                 |           |            |
|                                                                                 |           | A          |
|                                                                                 |           |            |
| Sind alle geforderten Unterlagen dem Antrag beigelegt? 🎯                        | Oja Onein | Begrundung |
|                                                                                 |           |            |
| st der Antrag vollständig? 🕙                                                    | Oja ⊙nein | Begründung |
|                                                                                 |           |            |
| Nurde der Antrag rechtsgültig unterfertigt / Nachweis der juristischen Person 🕲 | ⊖ja ⊖nein | Begründung |
|                                                                                 |           |            |

#### Abbildung 165 Menüpunkt "Formalkriterien"

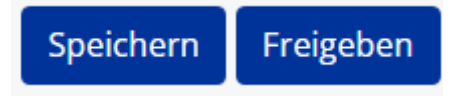

#### Abbildung 166 "Speichern" und "Freigeben"

Gleich darunter sind die beiden blau unterlegten Schaltflächen "Speichern" und "Freigeben". Vor dem Freigeben empfiehlt es sich die Angaben nochmals zu überprüfen.

| Formalkriterien Freigeben                                                   |  |
|-----------------------------------------------------------------------------|--|
| Wollen Sie den vorliegenden Fragebogen zu den Formalkriterein<br>freigeben? |  |
| Freigeben Abbrechen                                                         |  |
| Freigeben Abbrechen                                                         |  |

#### Abbildung 167 "Formalkriterien freigeben"

IDEA fragt Sie auch ob Sie den Fragebogen zu den Formalkriterien freigeben wollen. Wenn ja, ist die blaue "Freigeben" Schaltfläche anzuklicken. Ansonsten kann der grau hinterlegte "Button" abbrechen gewählt werden.

# Status: Freigegeben

Nach der Freigabe wechselt der Status von in Bearbeitung zu

### Abbildung 168 Formalkriterien, Status: freigegeben

Es gibt des Weiteren die Möglichkeit die Freigabe zurückzustellen. Dies kann über die Blau Schaltflä-

che "Zurückstellen" erfolgen.

Zurückstellen

Abbildung 169 Schaltfläche "Zurückstellen"

IDEA fragt dann, ob der Fragebogen zurückgestellt werden soll. Wenn Sie die blaue "Ja" Schaltfläche drücken, dann wird der Status auf "in Bearbeitung" zurückgesetzt.

Formalkriterien Zurückstellen

Wollen Sie den bereits freigegeben Fragebogen zu den Formalkriterien wirklich zurückstellen?

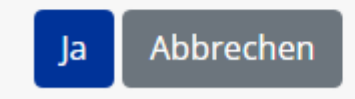

#### Abbildung 170 Formalkriterien zurückstellen

# 7.8.2 Qualitative Kriterien – Gesamtübersicht, Förderstellen Gutachten, Gutachten von externen Stellen

Um die qualitativen Kriterien bearbeiten zu können ist es notwendig die Freigabe der Formalkriterien durchzuführen.

Wenn dies erfolgt ist, dann öffnet sich dieses Fenster. Es zeigt eine Gesamtübersicht, Informationen über eventuelle Förderstellen Gutachten oder Gutachten von externen Stellen. Dabei ist es möglich die Punktevergabe auf "Inhaltliche Kriterien" und "Finanzielle Kriterien" einzusehen.

Mithilfe der Nutzung der Schaltfläche "+Neuer Eintrag" ist es möglich weitere Einträge hinzuzufügen.

| Seite 81 |
|----------|
|          |

| Qualitative Kriterien          |                                             |                 |                |                 |        |         |                      |                      |             |    |             |                       |             |
|--------------------------------|---------------------------------------------|-----------------|----------------|-----------------|--------|---------|----------------------|----------------------|-------------|----|-------------|-----------------------|-------------|
| Gesamtübersicht                |                                             |                 |                |                 |        |         |                      |                      |             |    |             |                       |             |
|                                | Inhaltliche Kriterien Finanzielle Kriterien |                 |                |                 |        |         |                      |                      |             |    |             |                       |             |
|                                |                                             | Status          |                | Punkte <u>S</u> |        |         | Max. Punkte Punkte S |                      | Punkte∑     |    | Max. Punkte |                       |             |
| → 🖻                            |                                             | In Begutachtung |                |                 |        |         |                      |                      |             |    |             |                       |             |
| Kommentar                      |                                             |                 |                |                 |        |         |                      |                      |             |    |             |                       |             |
| Förderstellen Gutachter        | Förderstellen Gutachter                     |                 |                |                 |        |         |                      |                      |             |    |             |                       |             |
|                                |                                             |                 |                |                 |        |         |                      | Inhaltliche Kriterie | en          |    |             | Finanzielle Kriterie  | 1           |
| + Neue Einladung               | Name                                        | eingeladen am   | eingeladen vom | S               | ŝtatus | Punkte∑ |                      | Max. Punkte          | Min. Punkte | Ê. | Punkte∑     | Max. Punkte           | Min. Punkte |
| Es liegen keine Einträge vor ! |                                             |                 |                |                 |        |         |                      |                      |             |    |             |                       |             |
| Externe Gutachter              |                                             |                 |                |                 |        |         |                      |                      |             |    |             |                       |             |
|                                |                                             |                 |                |                 |        |         | In                   | haltliche Kriterien  |             |    |             | Finanzielle Kriterien |             |
| + Neue Einladung Name          | eingel                                      | laden am        | eingeladen vom | Status          | Puni   | kte Σ   | Max.                 | Punkte M             | lin. Punkte | P  | unkte ∑     | Max. Punkte           | Min. Punkte |
| Es liegen keine Einträge vor ! |                                             |                 |                |                 |        |         |                      |                      |             |    |             |                       |             |

#### Abbildung 171 Menüpunkt "Qualitative Kriterien"

Durch klicken auf den "Pfeil nach rechts" ist es möglich die "Inhaltlichen Kriterien" einzusehen und einen "Kommentar" einzufügen. Es werden zudem die "Punkte" und "Max." Punkte ersichtlich.

| Qualitative Kriterien                                                                       |          |               | ×          |
|---------------------------------------------------------------------------------------------|----------|---------------|------------|
| Inhaltliche Kriterien                                                                       |          |               |            |
|                                                                                             | Punkte ∑ | Max. Punkte 🛛 | Kommentar  |
| Allgemein                                                                                   |          |               |            |
| Entspricht das Vorhaben den Vorgaben des Calls?                                             |          |               | Begründung |
| Stimmt der Ort/Orte der Leistungserbringung mit den im Call<br>gemachten Vorgaben überein?  |          |               | Begründung |
| Vorlage eines zeitlichen und organisatorischen Ablaufplans                                  |          |               | Begründung |
| Administrative Leistungsfähigkeit                                                           |          |               |            |
| Nachweis der juristischen Person Verein - Vereinsregisterauszug<br>oder/und Vereinsstatuten |          |               | Begründung |
| Nachweis zur Zeichnungsberechtigung Verein - Vertrag, Vollmacht                             |          |               | Begründung |
|                                                                                             |          |               | v          |
| Finanzielle Kriterien                                                                       |          |               |            |
|                                                                                             | Punkte ∑ | Max. Punkte 🛛 | Kommentar  |
| Projektkosten                                                                               |          |               |            |
| Das Kosten/Nutzen Verhältnis des Antrags entspricht den<br>Vorstellungen der ZWIST.         |          |               | Begründung |
| Speichern Abbrechen                                                                         |          |               |            |

Abbildung 172 Menüpunkt "Inhaltliche Kriterien"

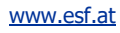

Zum Abschluss bitte speichern.

Durch Klick auf die Schaltfläche ist es möglich die Kriterien freizugeben. Damit dies erfolgen kann müssen jedoch die Bewertungen von allen beteiligten Personen abgegeben worden sein.

#### Qualitative Kriterien Freigeben

Ein Abschließen der Bewertung ist nicht möglich, da es noch offene Einladungen zu Bewertung gibt. Sofern eine Rückmeldung nicht absehbar ist, ist die Einladung zu stornieren.

Abbrechen

# 7.8.3 Beihilfenrecht-Checkliste – Freigeben, Prüfungsbericht A, Prüfungsbericht B und Prüfungsergebnisse

Unter Beihilfenrecht-Checkliste kann eine Freigabe initiiert werden. Es sind die Fragen der Prüfberichte mit "Ja" oder "Nein" zu beantworten, sowie jeweils ein Kommentar zu verfassen.

| 3eihilfenrecht-Checkliste 😨                                                                                                    |      |        |      |
|----------------------------------------------------------------------------------------------------|------|--------|------|
| Antrag/Bewertung/Beihilfenrecht-adminapp-Fixtext<br>HTML TEST                                                                                              |      |        |      |
| Freigegeben                                                                                                    | ⊖ ja | O nein |      |
| die Zusammenfassung festgelegt                                                                                                    | ⊖ ja | O nein |      |
| Prüfung A                                                                                                    |      |        |      |
| Stärkt das potenzielle Vorhaben die Stellung der Mittelempfänger im Wettbewerb gegenüber Mitbewerbern oder<br>könnte deren Stellung potenziell verstärken? | O ja | O nein | 🔿 ka |
| Wirkt sich das potenzielle Vorhaben grenzüberschreitend auf andere EU-Mitgliedsstaaten aus oder könnte sich<br>potenziell grenzüberschreitend auswirken?   | ⊖ ja | O nein | ⊖ ka |
| Prüfungsergebnis zu A                                                                                                    |      |        |      |
| Keine Beihilfe, da eine dieser Fragen mit "Nein" beantwortet wurde, die Prüfung ist abgeschlossen                                                          | ⊖ ja | O nein | O ka |

#### Abbildung 173 Menüpunkt "Beihilfenrecht-Checkliste"

www.esf.at

Zum Abschluss bitte speichern, durch klicken auf die Schaltfläche.

# Speichern

Abbildung 174 Schaltfläche "Speichern"

# 7.8.4 Dokumente – Anlage/Dokumente anlegen

Unter Anlagen/Dokumente können die Bewertungsdokumente des Antrags eingesehen werden.

| Anlagen/Dokumente | 1                         |                                        |             |                    |  |  |  |
|-------------------|---------------------------|----------------------------------------|-------------|--------------------|--|--|--|
|                   | Тур                       | Dateiname                              | Bezeichnung | Abgelegt am Gültig |  |  |  |
|                   | Antrag_Bewertung: Forma   | Antrag Bewertung: Formalkriterien      |             |                    |  |  |  |
|                   | Antrag Bewertung: Bewer   | Antrag.Bewertung: Bewertung inhaltlich |             |                    |  |  |  |
|                   | Antrag Bewertung: Beihilf | en Checkliste                          |             |                    |  |  |  |

#### Abbildung 175 Anlagen/Dokumente

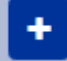

#### Abbildung 176 Schaltfläche "+"

durch klicken auf den blau hinterlegten Plus Button können Dokumente hinzugefügt werden. Es öffnet sich nun dieses Fenster um die Anlagen/Dokumente anzulegen.

# Anlage/Dokumente anlegen

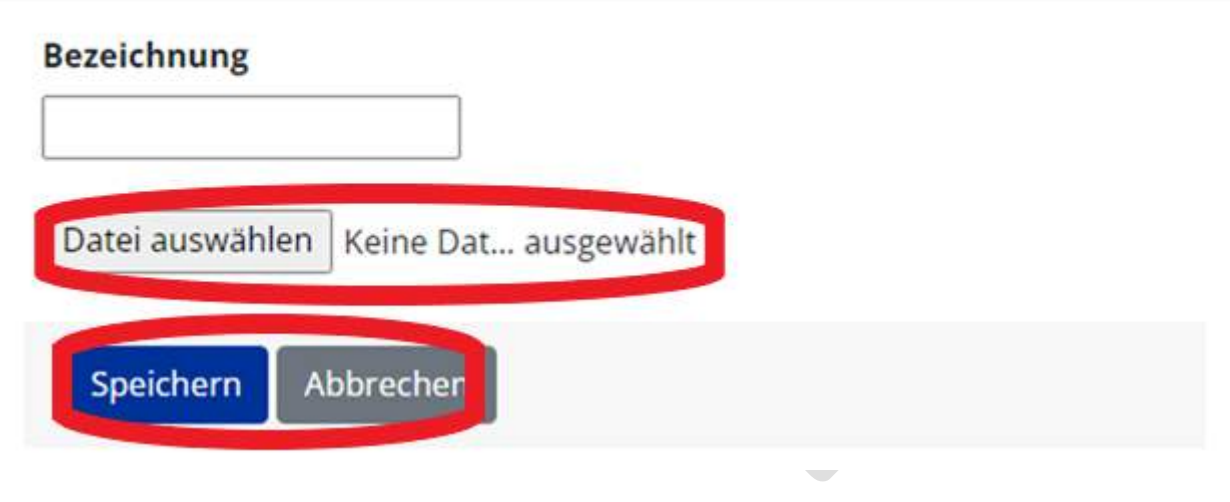

#### Abbildung 177 Menüpunkt "Anlage/Dokumente anlegen"

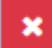

Abbildung 178 Schaltfläche "X"

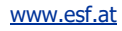

durch klicken auf das rot hinterlegte X kann der Dokumentverlauf nachvollzogen werden.

# 7.9 Korrespondenz

Unter Korrespondenz lassen sich die Schritte der Antragsverwaltung und die ausgesendeten E-Mails nachvollziehen.

| + Neuer Einbrag | Betreff (2)                                                                          | Absender           | Text                                                                  | Empfänger     | Status   | Erstell-Datum       | Versand-Datum    |
|-----------------|--------------------------------------------------------------------------------------|--------------------|-----------------------------------------------------------------------|---------------|----------|---------------------|------------------|
|                 |                                                                                      |                    |                                                                       |               | ×        |                     |                  |
|                 | -IDEA-ESFplus: Einladung zu Projekmitwirkung $\gamma_{\rm c} {\rm Trr}_{\rm s}^{-n}$ | IDEA-ESFpilus Test | Setir geehrte Damen und Herren! Sie wurden von 'Us mehr <sub>in</sub> |               | Gesendet | 12.10.2022 14:12:36 | 12.10.2022.14(1) |
|                 | IDEA-ESFplus: Projektnominierung<br>Zustimmung ", TH, "                              | IDEA-ESFplus Test  | Sehr geehrte Elamen und Herren <sup>1</sup><br>mehr <sub>m</sub>      | UserIDEA Test | Gesendet | 12.10.2022 14:12:42 | 12.10.2022 14:1. |
|                 | IDEA-ESFplus: Ihr Projektantrag 1018',<br>'Testvorhaben' wurde eingereicht           | IDEA-ESFplus Test. | Sehr geehrte Damen und Herrent ihr Antrag Förd mehr                   |               | Gesendet | 12.10.2022 15:10:35 | 12.10.2022 15:14 |

Abbildung 179 Menüpunkt "Korrespondenz"

Durch betätigen der Schaltfläche "+Neuer Eintrag" ist es möglich eine weitere Korrespondenz hinzuzufügen.

# + Neuer Eintrag

Abbildung 180 Schaltfläche "+ Neuer Eintrag"

Dadurch öffnet sich dieses Fenster.

Seite 85

| Korrespo   | ondenz anlegen      |                |                     | ×      |
|------------|---------------------|----------------|---------------------|--------|
| Empfänge   | er                  |                |                     |        |
| Förderste  | lle-Mitarbeiter     |                | Volltextsuche       |        |
| ^          | Name                | E-Mail Adresse |                     |        |
|            |                     |                |                     |        |
|            |                     |                |                     |        |
| Ð          |                     |                |                     |        |
|            |                     |                |                     |        |
| Projekt-Po | ersonen             |                | Volltextsuche       |        |
|            | Name                | E-Mail Adresse | Funktion im Projekt |        |
| A          |                     |                | Projektleitung      |        |
|            |                     |                | Sachbearbeitung     |        |
|            | Verwaltungsbehörde  |                |                     |        |
|            | Support             |                |                     |        |
| Nachricht  |                     |                |                     |        |
| Betreff    |                     |                |                     |        |
|            |                     |                |                     |        |
| lext       |                     |                |                     |        |
|            |                     |                |                     |        |
|            |                     |                |                     |        |
|            |                     |                |                     |        |
|            |                     |                |                     | h      |
| O Speich   | ern 🖲 Sofort senden |                |                     |        |
|            |                     |                | OK Abb              | rechen |

### Abbildung 181 Korrespondenz anlegen

Es ist hier möglich Empfänger\*innen auf Seiten der Förderstelle aber auch der Projektinitiator\*innen hinzuzufügen. Ebenso ist es möglich Eine E-Mail an die Verwaltungsbehörde und an den Support zu

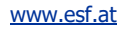

schicken. Ganz unten links kann gewählt werden ob der Inhalt gespeichert oder sofort versendet werden soll. Abschließend ist der blau hinterlegte "OK"-Button zu betätigen.

Durch Anklicken des blauen Buttons mit dem Augensymbol ist es möglich die bisherigen Korrespondenzen einzusehen.

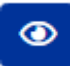

Abbildung 182 Button "Korrespondenz anzeigen"

der blau hinterlegte geschwungene Pfeil nach links kann genutzt werden um auf Korrespondenzen zu antworten.

#### Abbildung 183 Button "antworten"

der auf blauem Hintergrund nach rechts zeigende Pfeil kann genutzt werden um eine Nachricht an weitere Empfänger\*innen weiterzuleiten.

Abbildung 184 Schaltfläche "weiterleiten"

#### 8 Antrag rückstellen, Antrag ablehnen, Antrag genehmigen

Der Antrag kann nach Prüfung rückgestellt, abgelehnt oder genehmigt werden. Dazu ist der gelb hinterlegte Teil welcher im Bildschirmbereich oben zu finden ist relevant.

| Antrags-/Projekt-Nr.: 18    | / 1 - BMBWF00       | Akronym: TH                      |  |  |
|-----------------------------|---------------------|----------------------------------|--|--|
| Projekt Klassifikation: K   | ooperations-Projekt | Projektträger: VB                |  |  |
| Status: Antrags-Begutachtur | ng                  | Name des Vorhabens: Testvorhaben |  |  |
| → Antrag rückstellen        | → Antrag ablehnen   | → Antrag genehmigen              |  |  |

Abbildung 185 Antrag rückstellen, Antrag ablehnen, Antrag genehmigen

### 8.1 Antrag rückstellen

Um den Antrag rückstellen zu können ist der blaue " $\rightarrow$  Antrag rückstellen" Button zu betätigen. Anschließend öffnet sich folgendes Fenster.

| ntrag rückstellen                                       |                                                                   |                                      |
|---------------------------------------------------------|-------------------------------------------------------------------|--------------------------------------|
| lit diesem Schritt setzen Si                            | diesen Antrag auf den Status "Antragsdaten-Erfassi                | ing". Dieser Schritt ist irreversibe |
| m den Prozess abzuschließ                               | en, betätigen Sie bitte den OK-Button.                            |                                      |
| egründung:                                              |                                                                   |                                      |
|                                                         |                                                                   |                                      |
|                                                         |                                                                   | -                                    |
| or diese Aktion ist eine auton<br>Nicht senden 🛞 Sofort | atische Binachrichtigung vorgesehen. Wie soll diese Bei<br>ienden | nachrichtigung behandelt werden?     |

Es wird darauf hingewiesen, dass dieser Schritt nicht rückgängig zu machen ist. Im dafür vorgesehenen Feld eine Begründung einzutragen für die Rückstellung einzugeben. Es kann weiter gewählt werden ob eine automatische Benachrichtigung gesendet werden soll, indem zwischen "Nicht senden" und "Sofort senden" gewählt wird. Nach erfolgter Eingabe der Informationen ist der blau hinterlegte "OK"-Button zu betätigen.

# 8.2 Antrag ablehnen

Um einen Antrag abzulehnen kann der blaue Button "→ Antrag ablehnen" genutzt werden. Dieser Schritt kann nicht rückgängig gemacht werden. Im dafür vorgesehenen Textfeld ist eine Begründung für die Ablehnung anzuführen. Danach kann gewählt werden ob eine automatische Benachrichtigung an die beteiligten Parteien erfolgen soll oder nicht in dem zwischen "nicht senden" und "sofort senden" ausgewählt werden kann. Abschließend sind die Eingaben mit Bestätigung über die blaue Schaltfläche "OK" zu beenden.

| it diesem Schritt s   | etzen Sie diesen A | Antrag auf den S  | itatus "Antrags-Ab | lehnung". Dieser S  | ichritt ist irreversibel. |
|-----------------------|--------------------|-------------------|--------------------|---------------------|---------------------------|
| m den Prozess abz     | uschließen, betät  | tigen Sie bitte d | en OK-Button.      |                     |                           |
| egründung:            |                    |                   |                    |                     |                           |
|                       |                    |                   |                    |                     |                           |
|                       |                    |                   |                    |                     | 15                        |
| W 500 1 2             | 6.08               | a waxa            | 24 INS             |                     |                           |
| ir diese Aktion let a | ee automatische B  | Benachrichtigung  | vorgesehen. Wie se | Il diese Benachrich | tigung behandelt werder   |

# 8.3 Antrag genehmigen

Um den Antrag zu genehmigen ist der blaue Button "→Antrag genehmigen" zu bedienen. Es öffnet sich das Fenster "Antrag zustimmen". Es ist eine Begründung ins das dafür vorgesehene Feld einzutragen. Anschließend auswählen ob die anderen Beteiligten eine automatische Benachrichtigung erhalten sollen und auf die blau hinterlegte "OK" Schaltfläche betätigen. Der Schritt kann nicht rückgängig gemacht werden.

| Antrag zustimm      | en                    |                     |                         |                       |                 |
|---------------------|-----------------------|---------------------|-------------------------|-----------------------|-----------------|
| Ait diesem Schritt  | setzen Sie diesen An  | ntrag auf den Stati | us Vertragserrichtun    | g". Dieser Schritt is | t irreversibel. |
| Jm den Prozess al   | vzuschließen, betätig | gen Sie bitte den O | K-Button.               |                       |                 |
| legründung:         |                       |                     |                         |                       |                 |
|                     |                       |                     |                         |                       |                 |
|                     |                       |                     |                         |                       | 14              |
| ür diese Aktion ist | eine automatische Ber | nachrichtigung vorg | gesehen. Wie soll diese | e Benachrichtigung b  | ehandelt werden |
| O Nicht senden      | Sofort senden         |                     |                         |                       |                 |
|                     |                       |                     |                         |                       |                 |

#### Abbildung 186 Antrag zustimmen

Dadurch wechselt der Status des Antrags zu "Vertragserrichtung".

# 8.4 Status Vertragserrichtung

| Antrags-/Projekt-Nr.: 29/1 - BMBWF00                                         | Akronym: E               | Förderstelle: BMBWF00 |  |  |  |  |
|------------------------------------------------------------------------------|--------------------------|-----------------------|--|--|--|--|
| Projekt Klassifikation: Einzel-Projekt                                       | Projektträger: VB 234    | Kontakt ZwiSt: Test   |  |  |  |  |
| Status: Vertragserrichtung                                                   | Name des Vorhabens: ESF+ | E-Mail ZwiSt:         |  |  |  |  |
| → Projekt starten                                                            |                          |                       |  |  |  |  |
|                                                                              |                          |                       |  |  |  |  |
| Antrag genehmigen                                                            |                          |                       |  |  |  |  |
| Dieser Antrag wurde erfolgreich auf den Status "Vertragserrichtung" gesetzt. |                          |                       |  |  |  |  |

#### Abbildung 187 Status "Vertragserrichtung"

# 8.5 Projekt starten

Durch klicken auf die Schaltfläche " $\rightarrow$  Projekt starten"

Projekt starten

#### Abbildung 188 Schaltfläche "--> Projekt starten"

Öffnet sich folgendes Fenster, welches darüber informiert, dass durch diesen Schritt der Status auf "Laufend" gesetzt wird und dieser Schritt irreversibel ist.

### Projekt starten

Mit diesem Schritt setzen Sie diesen Antrag auf den Status "Laufend". Dieser Schritt ist irreversibel.

| Jm den Prozess abzuschließen, betätigen Sie bitte den OK-Button. |                          |                           |                                                  |   |  |  |
|------------------------------------------------------------------|--------------------------|---------------------------|--------------------------------------------------|---|--|--|
| Für diese Aktion ist<br>O Nicht senden                           | eine automatische Benach | hrichtigung vorgesehen. V | Wie soll diese Benachrichtigung behandelt werden | ? |  |  |
| ОК                                                               | Abbrechen                |                           |                                                  |   |  |  |

Abbildung 189 Menüpunkt "Projekt starten"

## 8.6 Status laufend

Im letzten Schritt wird der Status des Antrags bzw. des Projekts auf "Laufend" gesetzt. Das bedeutet, dass nun das Projekt gestartet ist.

Antrags-/Projekt-Nr.: 18 / 1 - BMBWF00

Projekt Klassifikation: Kooperations-Projekt

Akronym: TH

Status: Laufend

Projektträger: VB

Name des Vorhabens: Testvorhaben

#### Abbildung 190 Status laufend

8.7 Historie/ Antrag Verlauf

Unter Historie Verlauf kann der Verlauf des Antrags eingesehen werden.

www.esf.at

#### Antrag Verlauf

| Status                 | Name          | Version | Gültig von            | Begründung |
|------------------------|---------------|---------|-----------------------|------------|
|                        |               |         |                       |            |
| Antrag Erst-Anlage     | UserIDEA Test | 1       | 12.10.2022            |            |
| Antragsdaten-Erfassung |               | 1       | 12.10.2022-12.10.2022 |            |
| Antrag eingereicht     | UserIDEA Test | 1       | 12.10.2022            |            |
| Antrags-Begutachtung   |               | 1       | 12.10.2022-17.10.2022 |            |
| Antrags-Zustimmung     | User VEWE1    | 1       | 17.10.2022            |            |
| Vertragserrichtung     |               | 1       | 17.10.2022-17.10.2022 |            |
| Projekt-Start          | User VEWE1    | 1       | 17.10.2022            |            |
| Laufend                |               | 1       | 17.10.2022-17.10.2022 |            |
| Projekt-Start          | User VEWE1    | 1       | 17.10.2022            |            |
| Laufend                |               | 1       | aktiv seit 17.10.2022 |            |

Zeige Zeile 1 bis 10 von 10 Zeilen.

Abbildung 191 Infofenster "Antrag Verlauf"

#### 9 Weiterführende Links

**European Comission (2017):** Questions & Answers on e-Cohesion, Programming period 2014-2020, (ERDF, Cohesion Fund and ESF), Zitation von Internetquellen: <u>https://ec.europa.eu/regional\_po-licy/sources/wikiguidance/egesif\_17\_0006\_00\_ga\_ecohesion\_en.pdf</u> (aufgerufen am 25.11.2022)

**European Commission, Directorate-General for Employment, Social Affairs and Inclusion (2016):** Arachne : be instinctive, Publications Office, Zitation von Internetquellen: <u>https://data.eu-</u> <u>ropa.eu/doi/10.2767/790939</u> (aufgerufen am 26.09.2022)

ec.europa.eu (2014): CCI Request for EC, Zitation von Internetquellen: <u>https://ec.eu-</u> ropa.eu/sfc/en/2014/quickguides/cci-request-ec#-cci-request-0 (aufgerufen am 23.09.2022)

ec.europa.eu (2022): Eurostat, NUTS - SYSTEMATIK DER GEBIETSEINHEITEN FÜR DIE STATISTIK, Zitation von Internetquellen: <u>https://ec.europa.eu/eurostat/de/web/nuts/background</u> (aufgerufen am 21.10.2022)

**ESF.at (2021):** SFC2021 – für aus dem EFRE (Ziel "Investitionen in Beschäftigung und Wachstum"), dem ESF+, dem Kohäsionsfonds und dem EMFAF unterstützte Programme – Artikel 21 Absatz 3, Zitation von Internetquellen: <u>https://www.esf.at/wp-content/uploads/2022/11/OP-genehmigt-7.11-sfc2021-PRG-2021AT05FFPR001-1.0.pdf</u> (aufgerufen am 24.11.2022)

**ESF.at (2022):** ESF+ 2021-2027, Zitation von Internetquellen: <u>https://www.esf.at/esf-2021-2027/</u> (aufgerufen am 22.09.2022)

**ESF.at (2022):** Gesetzlicher Rahmen, EU-Rechtsgrundlagen, Zitation von Internetquellen: <u>https://www.esf.at/esf-2021-2027/gesetzlicher-rahmen/</u> (aufgerufen am 24.11.2022)

**ESF.at (2022):** Gesetzlicher Rahmen, EU-Rechtsgrundlagen, Zitation von Internetquellen: <u>https://www.esf.at/esf-2021-2027/gesetzlicher-rahmen/</u> (aufgerufen am 24.11.2022) **ESF.at (2022):** Abwicklung des Europäischen Sozialfonds in Österreich, Zitation von Internetquellen: Abwicklung des Europäischen Sozialfonds in Österreich (esf.at), (aufgerufen am 24.11.2022)

**ESF.at (2022):** QUERSCHNITTSZIELE GLEICHSTELLUNG DER GESCHLECHTER, ANTIDISKRIMINIERUNG UND ÖKOLOGISCHE NACHHALTIGKEIT IM ESF+ (2021-2027), Zitation von Internetquellen: <u>https://www.esf.at/wp-content/uploads/2022/05/Wegweiser\_Entwurf\_neu.pdf</u> (aufgerufen am 25.11.2022)

**ESF.at (2022):** Schwerpunkte ESF+, Zitation von Internetquellen: <u>https://www.esf.at/esf-2021-</u> 2027/schwerpunkte/ (aufgerufen 24.11.2022)

**ESI-Fonds (2014):** Leitlinien für vereinfachte Kostenoptionen (VKO), Pauschalfinanzierungen, Standardeinheitskosten, Pauschalbeträge, Zitation von Internetquellen: <u>https://ec.europa.eu/regio-</u> nal\_policy/sources/thefunds/fin\_inst/pdf/simpl\_cost\_de.pdf (aufgerufen am 28.09.2022)

**Europäisches Parlament / Europäischer Rat (2021):** VERORDNUNG (EU) 2021/1060 DES EUROPÄI-SCHEN PARLAMENTS UND DES RATES vom 24. Juni 2021, mit gemeinsamen Bestimmungen für den Europäischen Fonds für regionale Entwicklung, den Europäischen Sozialfonds Plus, den Kohäsionsfonds, den Fonds für einen gerechten Übergang und den Europäischen Meeres-, Fischerei- und Aquakulturfonds sowie mit Haushaltsvorschriften für diese Fonds und für den Asyl-, Migrations- und Integrationsfonds, den Fonds für die innere Sicherheit und das Instrument für finanzielle Hilfe im Bereich Grenzverwaltung und Visumpolitik, Zitation von Internetquellen: <u>https://eur-lex.europa.eu/legalcontent/DE/TXT/HTML/?uri=CELEX:32021R1060&from=DE</u> (aufgerufen am 15.11.2022)

Initiative Erwachsenenbildung / BMBWF (2018): ESF 2014-2020: ESF-Workshops, Anwendung der Standardeinheitskosten für Projekte der Basisbildung im Rahmen der ESF-Calls in der Erwachsenenbildung im Frühjahr 2018, Zitation von Internetquellen: <u>https://erwachsenenbildung.at/down-loads/service/esf2014-2020/materialien-ieb/BASIS1-Standardeinheitskosten.pdf?m=1524830136&</u> (aufgerufen am 28.09.2022)

**Rat der europäischen Union (2022):** EMPFEHLUNG DES RATES vom 12. Juli 2022 zum nationalen Reformprogramm Österreichs 2022 mit einer Stellungnahme des Rates zum Stabilitätsprogramm Österreichs 2022 (2022/C 334/20), Amtsblatt der europäischen Union, Zitation von Internetquellen: <u>https://eur-lex.europa.eu/legal-content/DE/TXT/PDF/?uri=CELEX:32022H0901(20)</u> (aufgerufen am 21.11.2022)

**Sozialplattform.at (2022):** Der ESF in der neuen Förderperiode, Zitation von Internetquellen: <u>https://sozialplattform.at/aktuelles-ganzer-beitrag/der-esf-in-der-neuen-f%C3%B6rderperiode.html</u> (aufgerufen am 26.09.2022)

VERORDNUNG (EU) Nr. 1303/2013 DES EUROPÄISCHEN PARLAMENTS UND DES RATES vom 17. Dezember 2013 (2013): Amtsblatt der europäischen Union, Zitation von Internetquellen: <u>https://eurlex.europa.eu/legal-content/DE/TXT/PDF/?uri=CELEX:32013R1303</u>, S. L347/397 (aufgerufen am 26.09.2022)

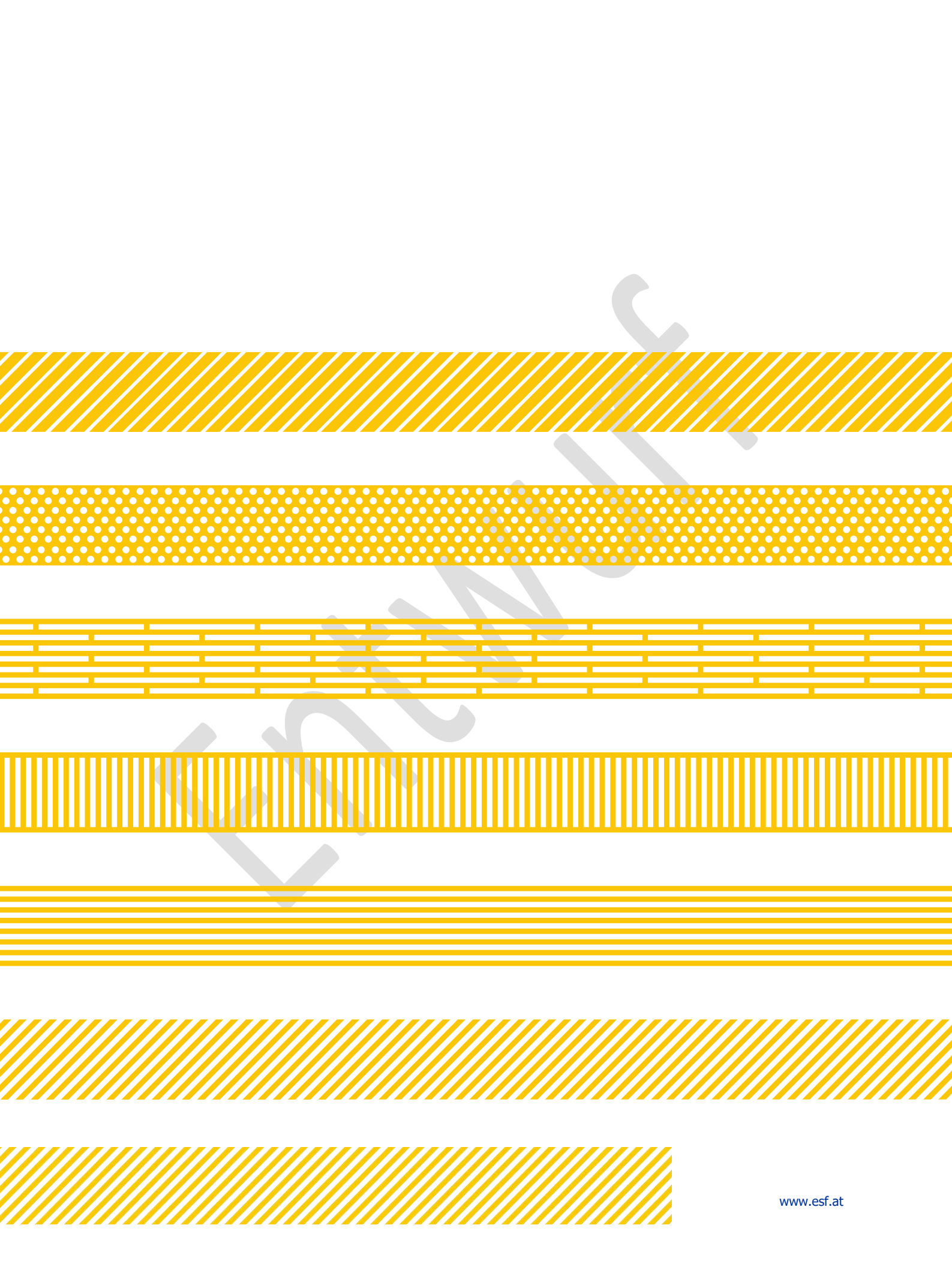